# MEDICA@MUSC Submission Guide

Contributing to the MUSC Institutional Repository in Digital Commons

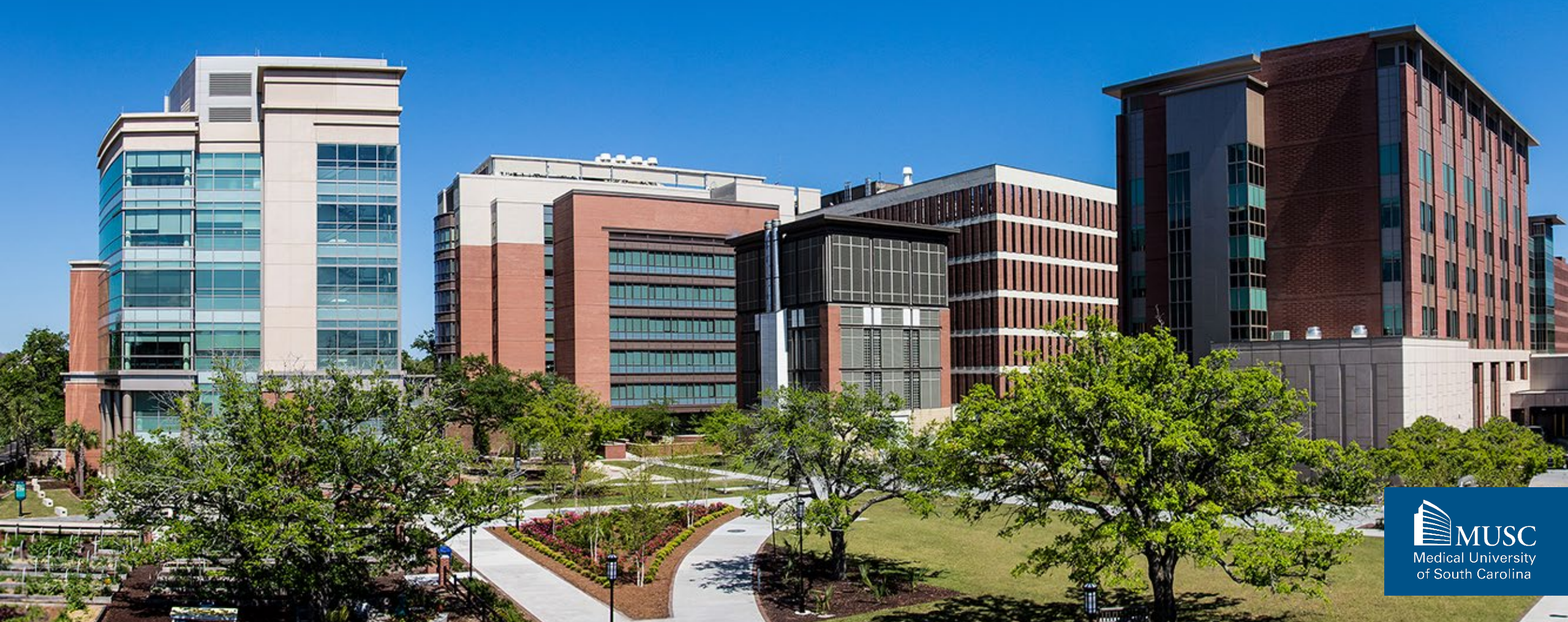

### Contents

- About MEDICA@MUSC
- II. Before You Begin
- III. <u>Depositing Single-Authored Works Step 1 of 2</u>
- IV. <u>Depositing Multi-Authored Works Step 1 of 4</u>
- V. <u>Depositing Multi-Authored Works Step 2 of 4</u>
- VI. <u>Depositing Multi-Authored Works Step 3 of 4</u>
- VII. Uploading Your Submission to Digital Commons
  - I. Creating a Digital Commons Account
  - II. Submitting Your Work

Updated October 2024.

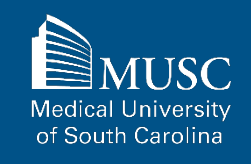

# About MEDICA@MUSC

### **MEDICA@MUSC Overview**

MEDICA@MUSC, the Medical University of South Carolina (MUSC)'s Institutional Repository, was developed to collect, maintain and provide access to the scholarly works produced by MUSC. MEDICA@MUSC enables MUSC to return the fruits of its research to the local community, improves its visibility and standing in the academic enterprise, and enhances the quality of its scholarship.

MEDICA@MUSC, formerly known as MEDICA, is now powered by Digital Commons.

Digital Commons allows authors to track metrics of their contributions to the open access repository, including downloads of their work.

MUSC faculty, staff, and students can contribute a variety of scholarly and creative works including poster presentations, dissertations and theses, articles, book chapters, and more.

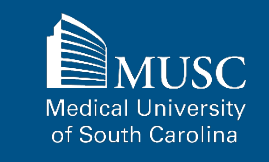

# **Before You Begin**

# What Can You Submit to MEDICA@MUSC?

- MUSC Theses and Dissertations
- MUSC Faculty Books or Book Chapters
- MUSC Faculty Journal Articles
- MUSC Faculty and Student Presentations
- MUSC Conference Papers

- MUSC Conference Presentations
- ELOTD/PPOTD Capstone Projects

# All works must be authored by at least one MUSC student, faculty, or staff member during their time at MUSC.

If you or your department has creative or scholarly work (i.e., departmental newsletters, MUSC-based event program recording, etc.) that should be on this list and included in MEDICA@MUSC, email the MEDICA@MUSC administrator at medica@musc.edu to request a new collection.

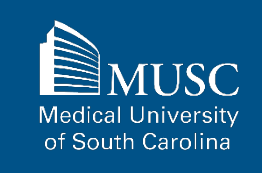

## **Submission Checklist for All Submissions**

For all submissions, before you begin, make sure to review the Submission Checklist and to have the items ready.

### For All Submissions

□ Name(s) and email(s) of the author(s) of the work

- Complete title of the work
- Creation or publication date (if published)
- MEDICA@MUSC IR Submission Request and Consent PDF
- □ 3-10 keywords (recommended)
- Abstract (recommended)

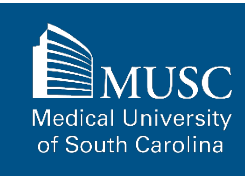

Required information in red.

### **Additional Checklist Items By Collection**

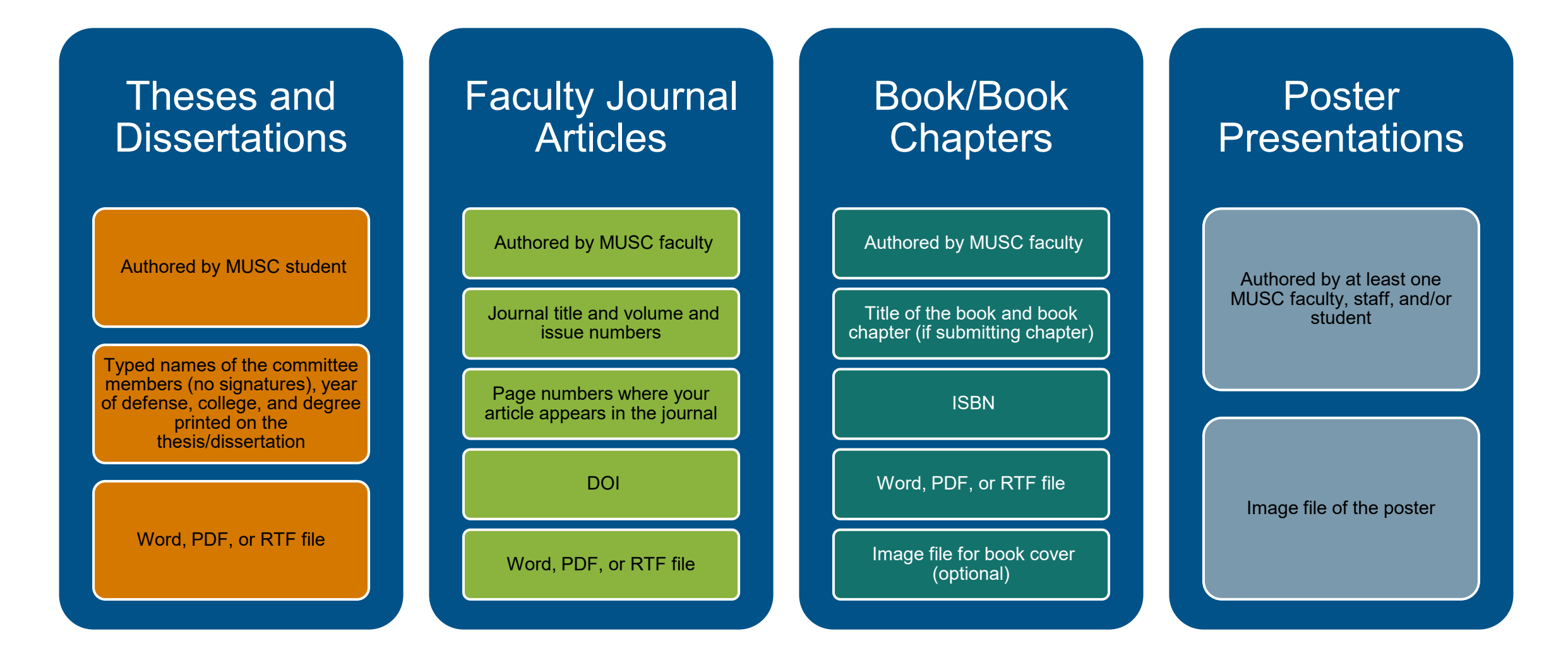

### **Additional Checklist Items By Collection, continued**

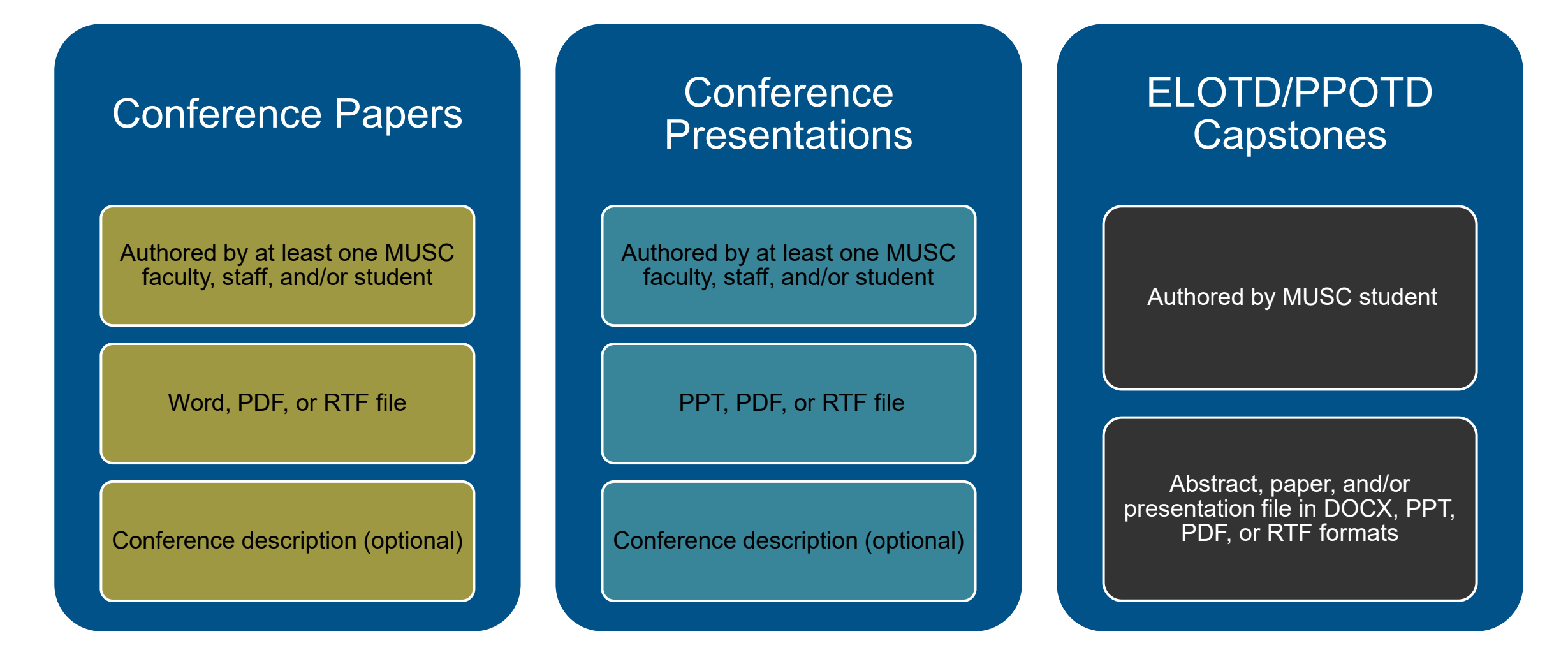

# **Keep in Mind**

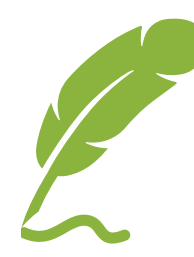

### **Submission Process**

Some steps may seem redundant, but MUSC must obtain author consent and data about each work should technical issues arise during the submission process.

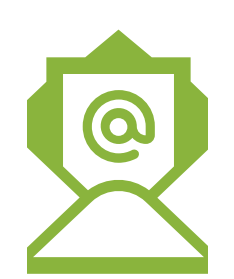

#### **Personal Email**

Use your **personal email** (not MUSC email) during this process to track statistics and downloads of your work.

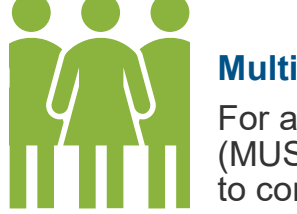

### **Multi-Authored Works**

For a multi-authored work, **one person** (MUSC-affiliated) should be designated to complete the submission.

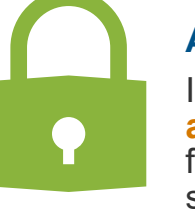

#### **Access Embargoes**

Indefinite access embargoes **cannot be arranged**. If you wish to set an embargo for your work, an access date must be set.

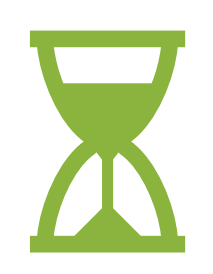

### **Visibility Restrictions**

If you choose to **restrict the visibility** of your work to MUSC account holders only, it is a permanent restriction that cannot be controlled by an expiration date.

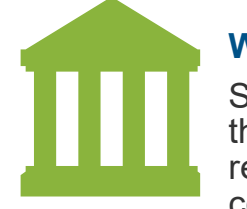

### **Waring Library Rights**

Submission requests are approved by the Waring Historical Library. The Library retains the discretion to deny or remove content submitted to MEDICA@MUSC.

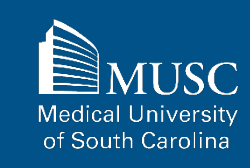

### **Theses and Dissertations Policy**

For thesis and dissertation submissions, check with your college to make sure that you are adhering to formatting guidelines. Also, make sure that the copy of the dissertation or thesis that you submit contains the printed names of your committee members.

As of March 1, 2018, MUSC Libraries will be suspending most bindery services. Instead, students and departments that wish to have a print version of their material may work directly with our chosen vendor, <u>Houchen Bindery</u>. By going to their website, you can upload documents, choose the preferred binding, and have the copies sent directly to your chosen location. The service is faster, easier, and more satisfactory to the user.

As such, MUSC Libraries will no longer collect print copies of theses and dissertations. And while we are suspending most bindery services, if a student or department requires more specialized binding, we are still able to help. Please contact <u>Resource Management Services of MUSC</u> Libraries for more information.

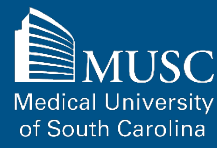

MEDICA@MUSC IR Submission Request and Consent PDF

Depositing Single-Authored Works – Step 1 of 2

# What is a Single-Authored Work?

A single-authored work is a work authored by one person. Single-authored works deposited into MEDICA@MUSC must be authored by one person who created and/or published the work during their tenure as a student, staff, or faculty member at MUSC.

Single-authored works can be deposited into all MEDICA@MUSC collections, but are most often contributed to:

- MUSC Theses and Dissertations
- ELOTD/PPOTD Capstones

# How to Submit a Single-Authored Work: Step 1 of 2

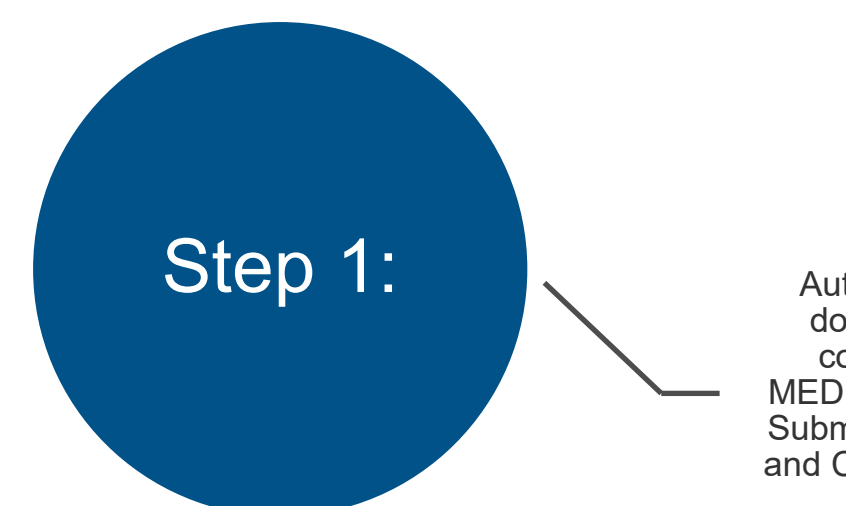

Author/depositor downloads and completes the MEDICA@MUSC IR Submission Request and Consent PDF for the work.

| MUSC               |
|--------------------|
| MEDICAL UNIVERSITY |
| of SOUTH CAROLINA  |

Waring Historical Library MUSC Libraries 175 Ashley Avenue MSC403 Charleston, SC 29425-4030

Tel (843) 792-2290 Fax (843) 792-7947

#### MEDICA@MUSC IR Submission Request and Consent

MEDICA@MUSC is the institutional repository of the Medical University of South Carolina. MEDICA@MUSC provides free and open access to the scholarly output of MUSC, and its faculty and students. The works that comprise the collections of MEDICA@MUSC include but are not limited to dissertations and theses written by MUSC students, faculty journal articles, manuscripts, pre-prints, book chapters, audio/video recordings, photographs, classroom resources, datasets, gray literature, presentations, posters, and MUSC University publications.

This form must be completed to include your electronic or print documents in MUSC's institutional repository, MEDICA@MUSC.

Section 1: Contact Information

| First Name                                                  | tabitha                 |  |
|-------------------------------------------------------------|-------------------------|--|
| Last Name                                                   | samuel                  |  |
| Email Address                                               | samuel@musc.edu         |  |
| Telephone                                                   | 8437926749              |  |
| MUSC College and/or<br>Department                           | Choose MUSC Affiliation |  |
| Classification                                              | Choose Cla              |  |
| Are you an author of<br>the work that will be<br>submitted? | Yes No                  |  |
| Section 2: General D                                        | ocument Information     |  |

Test Submission Title

Title of Work

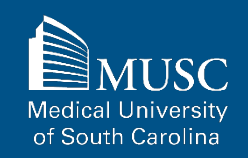

# How to Submit a Single-Authored Work: Step 2 of 2

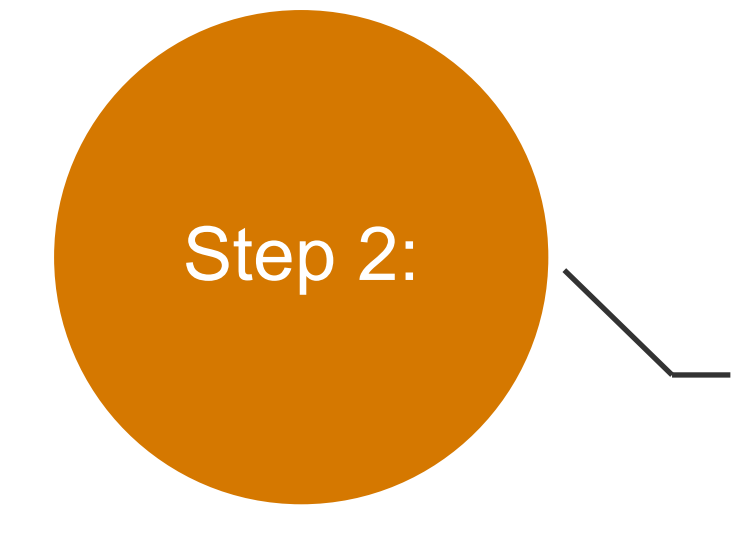

Author/depositor creates a Digital Commons account and uploads the work and MEDICA@MUSC IR Submission Request and Consent PDF to the appropriate collection.

Instructions for creating a Digital Commons account start on page 48.

Collection-specific (i.e. theses and dissertations) instructions start on page 56.

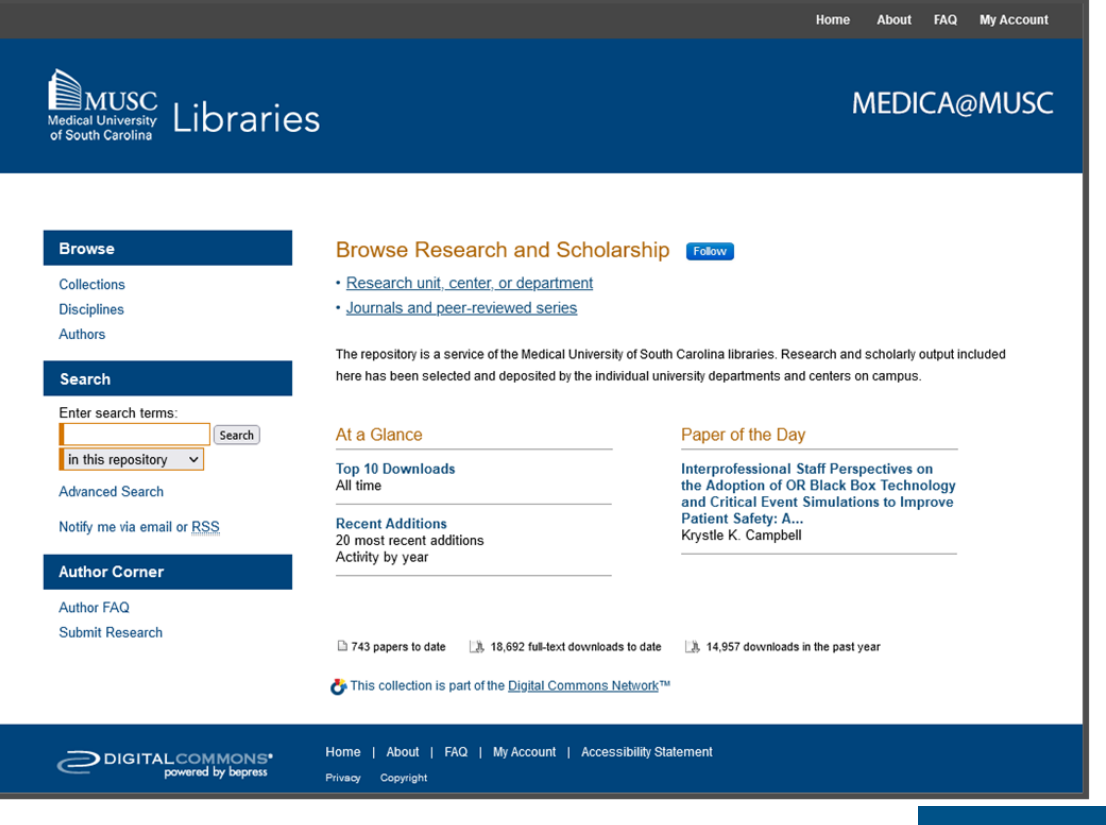

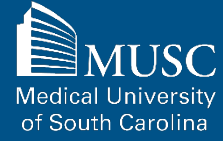

### 

Download the MEDICA@MUSC IR Submission Request and Consent form and complete.

Enter your contact information into Section 1.

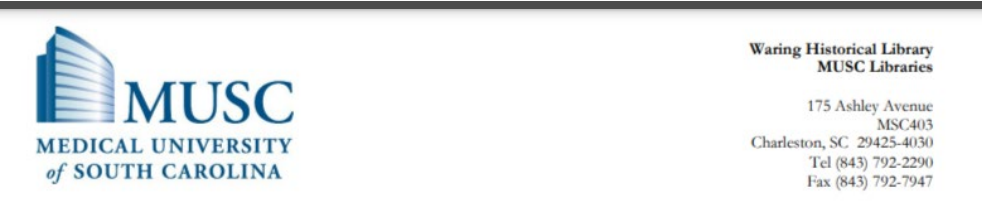

#### MEDICA@MUSC IR Submission Request and Consent

MEDICA@MUSC is the institutional repository of the Medical University of South Carolina. MEDICA@MUSC provides free and open access to the scholarly output of MUSC, and its faculty and students. The works that comprise the collections of MEDICA@MUSC include but are not limited to dissertations and theses written by MUSC students, faculty journal articles, manuscripts, pre-prints, book chapters, audio/video recordings, photographs, classroom resources, datasets, gray literature, presentations, posters, and MUSC University publications.

This form must be completed to include your electronic or print documents in MUSC's institutional repository, MEDICA@MUSC.

#### Section 1: Contact Information

| First Name                                            | Jane                          |   |
|-------------------------------------------------------|-------------------------------|---|
| Last Name                                             | Doe                           |   |
| Email Address                                         | jane.doe@gmail.co             | m |
| Telephone                                             | (843) 555-5555                |   |
| MUSC College and/or<br>Department                     | College of Health Professions | × |
| Classification                                        | Student                       | • |
| Are you an author of the work that will be submitted? | Yes No                        |   |

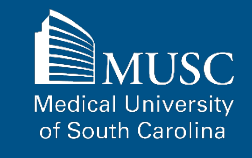

# Step 1: MEDICA@MUSC IR Submission Request and Consent 17 – Section 2

Enter the information for the work you wish to include in this submission in Section 2. One scholarly work per submission request form.

If you are the author, include your name as it appears on the published work and your email address again in this section.

Single-authored works should not include coauthors. Mentors or committee members are not considered coauthors for the purpose of this form and the deposit itself.

| Section 2: General D                                                                            | ocument Information         |   |
|-------------------------------------------------------------------------------------------------|-----------------------------|---|
| Title of Work                                                                                   | Title: Subtitle of the Work |   |
|                                                                                                 |                             | _ |
| Publication Date                                                                                | 8/8/24                      |   |
| Document Type                                                                                   | MUSC Thesis/Dissertation    |   |
| Author's Name                                                                                   | Jane Doe                    |   |
| <b>Coauthor(s)</b><br>List names separated by<br>commas as they appear<br>in the published work |                             |   |
| Author Email(s)<br>List author/coauthor<br>email address(es)<br>separated by commas             | jane.doe@gmail.com          |   |

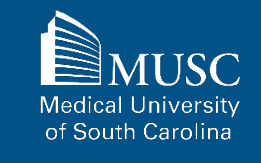

### 

To improve the discoverability of the work, it is recommended that you include 3-10 keywords and an abstract.

For MUSC theses and dissertations, list the degree granted.

In the Comments field, you may leave a note for the MEDICA@MUSC administrator or any other descriptive information for the work.

| Suggested Keywords<br>and/or National<br>Library of Medicine<br>(NLM) Medical<br>Subject Headings<br>(MeSH)<br>(Recommended) | South Carolina, COVID-19, telehealth, access to health care, rural populations, African Americans, women                                                                                                    |   |
|----------------------------------------------------------------------------------------------------|----------------------------------------------------------------------------------------------------|---|
| Abstract<br>(Recommended)                                                                                                    | Lorem ipsum dolor sit amet, consectetur eplos eklosi adipisifwcing elit,<br>sed doio eiusmod tempor incididunt ut labore et dolore roipi magna<br>aliqua. Ut enim adeop minim veeniam, quis nostruklad exercitation<br>ullamico laboris nisi ut aliquip eux ea commodo consequatopo duis aute<br>irure dolor in reprehenderit in tufpoy ilojsuir voluptate velit esse cillum<br>dolore eu fugiat nulla eope parieratur. Excepteur sint occaecat cupidatat.<br>Lorem ipsum dolor sit amet, consectetur eplos eklosi adipisifwcing elit,<br>sed doio eiusmod tempor incididunt ut labore et dolore roipi magna<br>aliqua. Ut enim adeop minim veeniam, quis nostruklad exercitation<br>ullamico laboris nisi ut aliquip eux ea commodo consequatopo duis aute<br>irure dolor in reprehenderit in tufpoy ilojsuir voluptate velit esse cillum<br>dolore eu fugiat nulla eope parieratur. Excepteur sint occaecat cupidatat.<br>Lorem ipsum dolor sit amet, consectetur eplos eklosi adipisifwcing elit,<br>sed doio eiusmod tempor incididunt ut labore et dolore roipi magna<br>aliqua. Ut enim adeop minim veeniam, quis nostruklad exercitation<br>ullamico laboris nis ut aliquip eux ea commodo consequatopo duis aute<br>irure dolor in reprehenderit in tufpoy ilojsuir voluptate velit esse cillum<br>dolore eu fugiat nulla eope parieratur. Excepteur sint occaecat cupidatat.<br>Lorem ipsum dolor sit amet, consectetur eplos eklosi adipisifwcing elit,<br>sed doio eiusmod tempor incididunt ut labore et dolore roipi magna<br>aliqua. Ut enim adeop minim veeniam, quis nostruklad exercitation<br>ullamico laboris nisi ut aliquip eux ea commodo consequatopo duis aute<br>irure dolor in reprehenderit in tufpoy ilojsuir voluptate velit esse cillum<br>dolore eu fugiat nulla eope parieratur. Excepteur sint occaecat cupidatat. |   |
| MEDICA@MUSC IR Subr                                                                                                    | mission Request and Consent                                                                                                    | 2 |
| Degree Granted<br>For MUSC theses<br>and dissertations<br>only                                                               | Doctor of Health Administration (DHA)                                                                                                    |   |
| Comments                                                                                                    |                                                                                                    |   |

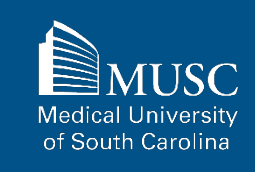

# Step 1: MEDICA@MUSC IR Submission Request and Consent <sup>19</sup> – Section 3

If you are submitting a journal article, include the information for the journal that your article appears in in Section 3.

| Section 3: Journal Ar         | ticle Submissions |  |
|-------------------------------|-------------------|--|
| Journal Title                 |                   |  |
| Article Pages                 |                   |  |
| Volume Number<br>Issue Number |                   |  |
| DOI                           |                   |  |
|                               |                   |  |

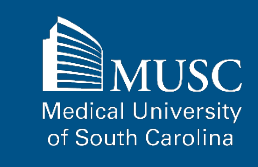

# Step 1: MEDICA@MUSC IR Submission Request and Consent <sup>20</sup> – Section 4

If you are submitting a book or book chapter, include the information for this work in Section 4.

If you are submitting a book chapter, enter the book title in this section. The title of the chapter should be entered in the title field in Section 2.

| Book Title<br>Enter book title if<br>different from document<br>title entered in Section 2<br>(i.e., book chapter<br>submissions) |                             |   |
|----------------------------------------------------------------------------------------------------|-----------------------------|---|
| Publisher                                                                                                    |                             |   |
| ISBN                                                                                                    |                             |   |
|                                                                                                    |                             |   |
| EDICA@MUSC IR Subr                                                                                                    | nission Request and Consent | : |

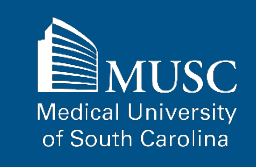

# Step 1: MEDICA@MUSC IR Submission Request and Consent <sup>21</sup> – Section 5

In Section 5, indicate if you'd like to place restrictions (embargo and/or visibility restrictions) on access to the work. Read the directions carefully.

If choosing an embargo, select the date that your work should be made available. **Indefinite embargoes are not possible.** 

Check the box if you would like to restrict visibility to MUSC NET ID holders. Visibility restrictions are **permanent** and cannot be lifted by a certain date.

After you have made your selections, you may submit your request.

#### Section 5: Embargo and Visibility Restrictions (Optional)

#### Embargo

You may choose to delay access to the work included in this submission in MEDICA@MUSC by way of an embargo. If you wish to place an embargo on your work, please indicate in the date field below, the end date that this restriction should be lifted. If an embargo end date is chosen, only the bibliographic record of your work will be visible until the embargo lapses. Please, note that your work will be accessible in MEDICA@MUSC without restriction (unless a visibility restriction is chosen) after the date you stipulate has passed.

Embargo End Date (MM/DD/YYYY)

08/08/2026

#### **Visibility Restriction**

You may opt to restrict the viewership of the work you contribute to the MUSC network (requiring an MUSC network ID and password) only. Visibility restrictions may also apply after an embargo period has ended.

For contributors who have chosen to embargo their work, please note that an embargo and visibility restrictions **do not apply concurrently** to your work. Visibility restrictions take effect only **after** the embargo period has ended.

Restrict visibility to MUSC Net ID users only?

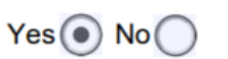

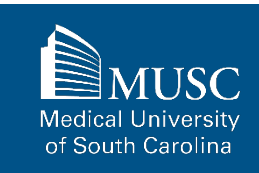

# Step 1: MEDICA@MUSC IR Submission Request and Consent <sup>22</sup> - Author Submission Agreement

In Author Submission Agreement section of the form, review the agreement.

If you agree to the Author Submission Agreement, enter your full name in the Electronic Signature field and then the date.

Save the form and include it with your upload to Digital Commons.

Proceed to instructions for completing "Step 2" of this process, which include creating a Digital Commons account and uploading the form and your work to the appropriate collection. If the submission is based upon work that has been sponsored or supported by an agency or organization other than the Medical University of South Carolina, I attest that I have fulfilled any right of review or other obligations required by such contract or agreement.

I understand that I retain all other rights in the Work, including without limitation, the right to copy and distribute the Work. The license granted to the Medical University of South Carolina by this agreement will in no way interfere with the rights of the author of the work.

Furthermore, I may revoke the license granted to the Medical University of South Carolina for the following reasons affecting the validity of the article content: unintentional mistakes, inclusion of sensitive data, article being redacted by the publisher, plagiarism or falsification of data. The license will be revoked upon written/electronic notification to the Waring Historical Library Digital Archivist stating the reason for the revocation. Upon receipt of the notice of the license revocation, the Waring Historical Library Digital Archivist will remove the article from the institutional repository. The revocation will be without sanction to me.

I also understand that pursuit to the objective of establishing the institutional repository as an effective resource to advance knowledge and to heighten the scholarly reputation of the Medical University of South Carolina, the Medical University of South Carolina Libraries reserve the right to make curatorial judgments regarding acceptance of submissions for the institutional repository. For example, but not by way of limitation, acceptance may be limited to articles that have been sufficiently developed as scholarly pieces appropriate for publication in a recognized journal and area of scholarship. Further, the Medical University of South Carolina Libraries reserve the right to remove articles for reasons including, but not limited to, institutional findings of plagiarism or falsification of data, or other forms of research misconduct. The Waring Historical Library Digital Archivist will make reasonable efforts to notify the author of such removal.

I hereby release and discharge the Medical University of South Carolina from any claims for liability which I may have resulting from the Medical University of South Carolina's reproduction, display, distribution of the Work.

I hereby warrant that I have read this agreement in its entirety and I fully understand the contents therein. I further warrant that I am of legal age and competent to contract in my own name as far as the above is concerned.

Jane Doe 08/08/2024
Electronic Signature Date

MUSC Medical University of South Carolina

23

Submission Request Form

Depositing Multi-Authored Works – Step 1 of 4

# What is a Multi-Authored Work?

A multi-authored work is a work authored by more than one person. Multi-authored works deposited into MEDICA@MUSC must have at least one author who created and/or published the work during their tenure as a student, staff, or faculty member at MUSC.

Multi-authored works can be deposited into all MEDICA@MUSC collections except:

- MUSC Theses and Dissertations
- ELOTD/PPOTD Capstones

### How to a Submit Multi-Authored Works: Steps 1-2 of 4

Submitting your work to MEDICA@MUSC is a four-step process:

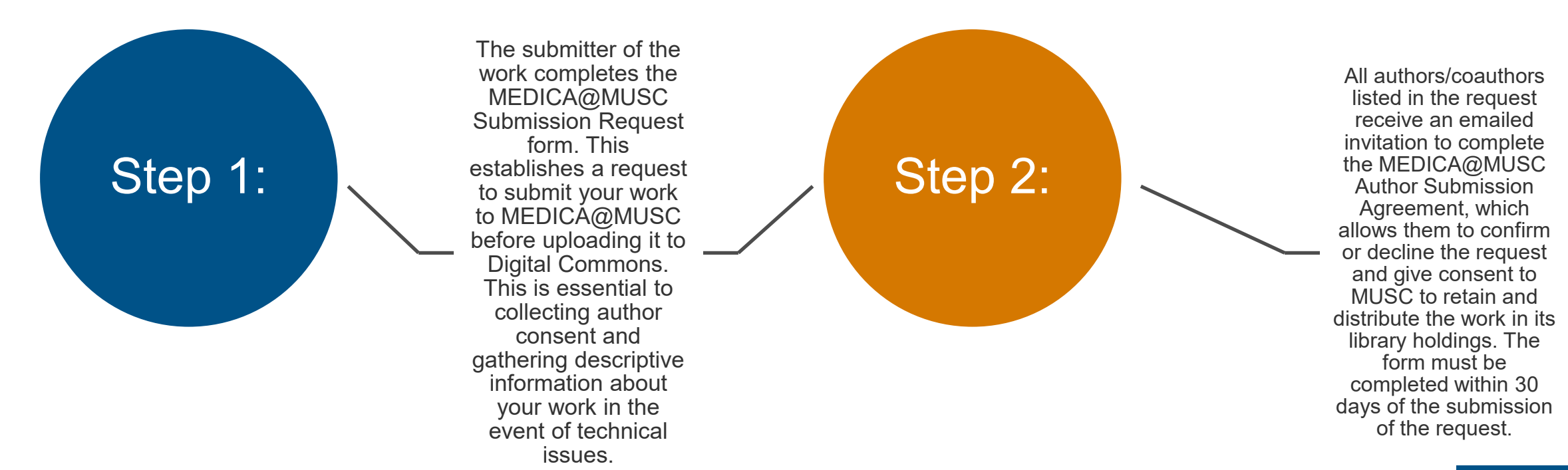

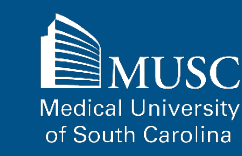

### How to a Multi-Authored Submit Your Work: Steps 3-4 of 4

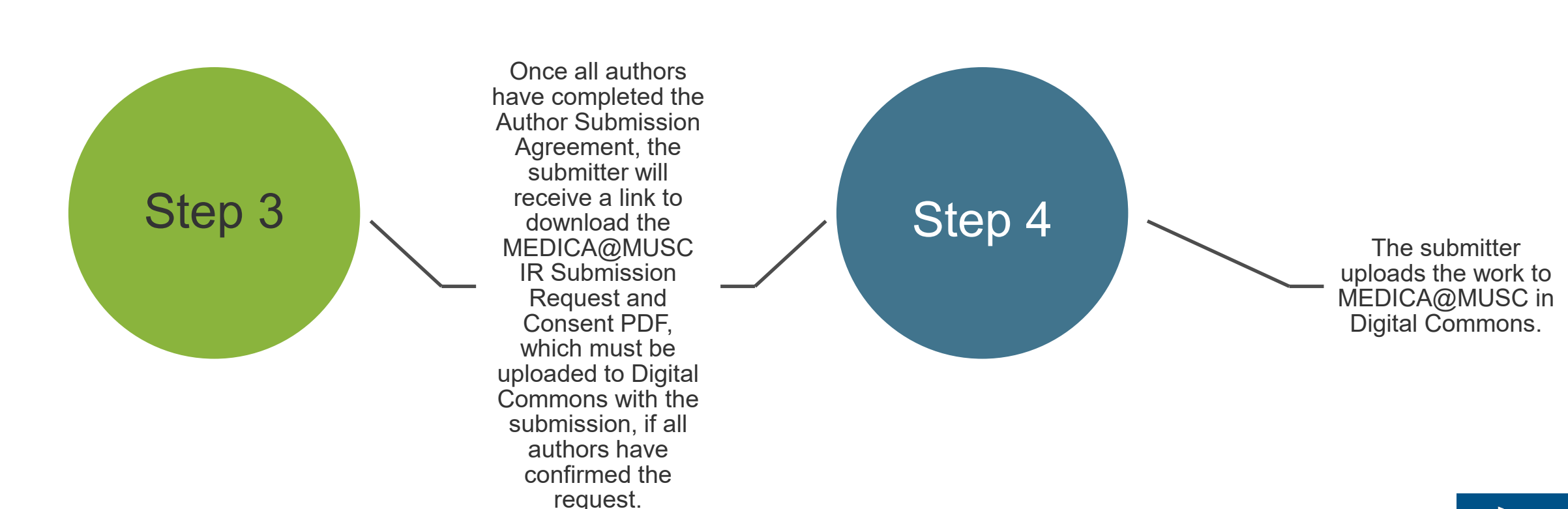

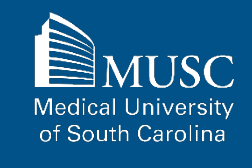

# **Step 1: Submission Request Form Section 1 – Contact** Information

Visit the <u>MEDICA@MUSC</u> <u>Submission Request</u> page to submit a request to include your work in MEDICA@MUSC.

Access to the page requires an MUSC Net ID and password.

Enter your contact information into Section 1.

| Last Name      |                |
|----------------|----------------|
|                |                |
|                |                |
|                |                |
|                |                |
| Classification |                |
|                | Classification |

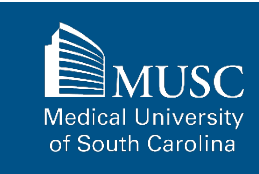

# **Step 1: Submission Request Form Section 2 – General Document Information**

Enter the information for the work you wish to include in this submission in Section 2. One scholarly work per submission request form.

If you are the author, include your name as it appears on the published work and your email address again in this section.

Separate coauthors' names (if applicable) and emails by commas.

| REQUIRED                                                                                                    | REQUIRED                          |   |
|----------------------------------------------------------------------------------------------------|-----------------------------------|---|
| Title                                                                                                    | Publication Date<br>mm/dd/yyyy    | I |
| REQUIRED                                                                                                    |                                   |   |
| Document Type<br>Choose Document Type                                                                                                    |                                   |   |
| REQUIRED: Enter name as it appears in the published wo                                                                                                    | ĸ                                 |   |
| REQUIRED: Enter name as it appears in the published wor<br>Author's name<br>List names separated by commas as they appear in the pu                                                                          | k<br>blished work                 |   |
| REQUIRED: Enter name as it appears in the published wor<br>Author's name<br>List names separated by commas as they appear in the pu<br>Coauthor(s)                                                           | k<br>blished work                 |   |
| REQUIRED: Enter name as it appears in the published wor<br>Author's name<br>List names separated by commas as they appear in the pu<br>Coauthor(s)<br>REQUIRED: List author/coauthor email addresses separat | k<br>blished work<br>ed by commas |   |

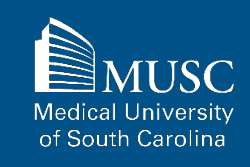

# **Step 1: Submission Request Form Section 2 – General Document Information cont.**

| To improve the discoverability of |
|-----------------------------------|
| the work, it is recommended that  |
| you include 3-10 keywords and     |
| an abstract.                      |

For MUSC theses and dissertations, list the degree granted.

In the Comments field, you may leave a note for the MEDICA@MUSC administrator or any other descriptive information for the work.

| Keywords (RECOMMENDED)                 |  |  |
|----------------------------------------|--|--|
|                                        |  |  |
| Abstract (RECOMMENDED)                 |  |  |
|                                        |  |  |
|                                        |  |  |
|                                        |  |  |
|                                        |  |  |
| For MUSC theses and dissertations only |  |  |
| Degree Granted                         |  |  |
|                                        |  |  |
| Comments                               |  |  |
|                                        |  |  |
|                                        |  |  |
|                                        |  |  |

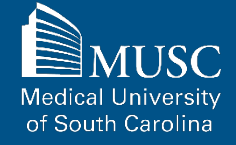

# **Step 1: Submission Request Form Section 3 – General Document Information**

If you are submitting a journal article, include the information for the journal that your article appears in in Section 3.

| SECTION 3: FOR JOURNAL AI | TICLE SUBMISSIONS |  |
|---------------------------|-------------------|--|
| Journal Title             | Article Pages     |  |
| Volume Number             | Issue Number      |  |
| DOI                       |                   |  |

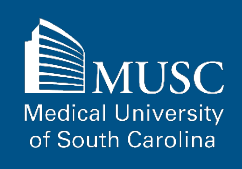

# **Step 1: Submission Request Form Section 4 – General Document Information**

If you are submitting a book or book chapter, include the information for this work in Section 4.

If you are submitting a book chapter, enter the book title in this section. The title of the chapter should be entered in the title field in Section 2.

| nter book title if different from doc | ment title entered in Section 2 (i.e. b | oook chapter submissions) |  |
|---------------------------------------|-----------------------------------------|---------------------------|--|
| Book Title                            |                                         |                           |  |
|                                       |                                         |                           |  |
| Publisher                             |                                         |                           |  |
|                                       |                                         |                           |  |
|                                       |                                         |                           |  |

# **Step 1: Submission Request Form Section 5 – General Document Information**

In Section 5, indicate if you'd like to place restrictions (embargo and/or visibility restrictions) on access to the work. Read the directions carefully.

If choosing an embargo, select the date that your work should be made available. Indefinite embargoes are not possible.

Check the box if you would like to restrict visibility to MUSC NET ID holders. Visibility restrictions are **permanent** and cannot be lifted by a certain date.

### SECTION 5: EMBARGO AND VISIBILITY RESTRICTIONS (OPTIONAL)

#### Embargo

You may choose to delay access to the work included in this submission by way of an embargo. If an access embargo is placed on the work, only the bibliographic record of your work will be visible in MEDICA@MUSC and it will not be possible to view or download the actual work (i.e., the PDF of the dissertation that you upload at the time of the submission) until the embargo lapses.

If you wish to place an embargo on the access to the work, **please indicate in the date** field below, the date that this restriction should be lifted and that the work will be available to the public. Please, note that the work will be accessible in MEDICA@MUSC without restriction (unless a visibility restriction is also chosen) upon the date you select.

Embargo End Date mm/dd/yyyy

SUBMIT REQUEST

#### Visibility Restriction

You may opt to restrict the viewership of the work you contribute to the MUSC network (requiring an MUSC network ID and password) only. Visibility restrictions may also apply after an embargo period has ended.

For contributors who have chosen to embargo their work, please note that an embargo and visibility restrictions **do not apply concurrently** to your work. Visibility restrictions take effect only **after** the embargo period has ended.

Check if requesting to restrict to MUSC NET ID users only

After you have made your selections, you may submit your request.

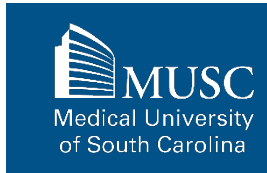

### **Step 1: Submission Request Form Submission**

Once you have submitted the MEDICA@MUSC Submission Request form, you will receive confirmation with this message.

If you would like to start a new submission request, click the Start New Request button.

Home / MEDICA@MUSC Institutional Repository Collections / MEDICA@MUSC Submission Request Confirmation

### Submission Request Successfully Submitted!

Thank you for your MEDICA@MUSC submission request! It has been successfully submitted. An email will be sent to samuel@musc.edu to confirm your request. The authors/coauthors listed in your request will receive an invitation to **CONFIRM** or **DECLINE** this submission request. All authors/coauthors listed in the request must complete the MEDICA@MUSC Author Submission Agreement form linked in their emailed invitation within **30 days** of this submission request to authorize consent of the deposition of the scholarly work into the library holdings of the Medical University of South Carolina and its distribution in MEDICA@MUSC in Digital Commons. Pending submission requests are cancelled after 30 days.

If and when all authors/coauthors listed in your request **CONFIRM** their authorization of this submission request, access to the signed MEDICA@MUSC IR Submission Request and Consent PDF will be sent to you and you will be able to proceed with the next steps as outlined in the Submitting Your Work to MEDICA@MUSC guide to upload the scholarly work to MEDICA@MUSC in Digital Commons.

If you have questions regarding this form, your submission, or MEDICA@MUSC, email medica@musc.edu.

START NEW REQUEST

MUSC Medical University of South Carolina

## **Step 1:Confirmation Emails – Submitter**

Now that the submission request has been submitted, the submitter will receive an email confirming the receipt of the request.

The email also details next steps for authors/coauthors listed in the request.

If the submitter is also listed in the request as an author, they will receive a separate email invitation to confirm or decline the request with the Author Submission Agreement form.

#### Dear Tabitha Samuel,

Thank you for your submission request to MEDICA@MUSC. Your Submission ID is #17.

The authors/coauthors listed in your request will receive an invitation to CONFIRM or DECLINE this submission request. All authors/coauthors listed in the request must complete the MEDICA@MUSC Author Submission Agreement form linked in their emailed invitation within 30 days of this submission request to authorize consent of the deposition of the scholarly work into the library holdings of the Medical University of South Carolina and its distribution in MEDICA@MUSC in Digital Commons. Pending submission requests are cancelled after 30 days.

If and when all authors/coauthors listed in your request CONFIRM their authorization of this submission request, access to the signed MEDICA@MUSC IR Submission Request and Consent PDF will be sent to you and you will be able to proceed with the instructions to upload your work to MEDICA@MUSC in Digital Commons as outlined in Section 7: Uploading Your Submission to Digital Commons in the Submitting Your Work to MEDICA@MUSC guide. Access the guide by clicking or copying the following link into your browser: https://waring.library.musc.edu/digital-collections/medica-guide/medica\_musc\_submission\_guide.pdf.

If you have any questions, contact The Waring Historical Library Digital Archives at medica@musc.edu.

Sincerely,

The Waring Historical Library Digital Archives

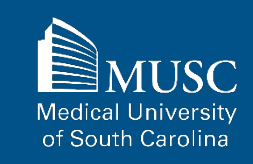

MEDICA@MUSC Submission Request Confirmation

# Depositing Multi-Authored Works – Step 2 of 4

# **Step 2: Invitation to Author Submission Agreement**

Each author/coauthor listed in the request will receive an invitation to complete the MEDICA@MUSC Author Submission agreement.

The subject of the emailed invitation will be Author Submission Agreement for MEDICA@MUSC.

Each author/coauthor is required to complete this form within 30 days of the request.

If the submitter is listed as an author, they will also receive this email and must complete the MEDICA@MUSC Author Submission Agreement.

#### Greetings,

The following submission request has been submitted to MEDICA@MUSC.

Submitter First Name: Tabitha Submitter Last Name: Samuel E-Mail: <u>samuel@musc.edu</u> Telephone: 8437926749 MUSC Affiliation: Choose MUSC Affiliation Classification: Choose Classification Title: Test Submission Title 3 Publication Date: 2022-07-01 Document Type: Thesis/Dissertation Authors Name: Tabitha Samuel Authors E-mails: <u>samuel@musc.edu</u> Restrict to MUSC NET ID users only?: No

For this submission to be successfully accepted, you must complete the MEDICA@MUSC Author Submission Agreement within 30 days of receiving this email.

To confirm or decline this submission, click or open this link <u>https://waring.library.musc.edu/digital-collections/submission-agreement.php?key=VcoP2zAM8GwdShwfqNbrPKHU</u> in a browser.

If you have any questions, contact The Waring Historical Library Digital Archives at medica@musc.edu.

Sincerely,

The Waring Historical Library Digital Archives
#### **Step 2: Review Instructions and Request Details**

The Author Submission Agreement for MEDICA@MUSC email will contain a link to the MEDICA@MUSC Author Submission Agreement page.

The MEDICA@MUSC Author Submission Agreement page gives instructions for the form and a list of details the submitter entered on the request form.

Carefully review the instructions and the submission request details before proceeding to the next section of your agreement. Home / MEDICA@MUSC Institutional Repository Collections / MEDICA@MUSC Author Submission Agreement

#### MEDICA@MUSC Author Submission Agreement

#### INSTRUCTIONS

The details below were received from a MEDICA@MUSC Submission Request to include your work in MEDICA@MUSC in Digital Commons. Notice of this request has been emailed to all authors/coauthors listed below. All authors/coauthors listed in the request must complete this form to **CONFIRM** or **DECLINE** their authorization of the retention and distribution of this work by the Medical University of South Carolina. If and when all authors/coauthors **CONFIRM** their authorization using this form, access to the signed MEDICA@MUSC IR Submission Request and Consent PDF will be provided.

This form must be completed within **30 days** of the receipt of the submission request. If all authors/coauthors listed in this submission request have not completed this form within 30 days, the request will be cancelled.

#### MEDICA@MUSC SUBMISSION REQUEST DETAILS

| Submitter First Name                | Tabitha                 |
|-------------------------------------|-------------------------|
| Submitter Last Name                 | Samuel                  |
| E-Mail                              | samuel@musc.edu         |
| Telephone                           | 8437926749              |
| MUSC Affiliation                    | Choose MUSC Affiliation |
| Classification                      | Choose Cla              |
| Title                               | Test Submission Title 2 |
| Publication Date                    | 2022-07-01              |
| Document Type                       | Thesis/Dissertation     |
| Authors Name                        | Tabitha Samuel          |
| Authors E-mails                     | samuel@musc.edu         |
| Embargo End Date                    | None Set                |
| Restrict to MUSC NET ID users only? | No                      |
|                                     |                         |

MUSC Medical University of South Carolina

#### **Step 2: Author Consent – Confirmation**

Authors have the option to confirm or decline the submission request and Rights Statement.

Be sure to read the Rights Statement carefully.

Authors are not signing over copyright to the Waring or MUSC, but simply agreeing to give MUSC the right to retain, reproduce, and distribute their work.

#### **AUTHOR CONSENT**

#### **Rights Statement**

I hereby grant to the Medical University of South Carolina in perpetuity, a non-exclusive right and license without charge to retain, reproduce and distribute the deposited work (the Work) in whole or in part, in and from its electronic format. This agreement does not represent a transfer of copyright to the Medical University of South Carolina.

I represent and warrant to the Medical University of South Carolina that the Work is my original work. I also represent that the Work does not, to the best of my knowledge, infringe or violate any rights of others.

I further represent and warrant that I have obtained all necessary rights to permit the Medical University of South Carolina to reproduce and distribute the Work.

- Select to CONFIRM your consent to the Rights Statement above and your approval of this submission.
- Select to DECLINE your consent to the Rights Statement above and your approval of this submission. By declining, your work will not be deposited into MEDICA@MUSC or become part of the library holdings at the Medical University of South Carolina.

By typing your name below, you are confirming that the details entered in the submission request and this form are correct.

Electronic Signature (Enter Full Name) Tabitha Samuel

#### SUBMIT AGREEMENT

If you have questions regarding this form, your submission, or MEDICA, email medica@musc.edu.

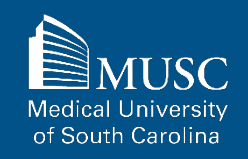

#### **Step 2: Author Consent – Declination**

By declining the request and approval of the Rights Statement, your work will not be deposited into the library holdings of MUSC or MEDICA@MUSC.

#### **AUTHOR CONSENT**

#### **Rights Statement**

I hereby grant to the Medical University of South Carolina in perpetuity, a non-exclusive right and license without charge to retain, reproduce and distribute the deposited work (the Work) in whole or in part, in and from its electronic format. This agreement does not represent a transfer of copyright to the Medical University of South Carolina.

I represent and warrant to the Medical University of South Carolina that the Work is my original work. I also represent that the Work does not, to the best of my knowledge, infringe or violate any rights of others.

I further represent and warrant that I have obtained all necessary rights to permit the Medical University of South Carolina to reproduce and distribute the Work.

 $\bigcirc$  Select to CONFIRM your consent to the Rights Statement above and your approval of this submission.

• Select to DECLINE your consent to the Rights Statement above and your approval of this submission. By declining, your work will not be deposited into MEDICA@MUSC or become part of the library holdings at the Medical University of South Carolina.

By typing your name below, you are confirming that the details entered in the submission request and this form are correct.

Electronic Signature (Enter Full Name) Tabitha Samuel

SUBMIT AGREEMENT

If you have questions regarding this form, your submission, or MEDICA, email medica@musc.edu.

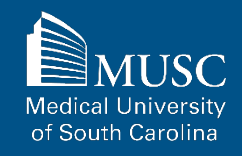

#### **Request Successfully Submitted**

Once the author has electronically signed and submitted the Author Submission Agreement, they will receive this message.

If an author has declined the Author Submission Agreement, the submitter will receive a message concerning the denial of the request. Home / MEDICA@MUSC Institutional Repository Collections / MEDICA@MUSC Author Submission Agreement Confirmation

#### Author Consent Successfully Submitted!

Thank you for successfully submitting the MEDICA@MUSC Author Submission Agreement! An email will be sent to samuel@musc.edu to confirm your submission of the agreement. All authors listed in the submission request must complete the MEDICA@MUSC Author Submission Agreement form to confirm or decline their authorization of the retention and distribution of this work by the Medical University of South Carolina and to generate and receive access to the signed MEDICA@MUSC IR Submission Request and Consent PDF.

If and when all authors/coauthors listed in the submission request **CONFIRM** their authorization of this request, access to the signed MEDICA@MUSC IR Submission Request and Consent PDF will be provided with instructions and a link to upload the scholarly work to MEDICA@MUSC in Digital Commons.

If you or any other author listed in the submission request has declined the MEDICA@MUSC Author Submission Agreement, the submission request for this work will be denied and the submitter will be notified.

If you have questions regarding this form, your submission, or MEDICA@MUSC, email medica@musc.edu.

Should all authors confirm the Author Submission Agreement, the submitter will be notified.

#### **Author Submission Agreement Reminders**

Authors and submitters will receive reminder emails if the Author Submission Agreement has not been completed by days 14 and 28 after the submission request was submitted.

A final notice will be sent out on the 30<sup>th</sup> day informing of the cancellation of the request. Should this occur, the submitter is free to submit a new request.

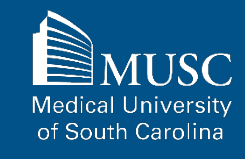

#### **Submission Request Denial Notice**

If an author declines the Author Submission Agreement, the submitter will receive this message.

The submitter will be free to submit the work as a new request.

#### Greetings,

Submission request for Submission ID #17 has been denied. One or more authors listed in your request denied the MEDICA@MUSC Author Submission Agreement.

If you would like to attempt to deposit the work into MEDICA@MUSC again, you may complete a new MEDICA@MUSC Submission Request.

If you have any questions, please contact medica@musc.edu.

Sincerely,

The Waring Historical Library Digital Archives

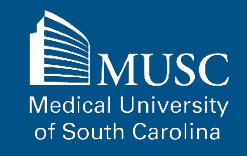

MEDICA@MUSC Author Submission Agreement

## Depositing Multi-Authored Works – Step 3 of 4

#### **Step 3: Submission Request Approval Notice**

Should all authors/coauthors confirm the Author Submission Agreement within 30 days, the submitter will receive a confirmation message.

The message will contain a link for the submitter to download the signed MEDICA@MUSC IR Submission Request and Consent PDF.

By clicking the link, the PDF will be downloaded to your Downloads folder. The PDF will be needed for uploading the submission to MEDICA@MUSC in Digital Commons.

#### Greetings,

The authors listed in your submission request for Submission ID #16, have successfully signed and submitted the MEDICA@MUSC Author Submission Agreement.

Please visit <u>https://waring.library.musc.edu/digital-collections/metadata/getPDF.php?key=VcsP2zAM8GwdShwfqNbrPKHU</u> to download the electronically signed MEDICA@MUSC IR Submission Request and Consent PDF, which must be uploaded with your submission to MEDICA@MUSC in Digital Commons.

To upload your submission to MEDICA@MUSC in Digital Commons, follow the instructions to upload your work as outlined in Section 7: Uploading Your Submission to Digital Commons in the Submitting Your Work to MEDICA@MUSC guide. Access the guide by clicking or copying the following link into your browser: <a href="https://waring.library.musc.edu/digital-collections/medica-guide/medica\_musc\_submission\_guide.pdf">https://waring.library.musc.edu/digital-collections/medica-guide.pdf</a>.

If you have any questions, please contact The Waring Historical Library Digital Archives at medica@musc.edu.

Sincerely,

The Waring Historical Library Digital Archives

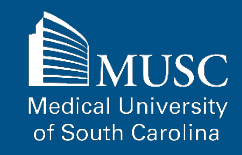

#### 45

#### **MEDICA@MUSC IR Submission Request and Consent PDF**

The MEDICA@MUSC IR Submission Request and Consent PDF is a printable version of all author-signed Submission Agreements.

The MEDICA@MUSC IR Submission Request and Consent PDF will be needed for uploading the submission to MEDICA@MUSC in Digital Commons in the next section.

| MUSC<br>MEDICAL UNIVERSIT<br>of SOUTH CAROLIN                                                                                                    |                                                                                                    | Waring Historical Library<br>MUSC Libraries<br>175 Ashley Avenue<br>MSC403<br>Charleston, SC 20425-403<br>Tel (843) 792 2290<br>Fax (843) 792-7947 |
|----------------------------------------------------------------------------------------------------|----------------------------------------------------------------------------------------------------|----------------------------------------------------------------------------------------------------|
| MEDICA@MUSC II                                                                                                    | R Submission Request and Consent                                                                                                    |                                                                                                    |
| MEDICA@MUSC is the in<br>MEDICA@MUSC provide<br>students. The works that (<br>dissertations and theses v<br>book chapters, audio/vide<br>presentations, posters, and | stitutional repository of the Medical University of Soc<br>s free and open access to the scholarly output of ML<br>comprise the collections of MEDICA@MUSC include<br>written by MUSC students, faculty journal articles, ma<br>o recordings, photographs, classroom resources, da<br>d MUSC University publications. | th Carolina.<br>ISC, and its faculty and<br>but are not limited to<br>anuscripts, pre-prints,<br>tasets, gray literature,                          |
| This form must be comple<br>repository, MEDICA@MU                                                                                                    | ted to include your electronic or print documents in N<br>SC.                                                                                                    | /USC's institutional                                                                                                    |
| Section 1: Contact In                                                                                                    | formation                                                                                                    |                                                                                                    |
| First Name                                                                                                    | tabitha                                                                                                    |                                                                                                    |
| Last Name                                                                                                    | samuel                                                                                                    |                                                                                                    |
| Email Address                                                                                                    | samuel@musc.edu                                                                                                    |                                                                                                    |
| Telephone                                                                                                    | 8437926749                                                                                                    |                                                                                                    |
| MUSC College and/or<br>Department                                                                                                    | Choose MUSC Affiliation                                                                                                    |                                                                                                    |
| Classification                                                                                                    | Choose Cla                                                                                                    |                                                                                                    |
| Are you an author of<br>the work that will be<br>submitted?                                                                                                    | Yes No                                                                                                    |                                                                                                    |
| Section 2: General D                                                                                                    | ocument Information                                                                                                    |                                                                                                    |
| Title of Work                                                                                                    | Test Submission Title                                                                                                    |                                                                                                    |
|                                                                                                    |                                                                                                    |                                                                                                    |

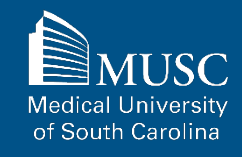

Step 2 of 2 for Single-Authored Works and 4 of 4 for Multi-Authored Works

## Uploading Your Submission to Digital Commons

## Uploading Your Submission to Digital Commons: Guide Quick Links

To fast-forward to instructions on creating a Digital Commons account or to Submitting Your Work in Digital Commons, choose from the quick links below.

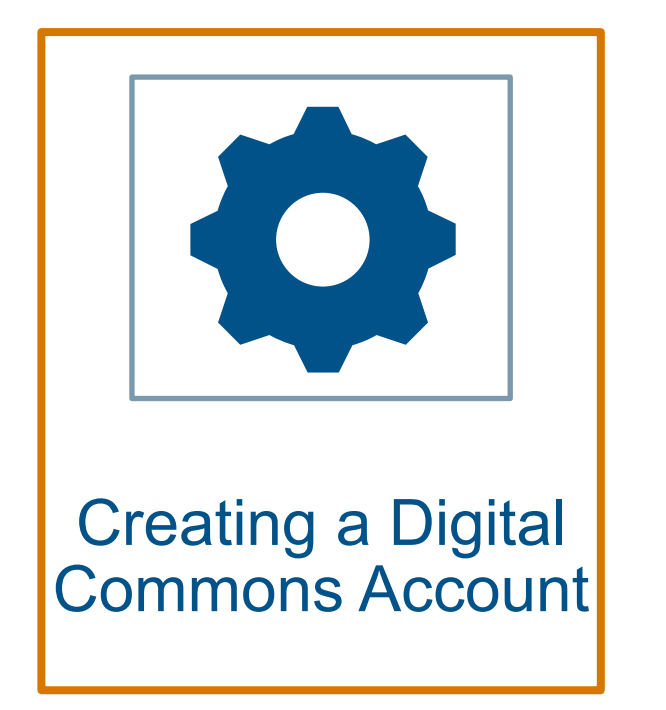

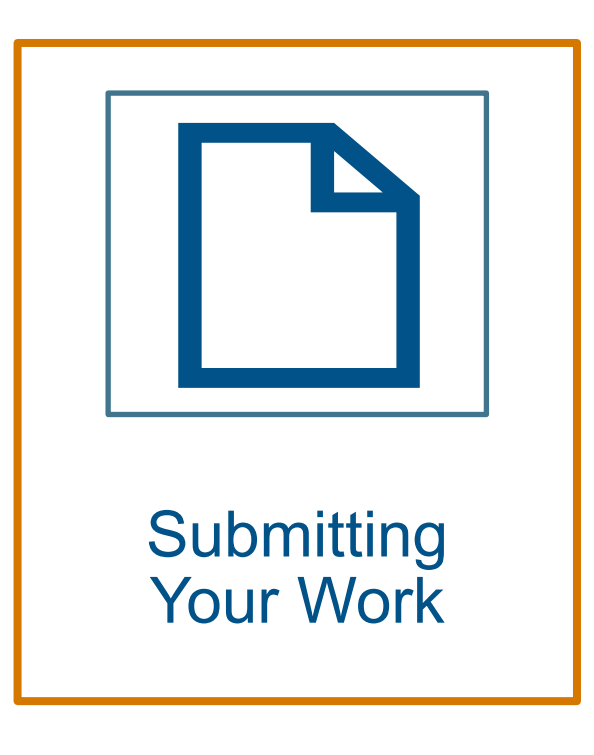

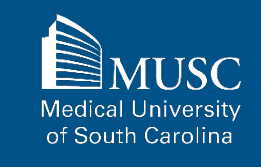

## **Creating an Account: Access MEDICA@MUSC Homepage**

To upload anything to MEDICA@MUSC, you will need a Digital Commons account.

## To start, in your browser go to the <u>MEDICA@MUSC in Digital</u> <u>Commons homepage</u>

To create a Digital Commons account, click My Account in the top right corner of the page. This will take you to the Login page.

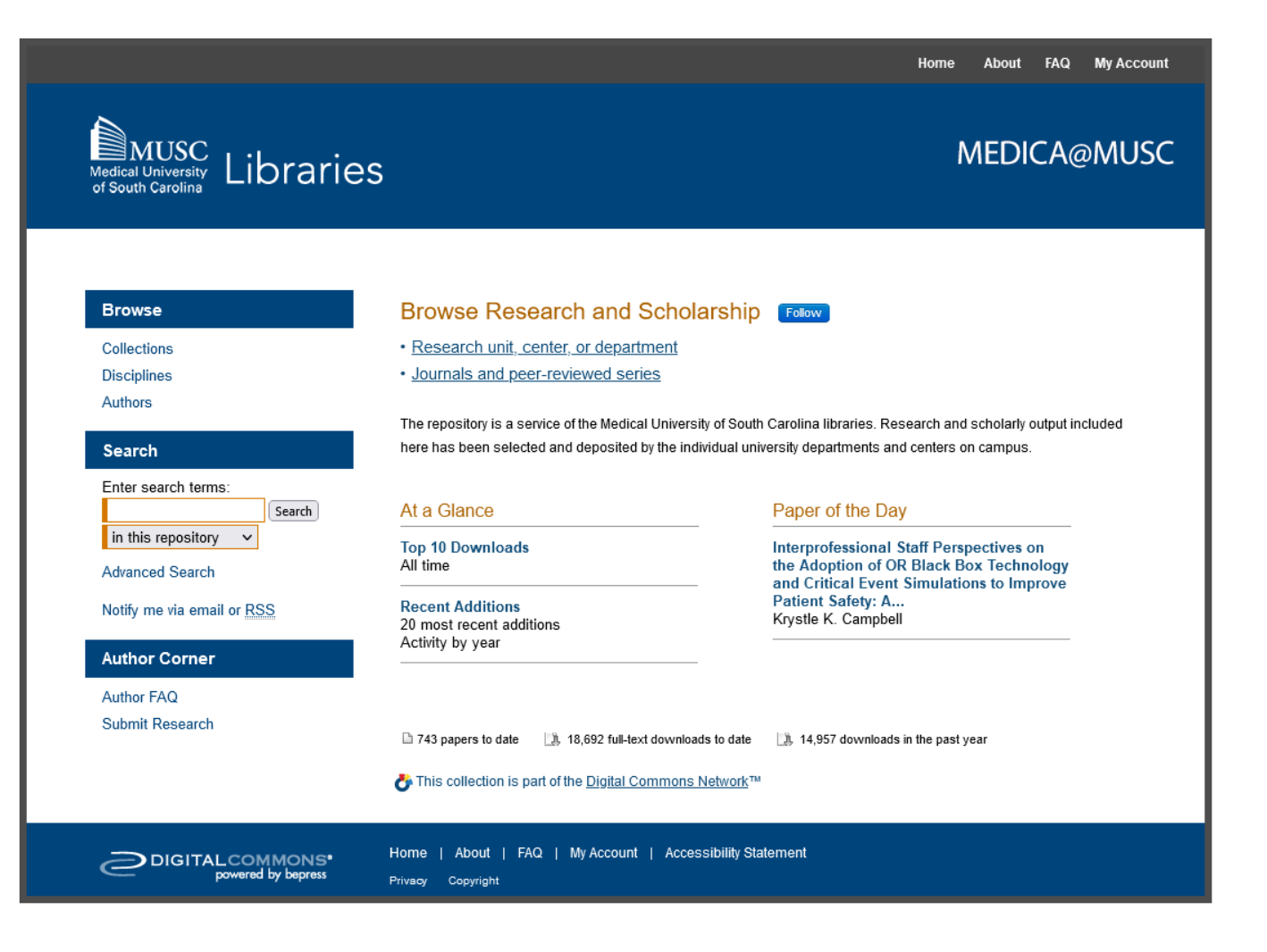

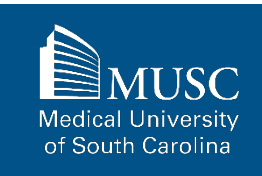

## **Creating an Account: Sign Up for a Digital Commons Account**

On the Login page, click Sign Up at the bottom of the form. This will take you to the Create Account form.

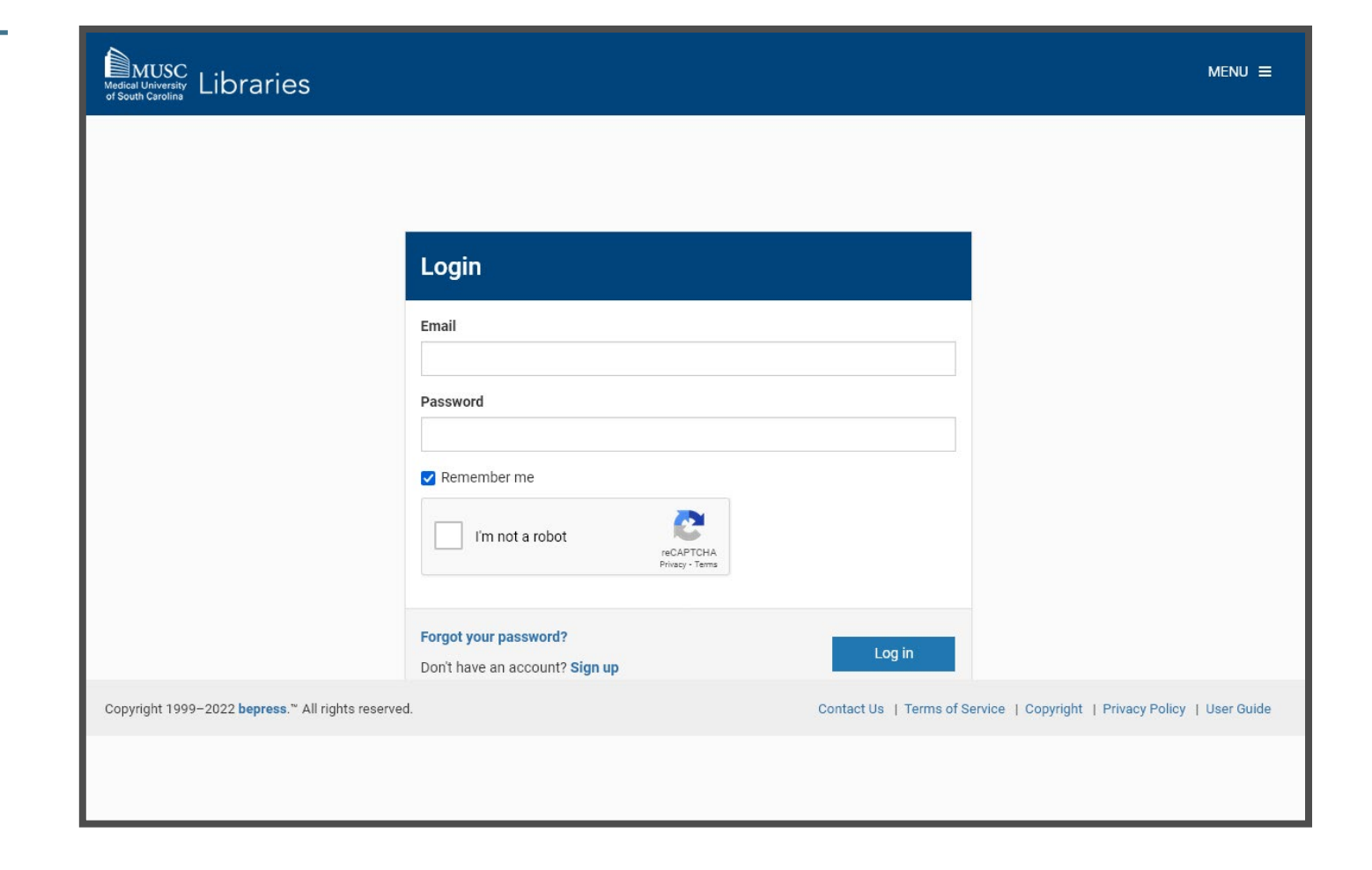

MUSC Medical University of South Carolina

## **Creating an Account: Complete the Create Account Form**

On the Create Account page, enter credentials for your account.

If you are departing from MUSC soon (i.e., graduating) use your personal email address to receive metrics after your departure.

| MUSC<br>Medical University<br>of South Carolina          |                                                                                                    | MENU                                                                   | ≡  |
|----------------------------------------------------------|----------------------------------------------------------------------------------------------------|------------------------------------------------------------------------|----|
|                                                          | Create Account                                                                                                    |                                                                        |    |
|                                                          | Email                                                                                                    |                                                                        |    |
|                                                          | ronaldmcdonald@gmail.com                                                                                                    |                                                                        |    |
|                                                          | First Name                                                                                                    |                                                                        |    |
|                                                          | Ronald                                                                                                    |                                                                        |    |
|                                                          | Last Name                                                                                                    |                                                                        |    |
|                                                          | McDonald                                                                                                    |                                                                        |    |
|                                                          | Password                                                                                                    |                                                                        |    |
|                                                          |                                                                                                    |                                                                        |    |
|                                                          | Confirm Password                                                                                                    |                                                                        |    |
|                                                          |                                                                                                    |                                                                        |    |
|                                                          | I'm not a robot       I'm cAPTCHA         Privacy - Terms         Must be at least 8 characters long.         Must contain a lowercase letter.         Must contain an uppercase letter.         Must contain a number.         Must contain a special character. |                                                                        |    |
|                                                          | By creating an account, you agree to bepress's terms of service.                                                                                                    | Create Account                                                         |    |
| Copyright 1999–2022 <b>bepress.</b> ™ All rights reserve | d.                                                                                                    | Contact Us   Terms of Service   Copyright   Privacy Policy   User Guid | de |

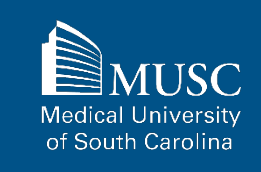

#### **Creating an Account: Account Activation Notice**

After submitting the Create Account form, you will receive a notice to activate your account via email.

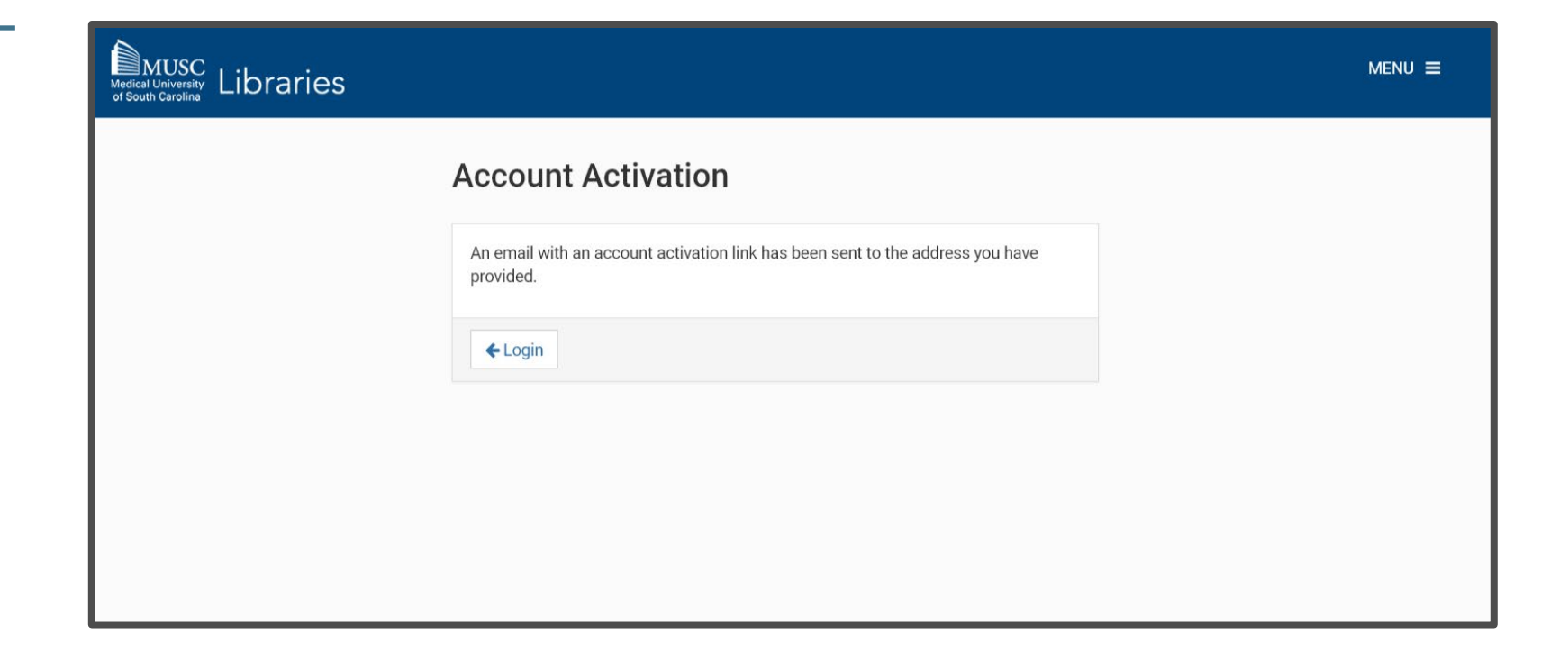

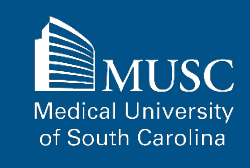

#### **Creating an Account: Confirm Your Account**

From your email, click the Confirm Account link in the Confirm Your Account email from **noreply@bepress.com** to activate your account.

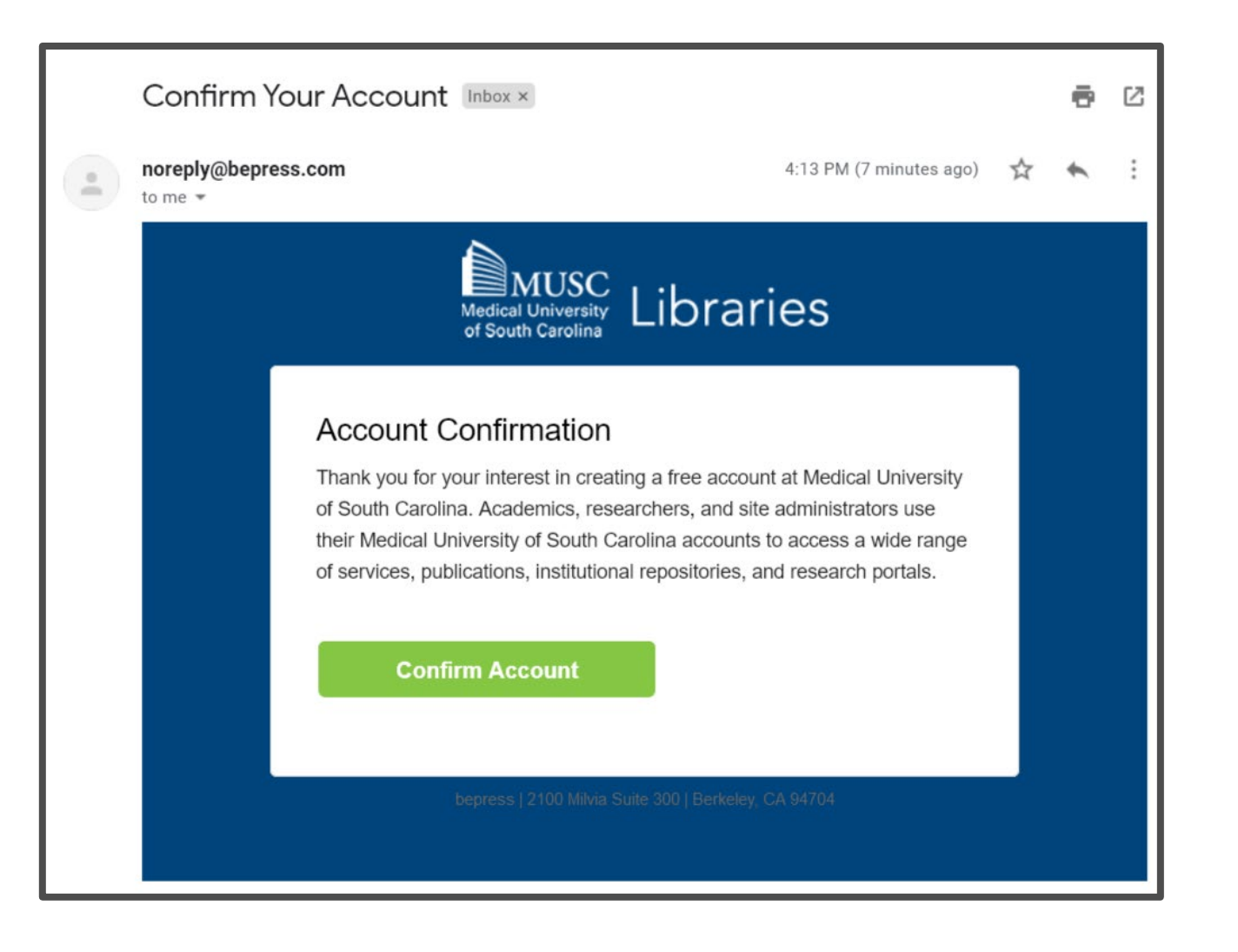

## **Creating an Account: Access Your Digital Commons Account**

After activating your account, you may access your account in Digital Commons.

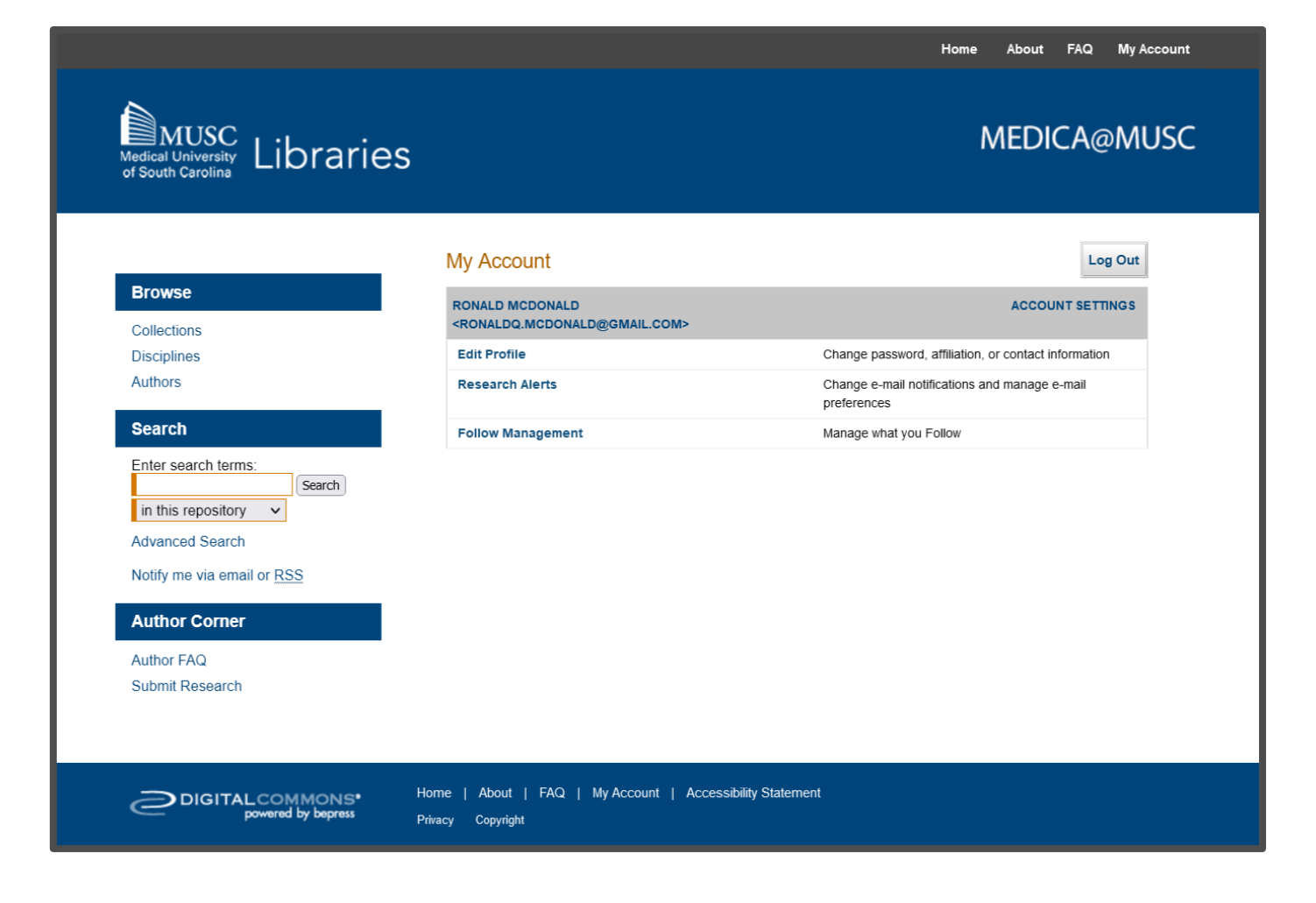

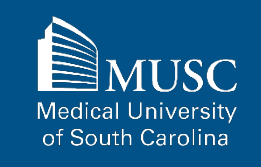

## Submitting Your Work: Navigate to the Submit Your Research Page

You must be signed into your Digital Commons account to start your upload.

After logging in, click Submit Research in the Author Corner section in the left panel of the page.

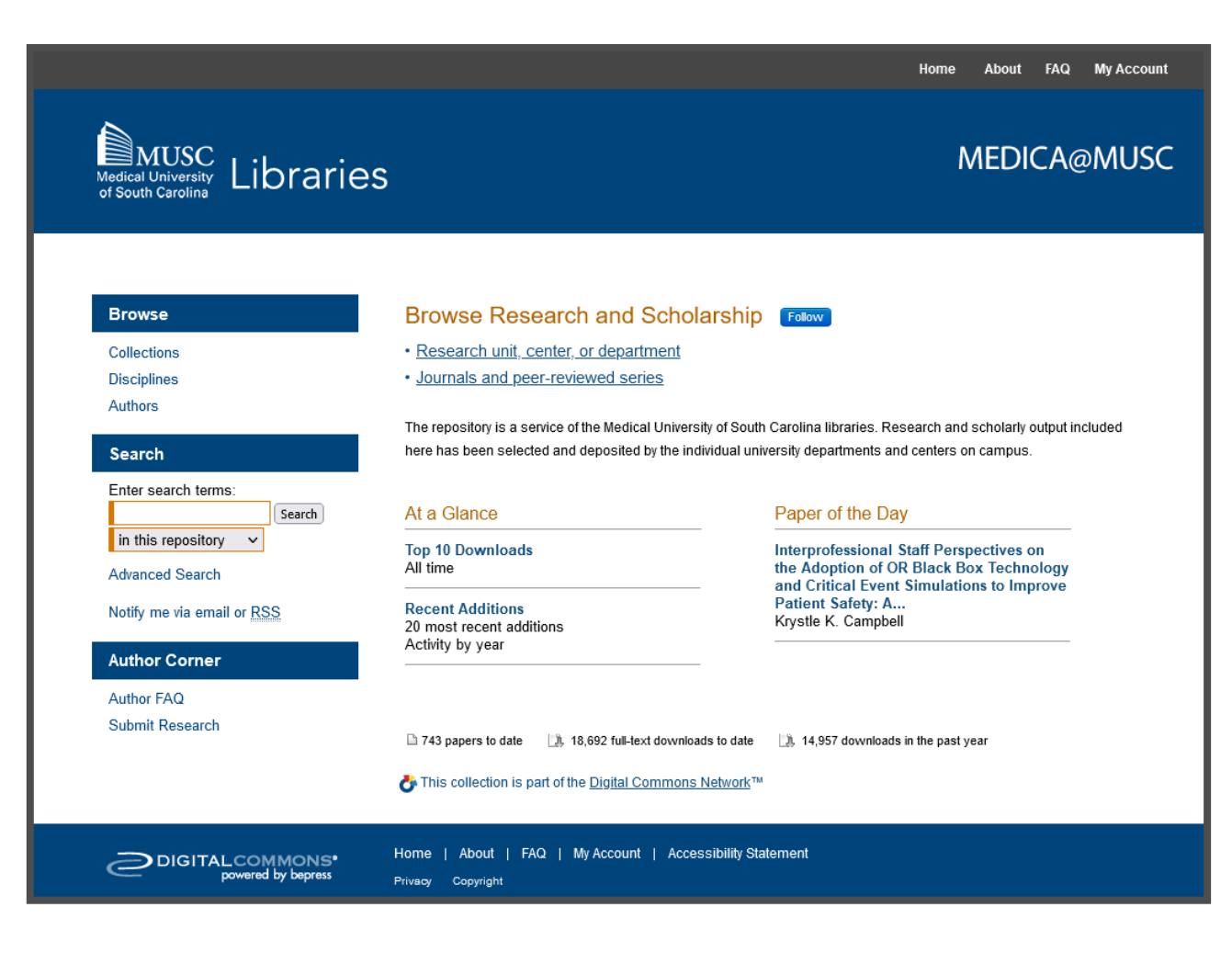

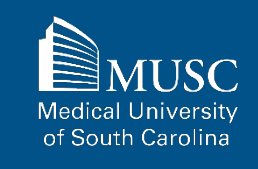

54

## Submitting Your Work: Choose Collection from Submit Your Research List

On the Submit Your Research Page, select the desired collection from Collections list.

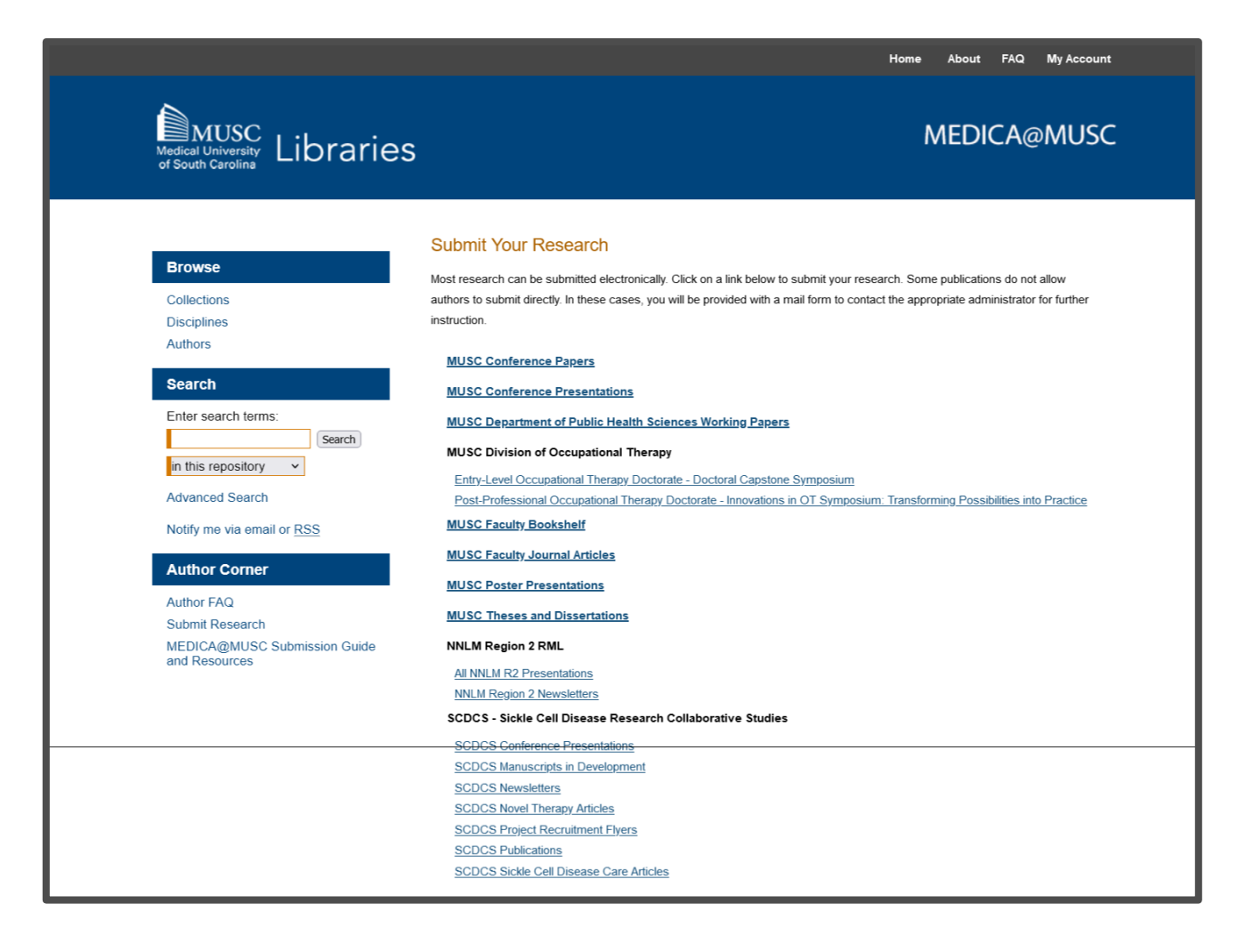

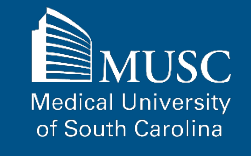

55

#### **Instructions By Collection**

To view instructions based on collection, choose from the quick links below.

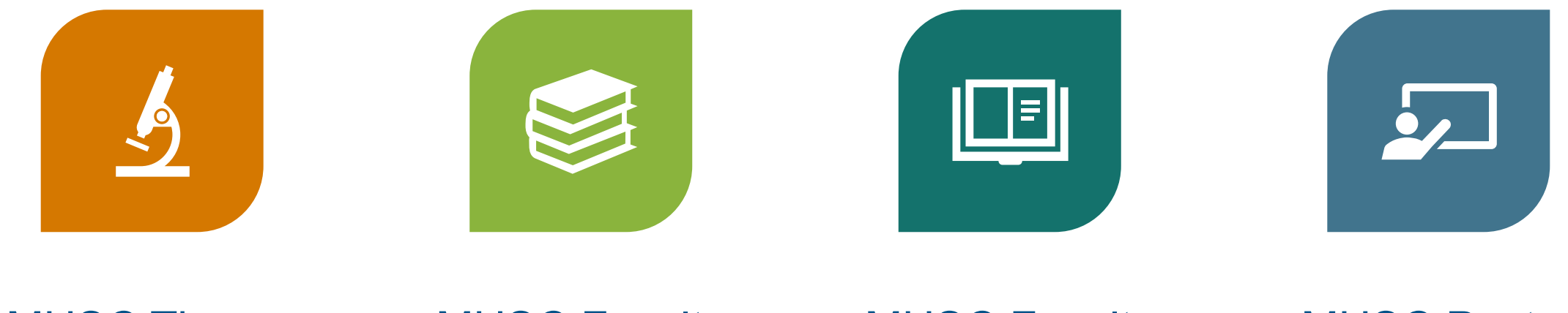

MUSC Theses And Dissertations MUSC Faculty Journal Articles MUSC Faculty Bookshelf

MUSC Poster Presentations

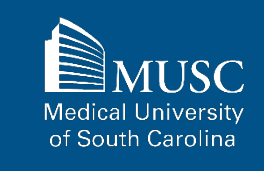

#### **Instructions By Collection, continued**

To view instructions based on collection, choose from the quick links below.

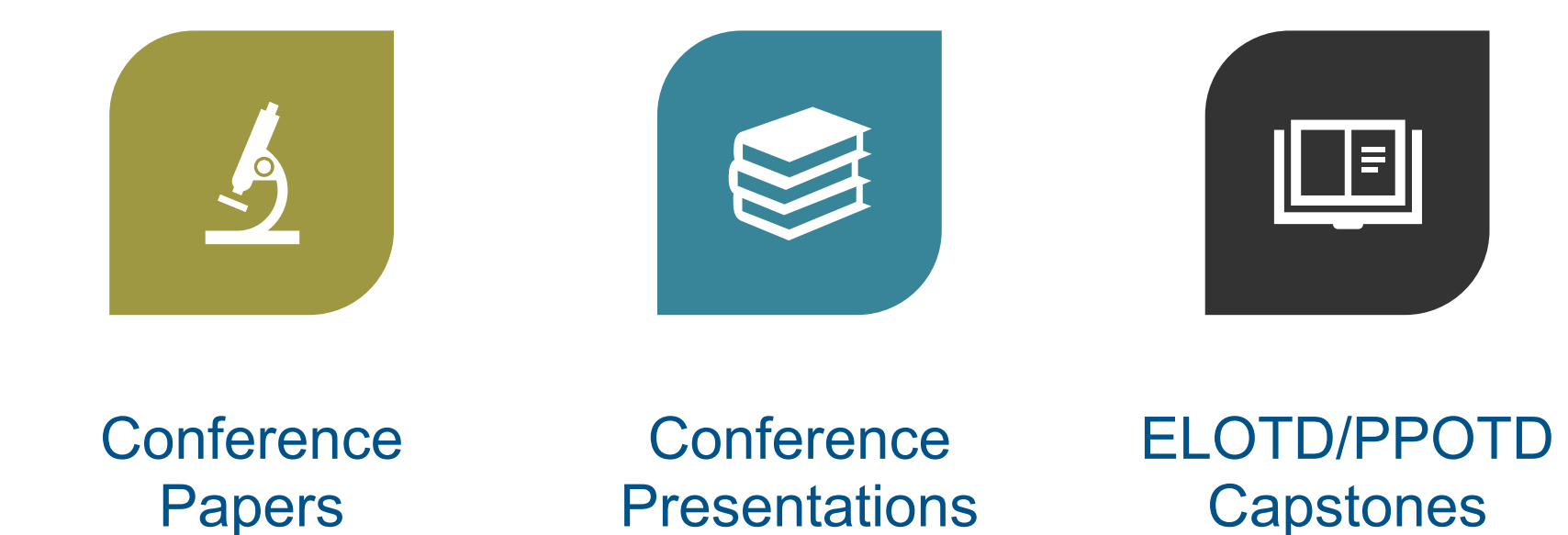

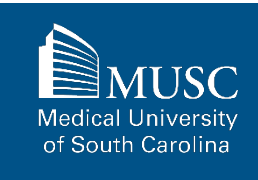

## **MUSC Thesis and Dissertation Submission Checklist**

Be sure to have the checklist items ready before starting your upload.

#### For All Submissions

## For Theses and Dissertations

#### Required items are in red font, optional or recommended in

**blue**. However, all items make it easier to describe and discover your work.

If you entered information on the MEDICA@MUSC Submission Request form and would like to have it included, still plan to enter it on the upload form.

- Name(s) and email(s) of the author(s) of the work
- Complete title of the work
- Creation or publication date (if published)
- MEDICA@MUSC IR Submission Request and Consent PDF
- □ 3-10 keywords (recommended)
- Abstract (recommended)

#### Authored by MUSC student

- Work should include typed names of the committee members (no signatures), year of defense, college, and degree printed on the thesis/dissertation
- Word, PDF, or RTF file. If submitting other formats, email medica@musc.edu

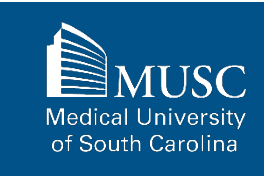

# **MUSC Theses and Dissertations: Submission Agreement**, part 1

After navigating to the <u>MUSC</u> <u>Theses and Dissertations</u> <u>submission Form</u>, start the upload process.

Read the submission agreement carefully.

MUSC does not assume the copyright of your work. You are granting MUSC permission to distribute, retain, and preserve your work.

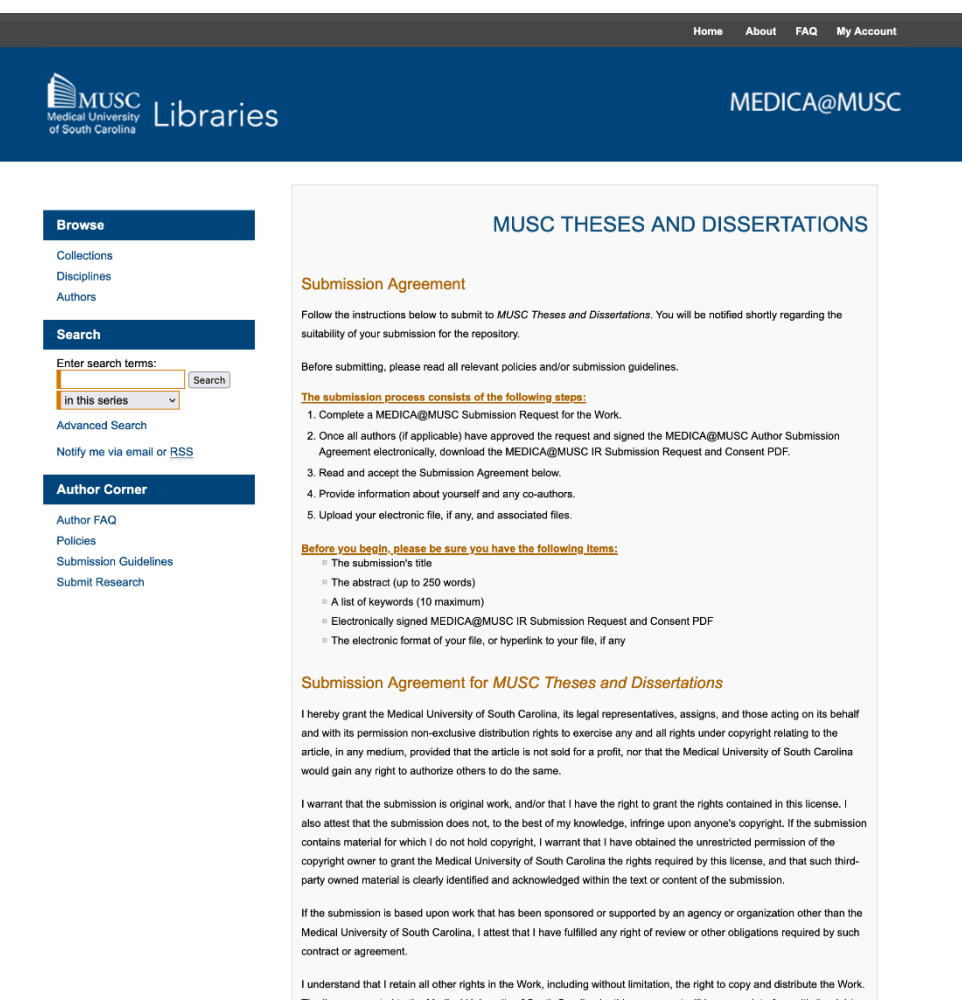

Lunderstand that I retain all other rights in the Work, including without limitation, the right to copy and distribute the Work. The license granted to the Medical University of South Carolina by this agreement will in no way interfere with the rights of the author of the work.

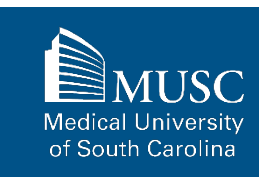

## **MUSC Theses and Dissertations: Submission Agreement**, part 2

If you agree to the submission agreement, check the box and click Continue.

Furthermore, I may revoke the license granted to the Medical University of South Carolina for the following reasons affecting the validity of the article content: unintentional mistakes, inclusion of sensitive data, article being redacted by the publisher, plagiarism or falsification of data. The license will be revoked upon written/electronic notification to the Waring Historical Library Digital Archivist stating the reason for the revocation. Upon receipt of the notice of the license revocation, the Waring Historical Library Digital Archivist will remove the article from the institutional repository. The revocation will be without sanction to me.

I also understand that pursuit to the objective of establishing the institutional repository as an effective resource to advance knowledge and to heighten the scholarly reputation of the Medical University of South Carolina, the Medical University of South Carolina Libraries reserve the right to make curatorial judgments regarding acceptance of submissions for the institutional repository. For example, but not by way of limitation, acceptance may be limited to articles that have been sufficiently developed as scholarly pieces appropriate for publication in a recognized journal and area of scholarship. Further, the Medical University of South Carolina Libraries reserve the right to remove articles for reasons including, but not limited to, institutional findings of plagiarism or falsification of data, or other forms of research misconduct. The Digital Archivist of the Waring Historical Library will make reasonable efforts to notify the author of such removal.

I hereby release and discharge the Medical University of South Carolina from any claims for liability which I may have resulting from the Medical University of South Carolina's reproduction, display, distribution of the Work.

I hereby warrant that I have read this agreement in its entirety by checking the box below and I fully understand the contents therein. I further warrant that I am of legal age and competent to contract in my own name as far as the above is concerned.

NOTE: It is suggested that you print this page for your records.

Please check this if you agree to the above terms.

Continue

## **MUSC Theses and Dissertations: Submission Form, part 1**

Complete the submission form.

To edit your author information, click the edit icon (person with pencil) in far-right corner of row 1. To add an author, click the green button.

If you do not want an access embargo on your work, select the current date for the Embargo Period field.

To restrict visibility to MUSC users only, select MUSC Only for your document type in the Document Type field.

| Browse                     | MUSC THESES AND DISSERTA                                                                                                    | TIONS |
|----------------------------|----------------------------------------------------------------------------------------------------|-------|
| Collections                |                                                                                                    |       |
| Disciplines                |                                                                                                    |       |
| Authors                    | Please enter the title using Headline Capitalization. It should be entered exactly as it<br>appears in the manuscript of your dissertation or thesis. |       |
| Search                     | Discortation/Thesis Title:                                                                                                    |       |
| Enter search terms:        | Test Title of My Dissertation: Subtitle of the Work                                                                                                   |       |
| in this series V           |                                                                                                    |       |
| Advanced Search            | Author                                                                                                    |       |
| Notify me via email or RSS | Author                                                                                                    |       |
| Author Corner              | Search For An Author Using: Last Name, First Name, or Institution                                                                                     |       |
| Author FAQ                 |                                                                                                    |       |
| Policies                   | 1 (ronaldq.mcdonald@gmail.com) Ronald McDonald , Medical University of South Carolina                                                                 | äx 🦥  |
| Submission Guidelines      |                                                                                                    | •     |
|                            | Season Month Day Year                                                                                                    |       |
|                            |                                                                                                    |       |
|                            | If there is no embargo, please choose today's date.                                                                                                   |       |
|                            | Month         Day         Year           July         27 ×         2022                                                                               |       |
|                            | Document Type                                                                                                    |       |
|                            | Document Type:<br>Thesis<br>Dissertation<br>Thesis - MUSC Only<br>Dissertation - MUSC Only                                                            |       |

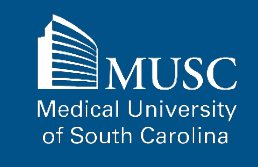

#### 62

#### **MUSC Theses and Dissertations: Submission Form, part 2**

Choose degree name, department(s), college(s) from dropdown menus. If they are not present, leave blank and contact <u>medica@musc.edu</u> to have them added to the lists.

Add advisors to advisor fields: First Name MI. Last Name, Suffix.

| Name of the degree associated wi<br>Masters in Operations Research) | ith the work as it appears within the work. (exa | ample: |
|---------------------------------------------------------------------|--------------------------------------------------|--------|
| Degree Name:                                                        |                                                  |        |
| Doctor of Philosophy (PhD)                                          |                                                  | ~      |
| Department                                                          |                                                  |        |
| Department:                                                         |                                                  |        |
| None                                                                |                                                  | ~      |
| None                                                                |                                                  | v      |
| College of Nursing                                                  | v                                                |        |
| Additional College                                                  |                                                  |        |
| None                                                                | v                                                |        |
| First Advisor                                                       |                                                  |        |
|                                                                     |                                                  |        |
| First Advisor:                                                      |                                                  |        |

MUSC Medical University of South Carolina

#### 63

#### **MUSC Theses and Dissertations: Submission Form, part 3**

Enter 3-10 keywords to enhance the searchability of your work. Separate by commas.

You may select subjects to categorize your work.

Paste the text of your abstract in the Abstract field.

| Please enter up to 10 keywords or phrases, separated by commas. To enhance the<br>indexing and retrieval of your dissertation or thesis, you may add up to six keyword<br>descriptors. These will be juid antify and classify your thesis or dissertation; for example,<br>geographical locations or scientific names not mentioned in your title or abstract might be<br>listed. |                                                                                                    |  |
|----------------------------------------------------------------------------------------------------|----------------------------------------------------------------------------------------------------|--|
| Keywords:                                                                                                    |                                                                                                    |  |
| patient satisfaction, attitudes to healt                                                                                                    | h, nursing education                                                                                                    |  |
|                                                                                                    |                                                                                                    |  |
| Subject Categories                                                                                                    |                                                                                                    |  |
| Please select the subject category that best fi<br>Categories will help the indexing of your disse<br>t by interested parties. Click <u>here</u> to view the                                                                                                    | Its your Dissertation/Thesis. Subject<br>ertation or thesis and the eventual retrieval of<br>complete list of disciplines.                                                                                                    |  |
| Available:                                                                                                    | Selected:                                                                                                    |  |
| + Architecture                                                                                                    |                                                                                                    |  |
| + Arts and Humanities                                                                                                    |                                                                                                    |  |
| + Business                                                                                                    |                                                                                                    |  |
| + Education                                                                                                    |                                                                                                    |  |
| + Engineering                                                                                                    | Select »                                                                                                    |  |
| Life Sciences                                                                                                    | « Remove                                                                                                    |  |
| Medicine and Health Sciences                                                                                                    |                                                                                                    |  |
| + Alternative and Complementary                                                                                                    |                                                                                                    |  |
| Medicine                                                                                                    |                                                                                                    |  |
| Analytical, Diagnostic and                                                                                                    |                                                                                                    |  |
| Therapeutic Techniques and                                                                                                    |                                                                                                    |  |
|                                                                                                    |                                                                                                    |  |
| A holes of                                                                                                    |                                                                                                    |  |
| Abstract                                                                                                    |                                                                                                    |  |
| Learn how your abstract can improve the disc                                                                                                    | covery of your article in Google and Google                                                                                                    |  |
| Scholar.                                                                                                    |                                                                                                    |  |
|                                                                                                    |                                                                                                    |  |
| Paste or type Abstract:                                                                                                    |                                                                                                    |  |
|                                                                                                    |                                                                                                    |  |
|                                                                                                    |                                                                                                    |  |
| a ua ua ua u                                                                                                    |                                                                                                    |  |
| lusto postea ea nec. cu lus fabulas epicuri,<br>qualisque, no sea laudem graeci detracto,<br>scaevola consetetur, vis stet docendi ut. Pr<br>apertam nominav pro no. Usu te volupater<br>soluta intellegat pri cu. Usu ne vitae nonum<br>constituto vim an. Et qui accumsan hendre<br>vulputate per eu, ridena dissentiet ei sea. F                                               | .ex vim decore epicure). Eos in blandit<br>nam maiorum molestiae an. Ei has<br>er solvia inventia an. ut sed quas primis.<br>a reformidans, ex duis dicta sea, case<br>my semper. Ius e citta interessat. Itabitur<br>ritt persequentis. Molestia subergren<br>Facer henderter bertinneia his in, a duis |  |

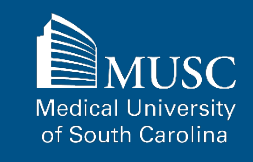

#### **MUSC Theses and Dissertations: Submission Form, part 4**

|                                                                               | Comments                                                                                                    |
|-------------------------------------------------------------------------------|----------------------------------------------------------------------------------------------------|
|                                                                               | Additional text to be displayed on index page.                                                                                                    |
| Keep default Rights statement or                                              | Comments:                                                                                                    |
| edit for your purposes.                                                       | B X   Ξ Ξ =   ∞ ∞ ∞   ×, ×'   ×m.<br>X 4a 8a   → 7 (*   32                                                                                                    |
|                                                                               |                                                                                                    |
| Upload your dissertation/thesis                                               |                                                                                                    |
| file.                                                                         | Rights                                                                                                    |
|                                                                               | Enter rights information:<br>Copyright is held by the author. All rights reserved.                                                                                      |
| Check the checkbox under the                                                  | Commo-Upload Full Text                                                                                                    |
| Submission Agreement field to                                                 | To locate your file: Click the Browse or Choose File button to locate your manuscript on<br>your computer.                                                              |
| upload your MEDICA@MUSC IR                                                    | Full text of submission:                                                                                                    |
| Submission Request and<br>Consent PDF.                                        | Import file from remote site     Link out to file on remote site                                                                                                    |
|                                                                               | Please upload the full text of your submission:                                                                                                    |
|                                                                               | Browse No file selected.                                                                                                    |
| Click Submit to go to the next                                                | Common Submission Agreement                                                                                                    |
| screen to upload your<br>MEDICA@MUSC IR Submission<br>Request and Consent PDF | You must upload the MEDICA@MUSC IR Submission Request and Consent PDF. Check the box below to indica that you have the file in order to upload it on the next screen. ✓ |
|                                                                               | Cancel Submit<br>This may take a while. Please only click once.                                                                                                    |

| omments                                                                                                    |
|----------------------------------------------------------------------------------------------------|
| ditional text to be displayed on index page.                                                                                                    |
| omments:                                                                                                    |
| B Z   ⊞ ]⊞  ⇔ ⊗   x, x'   Hm.<br>X № 25   ?                                                                                                    |
|                                                                                                    |
|                                                                                                    |
|                                                                                                    |
| ights                                                                                                    |
| •                                                                                                    |
| nter rights information:                                                                                                    |
| Incate your file: Click the Browse or Choose File button to locate your manuscript on<br>ur computer.                                                                 |
| II text of submission:                                                                                                    |
| ) Import file from remote site<br>) Link out to file on remote site                                                                                                   |
| ease upload the full text of your submission:                                                                                                    |
| Browse No file selected.                                                                                                    |
| Submission Agreement                                                                                                    |
| u must upload the MEDICA@MUSC IR Submission Request and Consent PDF. Check the box below to indicate at you have the file in order to upload it on the next screen. 🗹 |
| cancel) Submit                                                                                                    |

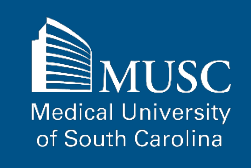

## **MUSC Theses and Dissertations: Submission Form, part 5**

Choose and upload your MEDICA@MUSC IR Submission Request and Consent PDF.

Add a description and UNCHECK the box in the SHOW field so that it is not visible on the site.

If you do not UNCHECK the Show box, anyone who can access your work will be able to download the form containing your personal information.

Click Save and Continue.

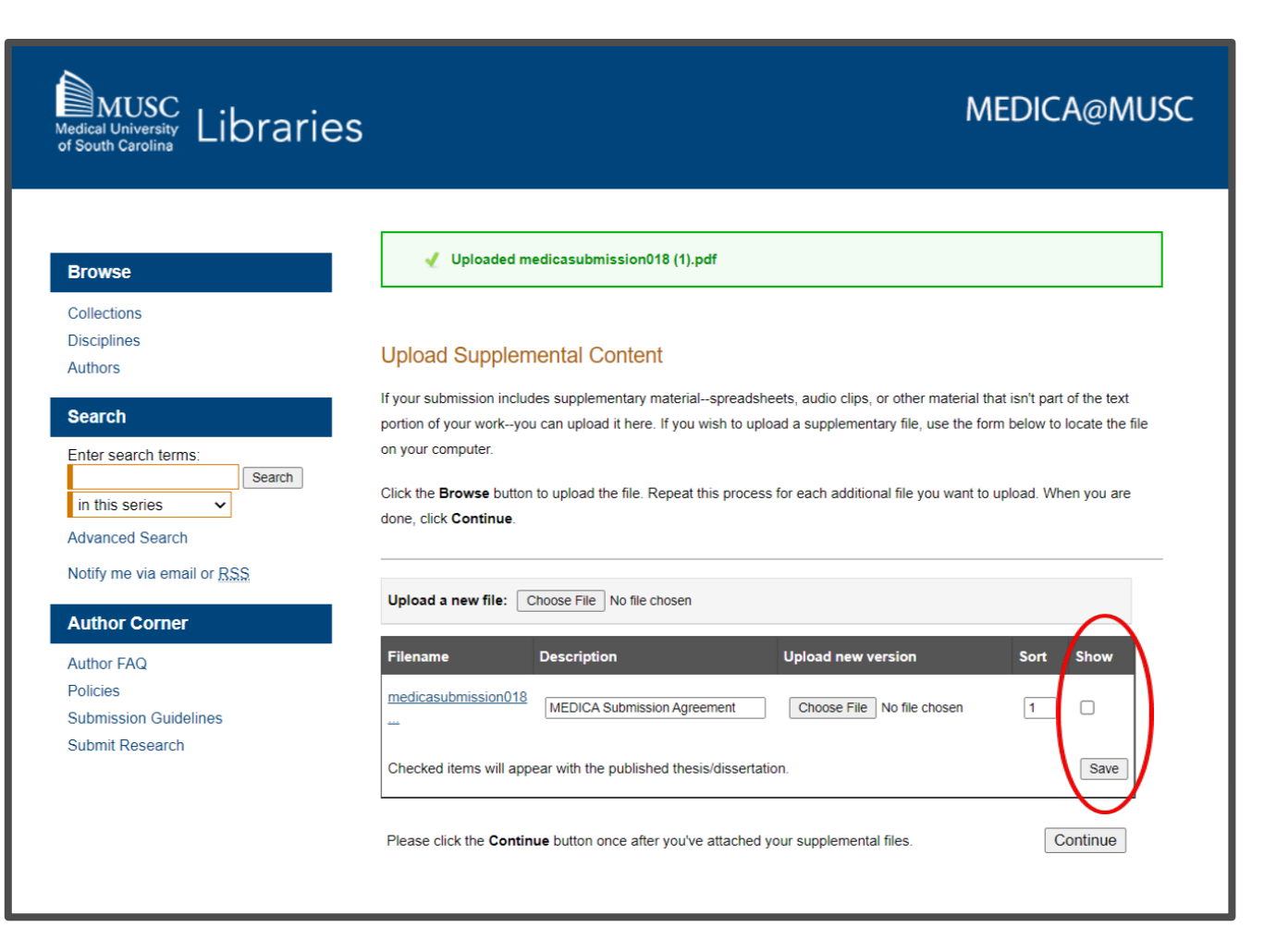

MUSC Medical University of South Carolina

#### **MUSC Theses and Dissertations: Next Steps**

After your work has been submitted, the MEDICA@MUSC administrator will review your work.

The approval of your work will be at the discretion of the MEDICA@MUSC administrator.

Once your work is approved, it can be accessed in the <u>MUSC</u> <u>Theses and Dissertations</u> <u>collection</u>.

On the work's page, you will be able to view PLUMX Metrics for your work. If the work is not downloadable, the embargo end date will be displayed.

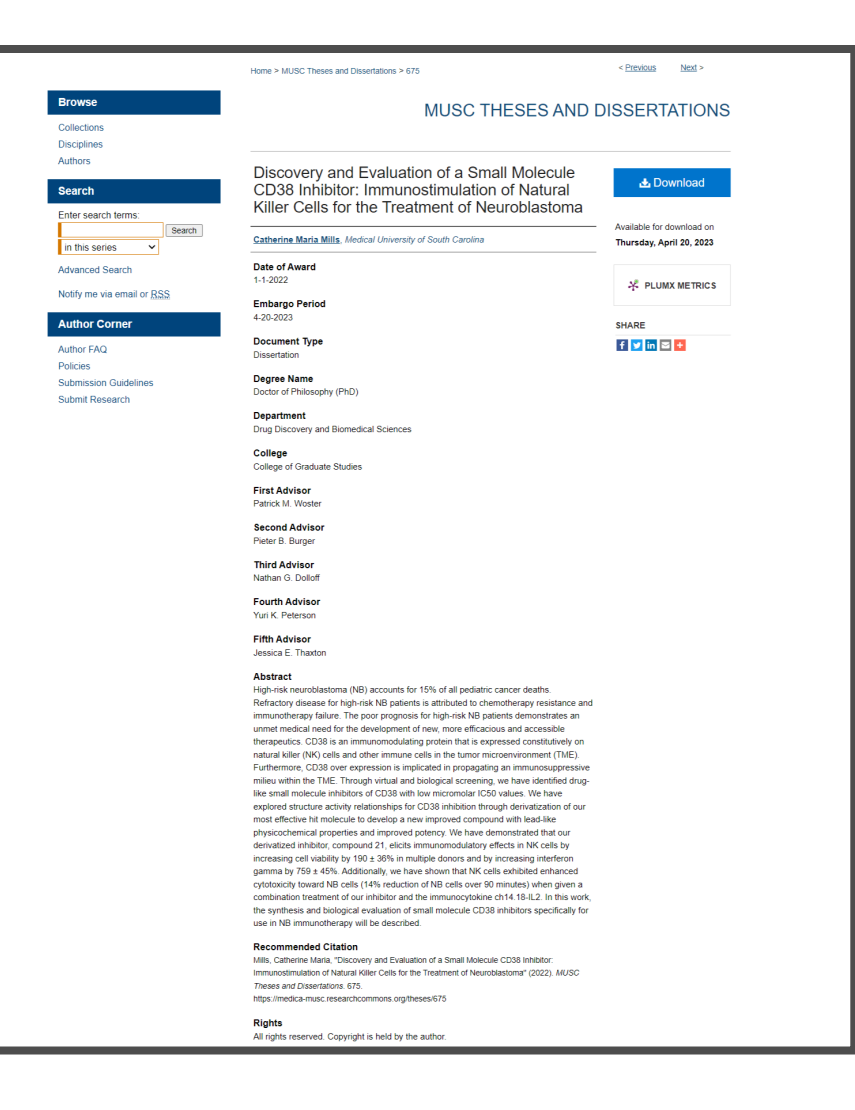

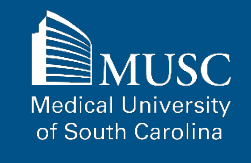

## **MUSC Faculty Journal Article Checklist**

Be sure to have the checklist items ready before starting your upload.

#### For All Submissions

#### Required items are in red font, optional or recommended in

**blue**. However, all items make it easier to describe and discover your work.

If you entered information on the MEDICA@MUSC Submission Request form and would like to have it included, still plan to enter it on the upload form.

- Name(s) and email(s) of the author(s) of the work
- Complete title of the work
- Creation or publication date (if published)
- MEDICA@MUSC IR Submission Request and Consent PDF
- □ 3-10 keywords (recommended)
- Abstract (recommended)

- Authored by at least one MUSC faculty member
- Word, PDF, or RTF file. If submitting other formats, email medica@musc.edu

**For Journal Articles** 

- Journal title
- □ Journal volume and issue numbers
- Page numbers where your article appears in the journal

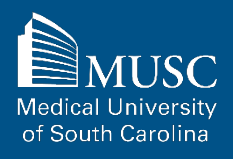

## MUSC Faculty Journal Articles: Submission Agreement, part

After navigating to the <u>MUSC</u> <u>Faculty Journal Article</u> <u>Submission Form</u>, start the upload process.

Read the submission agreement carefully.

MUSC does not assume the copyright of your work. You are granting MUSC permission to distribute, retain, and preserve your work.

#### MUSC FACULTY JOURNAL ARTICLES Browse Collections Disciplines Submission Agreement Authors Follow the instructions below to submit to MUSC Faculty Journal Articles. You will be notified shortly regarding the Search suitability of your submission for the repository. Enter search terms Before submitting, please read all relevant policies and/or submission guidelines Search in this series The submission process consists of the following steps: ~ 1. Complete a MEDICA@MUSC Submission Request for the Work. Advanced Search 2. Once all authors (if applicable) have approved the request and signed the MEDICA@MUSC Author Submission Notify me via email or RSS Agreement electronically, download the MEDICA@MUSC IR Submission Request and Consent PDF. 3. Read and accept the Submission Agreement below. Author Corner 4. Provide information about yourself and any co-authors. 5. Upload your electronic file, if any, and associated files Author FAQ Policies Before you begin, please be sure you have the following items: Submission Guidelines The submission's title Submit Research The abstract (up to 250 words) A list of keywords (10 maximum) Electronically signed MEDICA@MUSC IR Submission Request and Consent PDF The electronic format of your file, or hyperlink to your file, if any Submission Agreement for MUSC Faculty Journal Articles I hereby grant the Medical University of South Carolina, its legal representatives, assigns, and those acting on its behalf and with its permission non-exclusive distribution rights to exercise any and all rights under copyright relating to the article, in any medium, provided that the article is not sold for a profit, nor that the Medical University of South Carolina would gain any right to authorize others to do the same

I warrant that the submission is original work, and/or that I have the right to grant the rights contained in this license. I also attest that the submission does not, to the best of my knowledge, infringe upon anyone's copyright. If the submission contains material for which I do not hold copyright, I warrant that I have obtained the unrestricted permission of the copyright owner to grant the Medical University of South Carolina the rights required by this license, and that such third-party owned material is clearly identified and acknowledged within the text or content of the submission.

MUSC Medical University of South Carolina

## MUSC Faculty Journal Articles: Submission Agreement, part

If you agree to the submission agreement, check the box and click Continue. If the submission is based upon work that has been sponsored or supported by an agency or organization other than the Medical University of South Carolina, I attest that I have fulfilled any right of review or other obligations required by such contract or agreement.

I understand that I retain all other rights in the Work, including without limitation, the right to copy and distribute the Work. The license granted to the Medical University of South Carolina by this agreement will in no way interfere with the rights of the author of the work.

Furthermore, I may revoke the license granted to the Medical University of South Carolina for the following reasons affecting the validity of the article content: unintentional mistakes, inclusion of sensitive data, article being redacted by the publisher, plagiarism or falsification of data. The license will be revoked upon written/electronic notification to the Waring Historical Library Digital Archivist stating the reason for the revocation. Upon receipt of the notice of the license revocation, the Waring Historical Library Digital Archivist will remove the article from the institutional repository. The revocation will be without sanction to me.

I also understand that pursuit to the objective of establishing the institutional repository as an effective resource to advance knowledge and to heighten the scholarly reputation of the Medical University of South Carolina, the Medical University of South Carolina Libraries reserve the right to make curatorial judgments regarding acceptance of submissions for the institutional repository. For example, but not by way of limitation, acceptance may be limited to articles that have been sufficiently developed as scholarly pieces appropriate for publication in a recognized journal and area of scholarship. Further, the Medical University of South Carolina Libraries reserve the right to remove articles for reasons including, but not limited to, institutional findings of plagiarism or falsification of data, or other forms of research misconduct. The Digital Archivist of the Waring Historical Library will make reasonable efforts to notify the author of such removal.

I hereby release and discharge the Medical University of South Carolina from any claims for liability which I may have resulting from the Medical University of South Carolina's reproduction, display, distribution of the Work.

I hereby warrant that I have read this agreement in its entirety by checking the box below and I fully understand the contents therein. I further warrant that I am of legal age and competent to contract in my own name as far as the above is concerned.

NOTE: It is suggested that you print this page for your records.

Please check this if you agree to the above terms.

Continue

69

## **MUSC Faculty Journal Articles: Submission Form, part 1**

Complete the submission form.

To edit your author information, click the edit icon (person with pencil) in far-right corner of row 1. To add an author, click the green button.

To restrict visibility to MUSC users only, select MUSC Only for your document type in the Document Type field.

If you do not want an access embargo on your work, select the current date for the Embargo Period field.

|                                                                    | MUSC FACULTY JOURNAL ARTICLES                                                                       |
|--------------------------------------------------------------------|----------------------------------------------------------------------------------------------------|
| Browse                                                             |                                                                                                    |
| Collections<br>Disciplines<br>Authors                              | REGUREED Title<br>Please use Headline Style Capitalization e.g., The Scholarly Communication Crisis |
| Search                                                             | Entertido                                                                                           |
| Enter search terms:<br>Search<br>in this series                    | Test Title of Journal Article: The Subitle of the Work                                              |
| Advanced Search                                                    | REQUIRED Authors                                                                                    |
| Notify me via email or <u>RSS</u>                                  |                                                                                                    |
| Author Corner                                                      | Search For An Author Using: Last Name, First Name, or Institution                                   |
| Author FAQ<br>Policies<br>Submission Guidelines<br>Submit Research | 1 (ronaldq.mcdonald@gmail.com) Ronald McDonald , Medical University of South Carolina 🤱 🧞           |
|                                                                    | The default is Article.                                                                             |
|                                                                    | Article   Article  Embargo Period                                                                   |
|                                                                    | If there is no embargo, please choose today's date.                                                 |
|                                                                    | Month         Day         Year           July         27 v         2022                             |

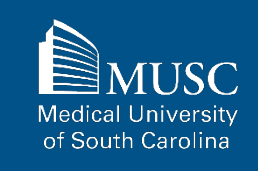

## **MUSC Faculty Journal Articles: Submission Form, part 2**

Select the Publication Date from the dropdowns.

Enter 3-10 keywords separated by commas to enhance the searchability of your work.

You may also select appropriate disciplines or subject areas to categorize your work by adding them to the Selected disciplines list.

| ason Month Day Year                                                                                                    | r                    |                                            |           |   |
|----------------------------------------------------------------------------------------------------|----------------------|--------------------------------------------|-----------|---|
| - ~ January ~ 12 ~ 202                                                                                                    | 22                   |                                            |           |   |
|                                                                                                    |                      |                                            |           |   |
|                                                                                                    |                      |                                            |           |   |
| eywords                                                                                                    |                      |                                            |           |   |
|                                                                                                    |                      |                                            |           |   |
| ase separate keywords/keyword phrases with                                                                                                    | n commas.            |                                            |           |   |
| ter Keywords:                                                                                                    |                      |                                            |           |   |
| praries special collections web manage                                                                                                    | nement project       | managen                                    |           |   |
|                                                                                                    | Jee., p. ejeet       |                                            |           |   |
|                                                                                                    |                      |                                            |           |   |
|                                                                                                    |                      |                                            |           |   |
|                                                                                                    |                      |                                            |           |   |
|                                                                                                    |                      |                                            |           |   |
| sciplines                                                                                                    |                      |                                            |           |   |
| sciplines                                                                                                    |                      |                                            |           |   |
|                                                                                                    | aat dagaribaa you    | r aubmission. Click ba                     |           |   |
| sciplines<br>ase indicate the academic discipline(s) that b<br>iew the complete list of disciplines                                                                                                    | est describes you    | r submission. Click he                     | re        |   |
| sciplines<br>ase indicate the academic discipline(s) that b<br>iew the complete list of disciplines.                                                                                                    | est describes you    | r submission. Click he                     | re        |   |
| sciplines<br>ase indicate the academic discipline(s) that b<br>iew the complete list of disciplines.                                                                                                    | est describes you    | r submission. Click he                     | re        |   |
| sciplines<br>ase indicate the academic discipline(s) that b<br>iew the complete list of disciplines.                                                                                                    | est describes you    | r submission. Click <u>he</u><br>Selected: | re        |   |
| sciplines<br>ase indicate the academic discipline(s) that b<br>iew the complete list of disciplines.                                                                                                    | est describes you    | r submission. Click <u>he</u><br>Selected: | <u>re</u> | * |
| sciplines<br>ase indicate the academic discipline(s) that b<br>iew the complete list of disciplines.<br>Available:<br>Architecture<br>Arts and Humanities                                                                                                    | est describes you    | r submission. Click <u>he</u><br>Selected: | re        | * |
| sciplines<br>ase indicate the academic discipline(s) that b<br>iew the complete list of disciplines.<br>Available:<br>Architecture<br>Arts and Humanities<br>Business<br>Education                                                                                                    | vest describes you   | r submission. Click <u>he</u><br>Selected: | re        | * |
| sciplines<br>ase indicate the academic discipline(s) that b<br>iew the complete list of disciplines.<br>Available:<br>Architecture<br>Arts and Humanities<br>Business<br>Education                                                                                                    | vest describes you   | r submission. Click <u>he</u><br>Selected: | re        | * |
| sciplines<br>ase indicate the academic discipline(s) that b<br>iew the complete list of disciplines.<br>Available:<br>Architecture<br>Arts and Humanities<br>Business<br>Education<br>Engineering                                                                                                    | select »             | r submission. Click <u>he</u><br>Selected: | re        | • |
| sciplines<br>ase indicate the academic discipline(s) that b<br>iew the complete list of disciplines.<br>Available:<br>Architecture<br>Arts and Humanities<br>Business<br>Education<br>Engineering<br>Law                                                                                                    | Select »             | r submission. Click <u>he</u><br>Selected: | re        | • |
| sciplines<br>ase indicate the academic discipline(s) that b<br>iew the complete list of disciplines.<br>Available:<br>Architecture<br>Arts and Humanities<br>Business<br>Education<br>Engineering<br>Life Sciences                                                                                                    | Select »<br>« Remove | r submission. Click <u>he</u><br>Selected: | re        | • |
| sciplines<br>ase indicate the academic discipline(s) that b<br>iew the complete list of disciplines.<br>Architecture<br>Architecture<br>Arts and Humanities<br>Education<br>Engineering<br>Law<br>Life Sciences<br>Medicine and Health Sciences                                                                                  | Select »<br>« Remove | r submission. Click <u>he</u><br>Selected: | re        | • |
| sciplines<br>ase indicate the academic discipline(s) that b<br>iew the complete list of disciplines.<br>Architecture<br>Architecture<br>Arts and Humanities<br>Education<br>Engineering<br>Law<br>Life Sciences<br>Medicine and Health Sciences<br>Physical Sciences and Mathematics                                             | Select »<br>« Remove | r submission. Click <u>he</u><br>Selected: | re        | • |
| sciplines<br>ase indicate the academic discipline(s) that b<br>iew the complete list of disciplines.<br>Available:<br>Architecture<br>Arts and Humanities<br>Business<br>Education<br>Engineering<br>Law<br>Life Sciences<br>Medicine and Health Sciences<br>Physical Sciences and Mathematics<br>Social and Behavioral Sciences | Select »<br>« Remove | r submission. Click <u>he</u><br>Selected: | <u>re</u> | • |
| sciplines<br>ase indicate the academic discipline(s) that b<br>iew the complete list of disciplines.<br>Available:<br>Architecture<br>Arts and Humanities<br>Business<br>Education<br>Engineering<br>Law<br>Life Sciences<br>Medicine and Health Sciences<br>Physical Sciences and Mathematics<br>Social and Behavioral Sciences | Select »<br>« Remove | r submission. Click <u>he</u><br>Selected: | <u>re</u> | * |

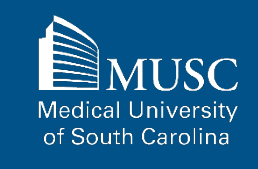

## **MUSC Faculty Journal Articles: Submission Form, part 3**

Paste the text of your abstract into the Abstract editor.

Enter the title, volume, and issue number of the journal in which your article appears.

Enter the article's DOI.

| earning your austract:<br>Paste or type your abstract:<br>B                                                                                                    |
|----------------------------------------------------------------------------------------------------|
| Paste or type your abstract:         B       I   ⋮≡ ]≡   ∞ ≪   × <sub>s</sub> × <sup>s</sup>   mm.         X       Table 25       Imm.         Lorem ipsum dolor sit amet, consectetur adipiscing elit, sed do eiusmod tempor                                                                                                    |
| B I   ⊞ }≡   ∞ ∰   x, x*   mm.<br>X ta ta ta for a set of the set of the set of |
| Lorem ipsum dolor sit amet, consectetur adipiscing elit, sed do eiusmod tempor                                                                                                    |
| incididunt ut labore et dolore magna aliqua. Ut enim ad minim veniam, guis nostrud<br>exercitation ullamco laboris nisi ut aliquigue ex ac commodo conseguat. Duis aute intre<br>dolor in reprehenderit in voluptate velit esse cillum dolore eu fugiat nulla pariatur.<br>Excepteur sint occaecat cupidatat non proident, sunt in culpa qui officia deserunt<br>mollit anim id est laborum.                                                                                                    |
|                                                                                                    |
| loumal                                                                                                    |
|                                                                                                    |
| American Archivist                                                                                                    |
|                                                                                                    |
|                                                                                                    |
| /olume                                                                                                    |
|                                                                                                    |
| Enter volume:                                                                                                    |
| 10                                                                                                    |
|                                                                                                    |
|                                                                                                    |
| ssue                                                                                                    |
|                                                                                                    |
| Enter issue:                                                                                                    |
| 1                                                                                                    |
|                                                                                                    |
| 001                                                                                                    |
|                                                                                                    |
| Enter Digital Object Identifier:                                                                                                    |

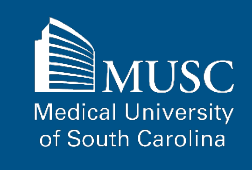
## **MUSC Faculty Journal Articles: Submission Form, part 4**

You may leave comments in the Comments field and include the Recommended Citation in the appropriate field.

Upload your article file.

Check the checkbox under the Submission Agreement field to upload your MEDICA@MUSC IR Submission Request and Consent PDF.

Click Submit to go to the next screen to upload your MEDICA@MUSC IR Submission Request and Consent PDF.

| Additional text to be displayed on index page.                                                                                                    |                                 |
|----------------------------------------------------------------------------------------------------|---------------------------------|
| Comments                                                                                                    |                                 |
| B I   ⊞ ⊞   ∞ ⊗   x, x'   mm.<br>X Q Q   ⇒ (*   2                                                                                                    |                                 |
|                                                                                                    |                                 |
|                                                                                                    |                                 |
|                                                                                                    |                                 |
| Recommended Citation                                                                                                    |                                 |
| Digital Commons automatically generates recommended citations for all submissions. To<br>override the default suggested citation, please enter citation information below.                                                                                                    | 2                               |
| Enter recommended citation (optional)                                                                                                    |                                 |
|                                                                                                    |                                 |
| TRUME Upload File                                                                                                    |                                 |
| Full text of submission:                                                                                                    |                                 |
| Upload file from your computer     Import file from remote site     Link out to file on remote site                                                                                                    |                                 |
| Please upload the full text of your submission:                                                                                                    |                                 |
| Choose File Digital Commons Test File.docx                                                                                                    |                                 |
|                                                                                                    |                                 |
|                                                                                                    |                                 |
| CITEMET Submission Agreement                                                                                                    |                                 |
| TERENT Submission Agreement<br>You must upload the MEDICA@MUSC IR Submission Request and Consent PDF. (<br>that you have the file in order to upload it on the next screen.                                                                                                    | Check the box below to indicate |
| Cancel         Submission Agreement           You must upload the MEDICA@MUSC IR Submission Request and Consent PDF. of that you have the file in order to upload it on the next screen.         Image: Cancel Consent Consent Cons | Check the box below to indicate |

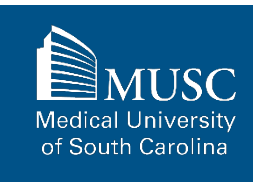

## **MUSC Faculty Journal Articles: Submission Form, part 5**

Choose and upload your MEDICA@MUSC IR Submission Request and Consent PDF.

Add a description and **UNCHECK** the box in the **SHOW** field so that it is not visible on the site.

If you do not UNCHECK the Show box, anyone who can access your work will be able to download the form containing your personal information.

Click Save and Continue.

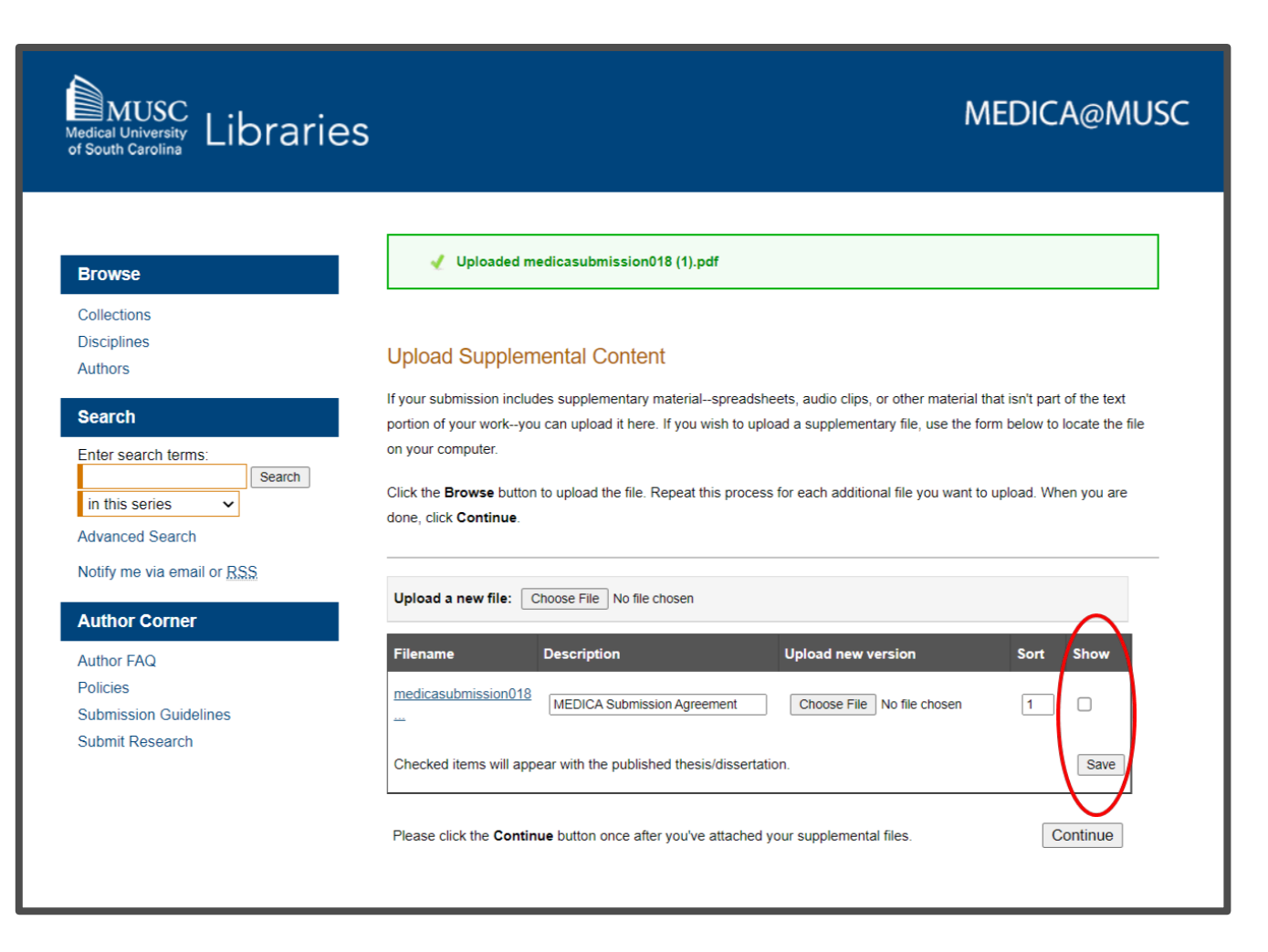

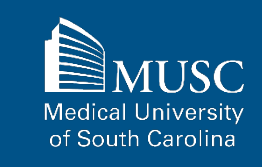

## **MUSC Faculty Journal Articles: Next Steps**

After your work has been submitted, the MEDICA@MUSC administrator will review your work.

The approval of your work will be at the discretion of MEDICA@MUSC administrator.

Once your work is approved, it can be accessed in the <u>MUSC</u> <u>Faculty Journal Articles</u> <u>Collection</u>.

On the work's page, you will be able to view PLUMX Metrics for your work. If the work is not downloadable, the embargo end date will be displayed.

| Disciplines<br>Authors                                             |                                                                                                    |              |
|--------------------------------------------------------------------|----------------------------------------------------------------------------------------------------|--------------|
| Search                                                             | The Role of Uncoupling Protein 3 in Human<br>Physiology                                                                                                    | 🛃 Downloa    |
| Search                                                             | W. Timothy Garvey, Medical University of South Carolina                                                                                                    | or PLUMX MET |
| Advanced Search                                                    | Document Type<br>Article                                                                                                    | SHARE        |
| Notify me via email or <u>RSS</u>                                  | Publication Date                                                                                                    | f 🎔 in 🖾 🕇   |
| Author FAQ<br>Policies<br>Submission Guidelines<br>Submit Research | Obesity is simply understood as an imbalance between energy intake and expenditure in favor of weight accretion. However, the human biological interface between food consumption and energy dissipation results in broad individual differences in eating behavior, physical activity, and efficiency of fuel storage and metabolism. In particular, the basal metabolic rate, which accounts for the greatest portion of overall energy expenditure, can vary almost twofold among individuals. Classically, three major biochemical systems are believed to contribute to basal thermogenesis: futile cycles, Na+/K+ATPase activity, and mitochondrial proton leak. The latter is the most important quantitative contributor and can explain up to 50% of the basal metabolic rate (1). The molecular basis of mitochondrial proton leak is unclear, despite its importance in the understanding of energy balance and its potential as a therapeutic target for obesity treatment. The article by Hesselink and colleagues in this issue of the JCl (2) addresses whether uncoupling protein 3 contributes to mitochondrial proton leak in human skeletal muscle. |              |
|                                                                    | Comments<br>Article written by researcher from Division of Endocrinology, Diabetes, and Medical<br>Genetics and Department of Medicine, Medical University of South Carolina, and the<br>Ralph H. Johnson Department of Veterans Affairs Medical Center. Published in the<br>Journal of Clinical Investigation, February 2005, volume 111, number 4, pages 438-441.<br>Includes references and color diagram. Related article appears on page 479 of same<br>volume.<br>Recommended Citation                                                                                                    |              |
|                                                                    | Garvey, W. Timothy, "The Role of Uncoupling Protein 3 in Human Physiology" (2003). MUSC<br>Faculty Journal Articles. 24.<br>https://medica-musc.researchcommons.org/facarticles/24                                                                                                    |              |

MUSC Medical University of South Carolina

## **Uploading Your MUSC Faculty Book or Book Chapter**

Be sure to have the checklist items ready before starting your upload.

#### Required items are in red font, optional or recommended in

**blue**. However, all items make it easier to describe and discover your work.

If you entered information on the MEDICA@MUSC Submission Request form and would like to have it included, still plan to enter it on the upload form.

#### For All Submissions

- Name(s) and email(s) of the author(s) of the work
- Complete title of the work
- Creation or publication date (if published)
- MEDICA@MUSC IR Submission Request and Consent PDF
- □ 3-10 keywords (recommended)
- Abstract (recommended)

#### For Books/Book Chapters

- Authored by at least one MUSC faculty member
- Title of the book and book chapter (if submitting chapter)
- Word, PDF, or RTF file. If submitting other formats, email <u>medica@musc.edu</u>
- ISBN
- □ Image file for book cover (optional)

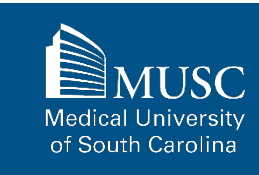

After navigating to the <u>MUSC</u> <u>Faculty Bookshelf Submission</u> <u>Form</u>, start the upload process.

Read the submission agreement carefully.

MUSC does not assume the copyright of your work. You are granting MUSC permission to distribute, retain, and preserve your work.

| Browse                            | MUSC FACULTY BOOKSHEL                                                                                                    |
|-----------------------------------|----------------------------------------------------------------------------------------------------|
| Collections                       | -                                                                                                    |
| Disciplines                       | Submission Agreement                                                                                                    |
| Authors                           |                                                                                                    |
|                                   | Follow the instructions below to submit to MUSC Faculty Bookshelf. You will be notified shortly regarding the suitability of                                                                                              |
| Search                            | your submission for the repository.                                                                                                    |
| Enter search terms:               | Before submitting, please read all relevant policies and/or submission guidelines.                                                                                                    |
| Search                            |                                                                                                    |
| in this collection V              | The submission process consists of the following steps:                                                                                                    |
| Advanced Search                   | Complete a MEDICA@MOSC Submission Request for the work.                                                                                                    |
| Notify me via email or <u>RSS</u> | <ol> <li>Once all autnors (if applicable) have approved the request and signed the MEDICA@MUSC Author Submission<br/>Agreement electronically, download the MEDICA@MUSC IR Submission Reguest and Consent PDF.</li> </ol> |
|                                   | 3. Read and accept the Submission Agreement below.                                                                                                    |
| Author Corner                     | <ol> <li>Provide information about yourself and any co-authors.</li> </ol>                                                                                                    |
| Author FAQ                        | 5. Upload your electronic file, if any, and associated files.                                                                                                    |
| Policies                          |                                                                                                    |
| Submission Guidelines             | Before you begin, please be sure you have the following items:                                                                                                    |
| Submit Research                   | The abstract (up to 250 words)                                                                                                    |
|                                   | A list of keywords (10 maximum)                                                                                                    |
|                                   | Electronically signed MEDICA@MUSC IR Submission Request and Consent PDF                                                                                                    |
|                                   | The electronic format of your file, or hyperlink to your file, if any                                                                                                    |
|                                   |                                                                                                    |
|                                   | Submission Agreement for MUSC Faculty Bookshelf                                                                                                    |
|                                   |                                                                                                    |
|                                   | I hereby grant the Medical University of South Carolina, its legal representatives, assigns, and those acting on its behalf an                                                                                            |
|                                   | with its permission non-exclusive distribution rights to exercise any and all rights under copyright relating to the article, in a                                                                                        |
|                                   | medium, provided that the article is not sold for a profit, nor that the Medical University of South Carolina would gain any ne                                                                                           |

MUSC Medical University of South Carolina

If you agree to the submission agreement, check the box and click continue. I also understand that pursuit to the objective of establishing the institutional repository as an effective resource to advance knowledge and to heighten the scholarly reputation of the Medical University of South Carolina, the Medical University of South Carolina Libraries reserve the right to make curatorial judgments regarding acceptance of submissions for the institutional repository. For example, but not by way of limitation, acceptance may be limited to articles that have been sufficiently developed as scholarly pieces appropriate for publication in a recognized journal and area of scholarship. Further, the Medical University of South Carolina Libraries reserve the right to remove articles for reasons including, but not limited to, institutional findings of plagiarism or falsification of data, or other forms of research misconduct. The Digital Archivist of the Waring Historical Library will make reasonable efforts to notify the author of such removal.

I hereby release and discharge the Medical University of South Carolina from any claims for liability which I may have resulting from the Medical University of South Carolina's reproduction, display, distribution of the Work.

I hereby warrant that I have read this agreement in its entirety by checking the box below and I fully understand the contents therein. I further warrant that I am of legal age and competent to contract in my own name as far as the above is concerned.

NOTE: It is suggested that you print this page for your records.

Please check this if you agree to the above terms.

Continue

Complete the submission form.

To edit your author information, click the edit icon (person with pencil) in far-right corner of row 1. To add an author, click the green button.

You may include a description for your work or the overall work (book, if submitting book chapter) in Description field.

| Browse                                                             | MUSC FACULTY BO                                                                                   | OKSHELF |
|--------------------------------------------------------------------|---------------------------------------------------------------------------------------------------|---------|
| Collections<br>Disciplines<br>Authors                              | Please use Headline Style Capitalization e.g. The Scholarly Communication Crisis                  |         |
| Search                                                             |                                                                                                   |         |
| Enter search terms:<br>Search                                      | Enter title:                                                                                      |         |
| Advanced Search                                                    | REQUERTO Authors                                                                                  |         |
| Notify me via email or <u>RSS</u>                                  |                                                                                                   |         |
| Author Corner                                                      | Search For An Author Using: Last Name, First Name, or Institution                                 |         |
| Author FAQ<br>Policies<br>Submission Guidelines<br>Submit Research | 1 (ronaldq.mcdonald@gmail.com) Ronald McDonald                                                    | å å     |
|                                                                    | Description                                                                                       |         |
|                                                                    | Learn how the description can improve the discovery of your book in Google and Google<br>Scholar. |         |
|                                                                    | Paste or type your description:                                                                   |         |
|                                                                    | B Z   III III   ∞                                                                                 |         |
|                                                                    |                                                                                                   |         |
|                                                                    |                                                                                                   |         |
|                                                                    |                                                                                                   |         |

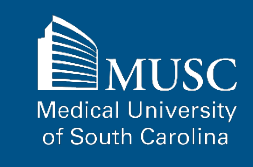

If there is a primary MUSC College or Department affiliated with this work, choose from the dropdowns.

If the Department is not in the list, leave blank and email **medica@musc.edu**.

Enter the ISBN, Publisher name, and Buy Link in the appropriate fields.

Select the Publication Date from the field's dropdowns.

| <u></u>                                                     | ,                                                                                                    |                                                                             |       |    |   |      |
|-------------------------------------------------------------|----------------------------------------------------------------------------------------------------|-----------------------------------------------------------------------------|-------|----|---|------|
| None                                                        |                                                                                                    | ~                                                                           |       |    |   |      |
|                                                             |                                                                                                    |                                                                             |       |    |   |      |
| Departr                                                     | nent                                                                                                    |                                                                             |       |    |   |      |
| Departme                                                    | nt:                                                                                                    |                                                                             |       |    |   |      |
| None                                                        |                                                                                                    |                                                                             |       | `` | · |      |
|                                                             |                                                                                                    |                                                                             |       |    |   |      |
| ISBN                                                        |                                                                                                    |                                                                             |       |    |   |      |
| Enter [SB]                                                  | Ŋ:                                                                                                    |                                                                             |       |    |   |      |
|                                                             |                                                                                                    |                                                                             |       |    |   |      |
|                                                             |                                                                                                    |                                                                             |       |    |   |      |
|                                                             |                                                                                                    |                                                                             |       |    |   |      |
| Publish                                                     | er                                                                                                    |                                                                             |       |    |   |      |
| Publish                                                     | <b>er</b><br>blisher name. Do                                                                             | not include <u>HTML</u>                                                     | tags. |    |   | <br> |
| Publish<br>Original pul                                     | er<br>blisher name. Do<br>original publishe                                                               | not include 片기세.<br>r's name:                                               | tags. | _  |   | <br> |
| Publish<br>Original put                                     | ET<br>blisher name. Do<br>original publishe                                                               | not include ∰∏ML<br>r <b>′s name:</b>                                       | tags. |    |   | <br> |
| Publish<br>Original pul                                     | EF<br>Disher name. Do<br>original publishe                                                                | not include <u>HTML</u><br>r's name:                                        | tags. |    |   |      |
| Publish<br>Original put                                     | er<br>Disher name. Do<br>original publishe<br>k                                                           | not include 뷰TML<br>r's name:                                               | tags. |    |   |      |
| Publish<br>Original put<br>Enter the<br>Buy Lin             | er<br>Disher name. Do<br>original publishe<br>k<br>e this book may                                        | not include HTML<br>r's name:<br>be bought:                                 | tags. |    |   | <br> |
| Publish<br>Original pul<br>Enter the<br>Buy Lin             | er<br>Disher name. Do<br>original publishe<br>k<br>e this book may                                        | not include 났TML.<br>r's name:<br>be bought:                                | tags. |    |   |      |
| Publish<br>Original pul<br>Enter the<br>Buy Lin             | er<br>Disher name. Do<br>original publishe<br>k<br>e this book may                                        | not include <u>HTML</u><br>r's name:<br>be bought:                          | tags. |    |   |      |
| Publish<br>Original pul<br>Enter the<br>Buy Lin<br>URL wher | er<br>Disher name. Do<br>original publishe<br>k<br>e this book may<br>Yublication E                       | not include <u>HTML</u><br>r's name:<br>be bought:<br>late                  | tags. |    |   |      |
| Publish<br>Original put<br>Enter the<br>Buy Lin<br>URL wher | er<br>Disher name. Do<br>original publishe<br>k<br>e this book may<br>Publication E<br>ar is required but | not include HTML<br>r's name:<br>be bought:<br>late<br>all other fields are | tags. |    |   |      |

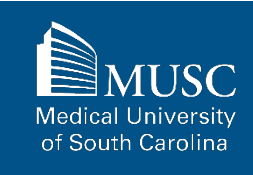

| If you do not want an access embargo<br>on your work, select the current date                                                                  | If there is no embarg                                                                                      |
|----------------------------------------------------------------------------------------------------|----------------------------------------------------------------------------------------------------|
| for the Embargo Period field.                                                                                                    | Month D:<br>                                                                                               |
| To restrict visibility to MUSC users<br>only, select MUSC Only for your<br>document type in the Document Type<br>field.                        | Document Typ:<br>Document Type:<br>Article<br>City                                                         |
| You may also list the city of the publication in the City field.                                                                               | Keywords<br>Please separate keyw                                                                           |
| Enter 3-10 keywords separated by commas to enhance the searchability of your work.                                                             | Disciplines<br>Available:                                                                                  |
| You may also select appropriate<br>disciplines or subject areas to<br>categorize your work by adding them to<br>the Selected disciplines list. | Education     Engineering     Law     Life Science     Medicine an     A     Physical Sci     Social and B |

| REQUIRED Embargo Period                             |          |          |  |
|-----------------------------------------------------|----------|----------|--|
| If there is no embargo, please choose today's date. |          |          |  |
| Month Day Year                                      |          |          |  |
| Document Type                                       |          |          |  |
| Document Type:<br>Article                           |          |          |  |
| City                                                |          |          |  |
| Enter city of publication:                          |          |          |  |
| Keywords                                            |          |          |  |
| Please separate keywords/keyword phrases with co    | ommas.   |          |  |
| Keywords:                                           |          |          |  |
| Disciplines                                         |          |          |  |
| Available                                           |          | Selected |  |
| Architecture                                        | ]        |          |  |
| + Arts and Humanities                               |          |          |  |
|                                                     |          |          |  |
| Education                                           |          |          |  |
|                                                     | Select » |          |  |
| Life Sciences                                       | « Remove | 1        |  |
| Medicine and Health Sciences                        |          |          |  |
| Physical Sciences and Mathematics                   |          |          |  |
| Social and Behavioral Sciences                      |          |          |  |
|                                                     |          |          |  |
|                                                     |          | ¥        |  |

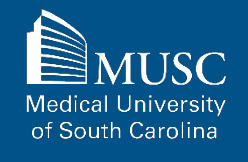

Upload the file to the submission.

If you would like the work to have a cover, perhaps of the book image, upload the image file to the Cover Image field.

Check the checkbox under the Submission Agreement field to upload your MEDICA@MUSC IR Submission Request and Consent PDF.

Click Submit to go to the next screen to upload your MEDICA@MUSC IR Submission Request and Consent PDF.

| Comments                                                                                                    |
|----------------------------------------------------------------------------------------------------|
| dditional text to be displayed on index page.                                                                                                    |
| Comments:                                                                                                    |
| B Z   ; Ξ ; Ξ   ∞ ∞ ∞   ×, ×'   ×m.<br>X 📭 🖏   ∞ (*)   🗷                                                                                                    |
|                                                                                                    |
|                                                                                                    |
|                                                                                                    |
|                                                                                                    |
| Jpload file                                                                                                    |
| lease upload your primary submission file. If your file is a Microsoft Word or RTE bound or RTE bound of the system will automatically generate a RDE for you.             |
| Ilease upload the full text of your submission: Choose File Digital Commons Test File.docx                                                                                 |
| Cover Image                                                                                                    |
|                                                                                                    |
| Se ste specific a method of generating the cover image.     Upload a cover image                                                                                           |
| Select image:                                                                                                    |
| Choose File digi-news-digicommons.jpg                                                                                                    |
| COULD Submission Agreement                                                                                                    |
| ou must upload the MEDICA@MUSC IR Submission Request and Consent PDF. Check the box below to indicate<br>hat you have the file in order to upload it on the next screen. ビ |
| Cancel Submit                                                                                                    |

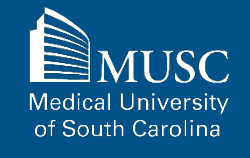

Choose and upload your MEDICA@MUSC IR Submission Request and Consent PDF.

Add a description and **UNCHECK** the box in the SHOW field so that it is not visible on the site.

If you do not UNCHECK the Show box, anyone who can access your work will be able to download the form containing your personal information.

| Browse                                          | Upload Supple                                              | emental Content                                                      |                                                                                                    |                                                                |
|-------------------------------------------------|------------------------------------------------------------|----------------------------------------------------------------------|----------------------------------------------------------------------------------------------------|----------------------------------------------------------------|
| Collections<br>Disciplines<br>Authors           | If your submission inc<br>of your workyou can<br>computer. | ludes supplementary materials<br>upload it here. If you wish to uplo | preadsheets, audio clips, or other material that<br>ad a supplementary file, use the form below to | t isn't part of the text portion<br>to locate the file on your |
| Search                                          | Click the <b>Browse</b> but<br>click <b>Continue</b> .     | ton to upload the file. Repeat this                                  | process for each additional file you want to up                                                    | load. When you are done                                        |
| in this collection  Advanced Search             | Upload a new file:                                         | Browse No file selected.                                             |                                                                                                    | $\frown$                                                       |
| Notify me via email or RSS                      | Filename                                                   | Description                                                          | Upload new version                                                                                 | Sort Show                                                      |
| Author Corner                                   | <u>Digital Commons</u><br><u>Test</u>                      | Medica Submission Agreeme                                            | Browse No file selected.                                                                           | 1                                                              |
| Author FAQ<br>Policies<br>Submission Guidelines | Checked items will a                                       | ppear with the published book.                                       |                                                                                                    | Save                                                           |
| Submit Research                                 | Please click the <b>Con</b>                                | tinue button once after you've at                                    | ached your supplemental files.                                                                     | Continue                                                       |
|                                                 |                                                            |                                                                      |                                                                                                    |                                                                |

Click Save and Continue.

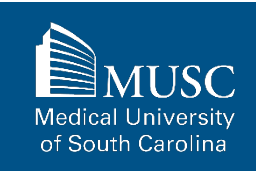

## **MUSC Faculty Bookshelf: Next Steps**

After your work has been submitted, the MEDICA@MUSC administrator will review your work.

The approval of your work will be at the discretion of MEDICA@MUSC administrator.

Once your work is approved, it can be accessed in the <u>MUSC</u> Faculty Bookshelf Collection.

On the work's page, you will be able to view PLUMX Metrics for your work. If the work is not downloadable, the embargo end date will be displayed.

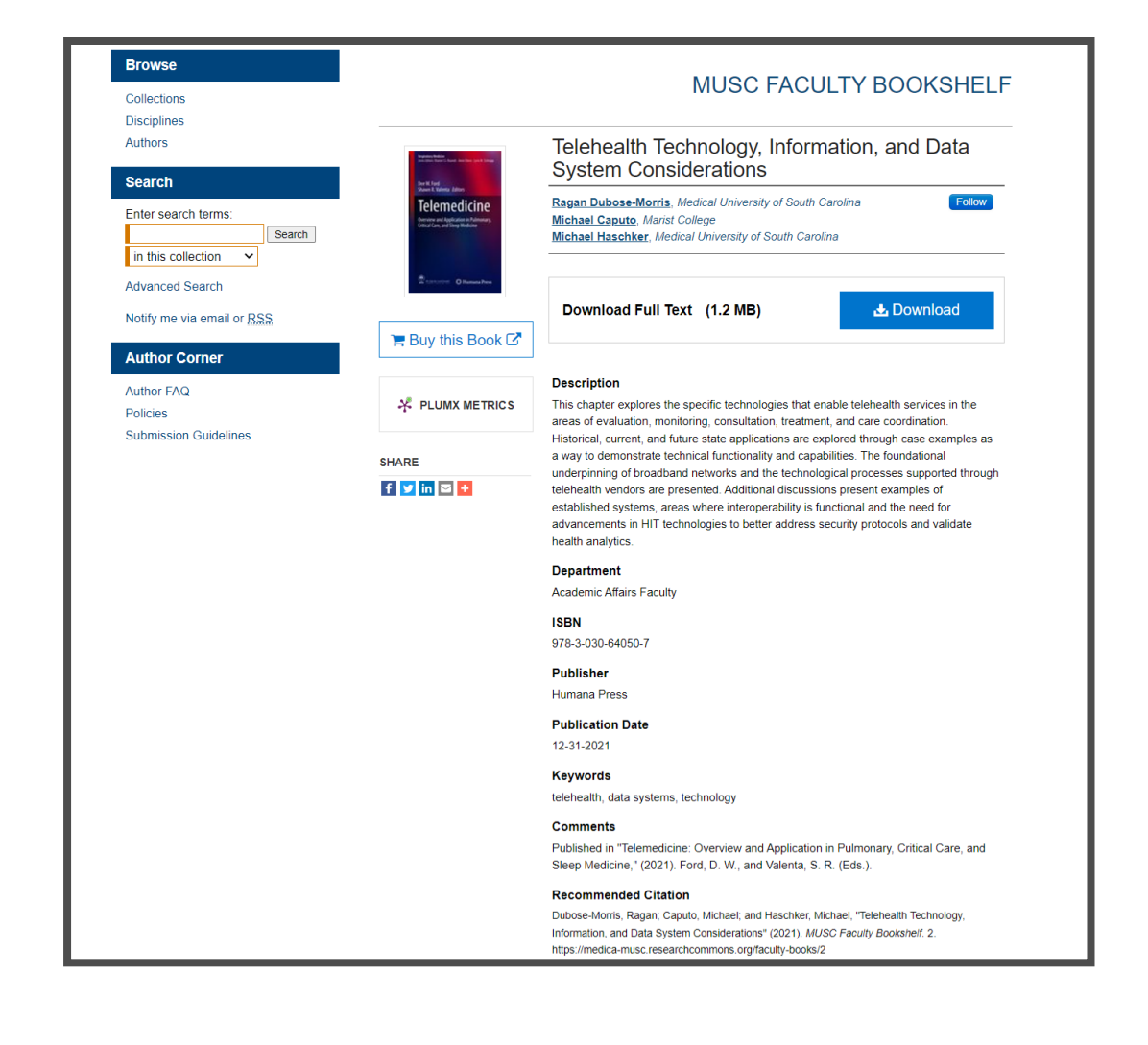

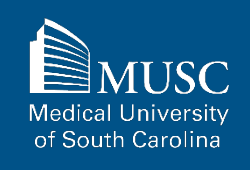

## **MUSC Poster Presentation Submission Checklist**

Be sure to have the checklist items ready before starting your upload.

#### Required items are in red font, optional or recommended in

**blue**. However, all items make it easier to describe and discover your work.

If you entered information on the MEDICA@MUSC Submission Request form and would like to have it included, still plan to enter it on the upload form.

#### For All Submissions

- Name(s) and email(s) of the author(s) of the work
- Complete title of the work
- Creation or publication date (if published)
- MEDICA@MUSC IR Submission Request and Consent PDF
- □ 3-10 keywords (recommended)
- Abstract (recommended)

#### For Poster Presentations

- Authored by at least one MUSC faculty, staff, or student
- Image file of the poster (JPEG file format)

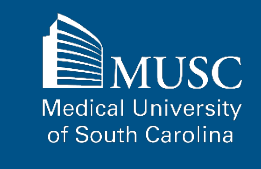

After navigating to the **MUSC Poster Presentation** Submission Form, start the upload process.

Read the submission agreement carefully.

MUSC does not assume the copyright of your work. You are granting MUSC permission to distribute, retain, and preserve your work.

| owse                            | MUSC PRESENTATION POSTERS                                                                                                    |
|---------------------------------|----------------------------------------------------------------------------------------------------|
|                                 |                                                                                                    |
| llections                       |                                                                                                    |
| ciplines                        | Submission Agreement                                                                                                    |
| hors                            | 5                                                                                                    |
|                                 | Follow the instructions below to submit to MUSC Presentation Posters. You will be notified shortly regarding the suitability |
| arch                            | of your submission for the repository.                                                                                       |
| er search terms:                | Refore submitting, please read all relevant policies and/or submission quidelines                                            |
| Search                          | belore oubmitting, ploade road all relevant policies and or oubmitted in gardelines.                                         |
| this collection 🗸               | The submission process consists of the following steps:                                                                      |
| vanced Search                   | 1. Complete a MEDICA@MUSC Submission Request for the Work.                                                                   |
|                                 | 2. Once all authors (if applicable) have approved the request and signed the MEDICA@MUSC Author Submission                   |
| tify me via email or <u>RSS</u> | Agreement electronically, download the MEDICA@MUSC IR Submission Request and Consent PDF.                                    |
|                                 | 3. Read and accept the Submission Agreement below.                                                                           |
| ithor Corner                    | 4. Provide information about yourself and any co-authors.                                                                    |
| thor FAQ                        | 5. Upload your electronic file, if any, and associated files.                                                                |
| licies                          |                                                                                                    |
| bmission Guidelines             | Before you begin, please be sure you have the following items:                                                               |
| hmit Research                   |                                                                                                    |
| Shirt Research                  | Ine abstract (up to 250 words)                                                                                               |
| llery Locations                 |                                                                                                    |
|                                 | Electronically signed MEDICA@MUSC IR Submission Request and Consent PDF                                                      |
|                                 | I ne electronic format of your file, or hyperlink to your file, if any                                                       |
|                                 |                                                                                                    |
| of and the                      | Submission Agreement for MUSC Presentation Posters                                                                           |
|                                 | I hereby grapt the Medical University of South Carolina, its legal representatives, assigns, and these acting on its babali  |
|                                 | Thereby grant the metical orniversity of South Carolina, its legal representatives, assigns, and those acting on its behalf  |

article, in any medium, provided that the article is not sold for a profit, nor that the Medical University of South Carolina would gain any right to authorize others to do the same.

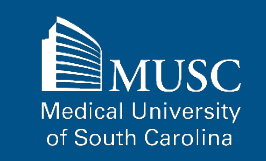

If you agree to the submission agreement, **check the box** and click **Continue**.

Furthermore, I may revoke the license granted to the Medical University of South Carolina for the following reasons affecting the validity of the article content: unintentional mistakes, inclusion of sensitive data, article being redacted by the publisher, plagiarism or falsification of data. The license will be revoked upon written/electronic notification to the Waring Historical Library Digital Archivist stating the reason for the revocation. Upon receipt of the notice of the license revocation, the Waring Historical Library Digital Archivist will remove the article from the institutional repository. The revocation will be without sanction to me.

I also understand that pursuit to the objective of establishing the institutional repository as an effective resource to advance knowledge and to heighten the scholarly reputation of the Medical University of South Carolina, the Medical University of South Carolina Libraries reserve the right to make curatorial judgments regarding acceptance of submissions for the institutional repository. For example, but not by way of limitation, acceptance may be limited to articles that have been sufficiently developed as scholarly pieces appropriate for publication in a recognized journal and area of scholarship. Further, the Medical University of South Carolina Libraries reserve the right to remove articles for reasons including, but not limited to, institutional findings of plagiarism or falsification of data, or other forms of research misconduct. The Digital Archivist of the Waring Historical Library will make reasonable efforts to notify the author of such removal.

I hereby release and discharge the Medical University of South Carolina from any claims for liability which I may have resulting from the Medical University of South Carolina's reproduction, display, distribution of the Work.

I hereby warrant that I have read this agreement in its entirety by checking the box below and I fully understand the contents therein. I further warrant that I am of legal age and competent to contract in my own name as far as the above is concerned.

NOTE: It is suggested that you print this page for your records.

Please check this if you agree to the above terms.

Continue

MUSC Medical University of South Carolina

Complete the submission form.

To edit your author information, click the edit icon (person with pencil) in far-right corner of row 1. To add an author, click the green button.

To restrict visibility to MUSC users only, select MUSC Only for your document type in the Document Type field.

| Browse                     | MUSC PRESENTATION POSTER                                                                                                    |
|----------------------------|----------------------------------------------------------------------------------------------------|
| Collections                | -                                                                                                    |
| Disciplines                | REQUIRED TITLE                                                                                                    |
| Authors                    | Please use Headline Style Capitalization e.g., The Scholarly Communication Crisis                                                                |
| Search                     | Enter title:                                                                                                    |
| Enter search terms:        | Test Submission Title: Subtitle of the Work                                                                                                    |
| Search                     |                                                                                                    |
| in this collection $~~$    |                                                                                                    |
| Advanced Search            | Author                                                                                                    |
| Notify me via email or RSS |                                                                                                    |
| Author Corner              | Search For An Author Using: Last Name, First Name, or Institution                                                                                |
| Author FAQ                 | 1 (renalda medanald@gmail.com) Benald MeDenald, Medical University of South Carolina                                                             |
| Policies                   |                                                                                                    |
| Submission Guidelines      | •                                                                                                    |
| Submit Research            |                                                                                                    |
|                            | Select 'Poster – MUSC Only' if you have chosen to restrict the visibility of the Work to MUSC Net ID holders only.          Poster - MUSC Only ~ |
|                            | Publication Date                                                                                                    |
|                            | If you choose to enter a date, only the year is required but all other fields are optional.                                                      |
|                            |                                                                                                    |

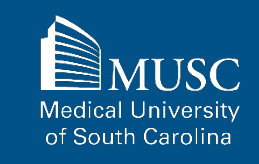

Enter 3-10 keywords separated by commas to enhance the searchability of your work.

Choose degree name, department(s), college(s) from dropdown menus. If they are not present, leave blank and contact <u>medica@musc.edu</u> to have them added to the lists.

You may also select appropriate disciplines or subject areas to categorize your work by adding them to the Selected Disciplines list.

You may include a description for your work or the overall work in the Description field.

Upload your poster image file and keep default Rights statement or edit for your purposes.

Check the **checkbox** under the Submission Agreement field to upload your MEDICA@MUSC IR Submission Request and Consent PDF.

Click **Submit** to go to the next screen to upload your MEDICA@MUSC IR Submission Request and Consent PDF.

| in Google al<br>Scholar.                                                          | nd Google                               |
|-----------------------------------------------------------------------------------|-----------------------------------------|
| Paste or type your description:                                                   |                                         |
| B Z   ⋮Ξ ]Ξ   ∞ 🐝   ×. × <sup>*</sup>   HTTML                                     |                                         |
| X 🗈 🛍 🔊 🕫                                                                         |                                         |
|                                                                                   |                                         |
|                                                                                   |                                         |
|                                                                                   |                                         |
|                                                                                   |                                         |
| Choose File digi-news-digicommons.jpg                                             |                                         |
| nigno                                                                             |                                         |
| Enter rights information                                                          |                                         |
| Enter rights information Copyright is held by the author. All rights reserved.    |                                         |
| Enter rights information<br>Copyright is held by the author. All rights reserved. | nt PDF. Check the box below to indicate |

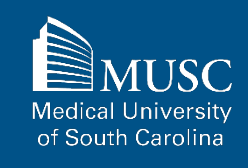

Choose and upload your MEDICA@MUSC IR Submission Request and Consent PDF.

Add a description and UNCHECK the box in the SHOW field so that it is not visible on the site.

If you do not **UNCHECK** the **Show** box, anyone who can access your work will be able to download the form containing your personal information.

Click Save and Continue.

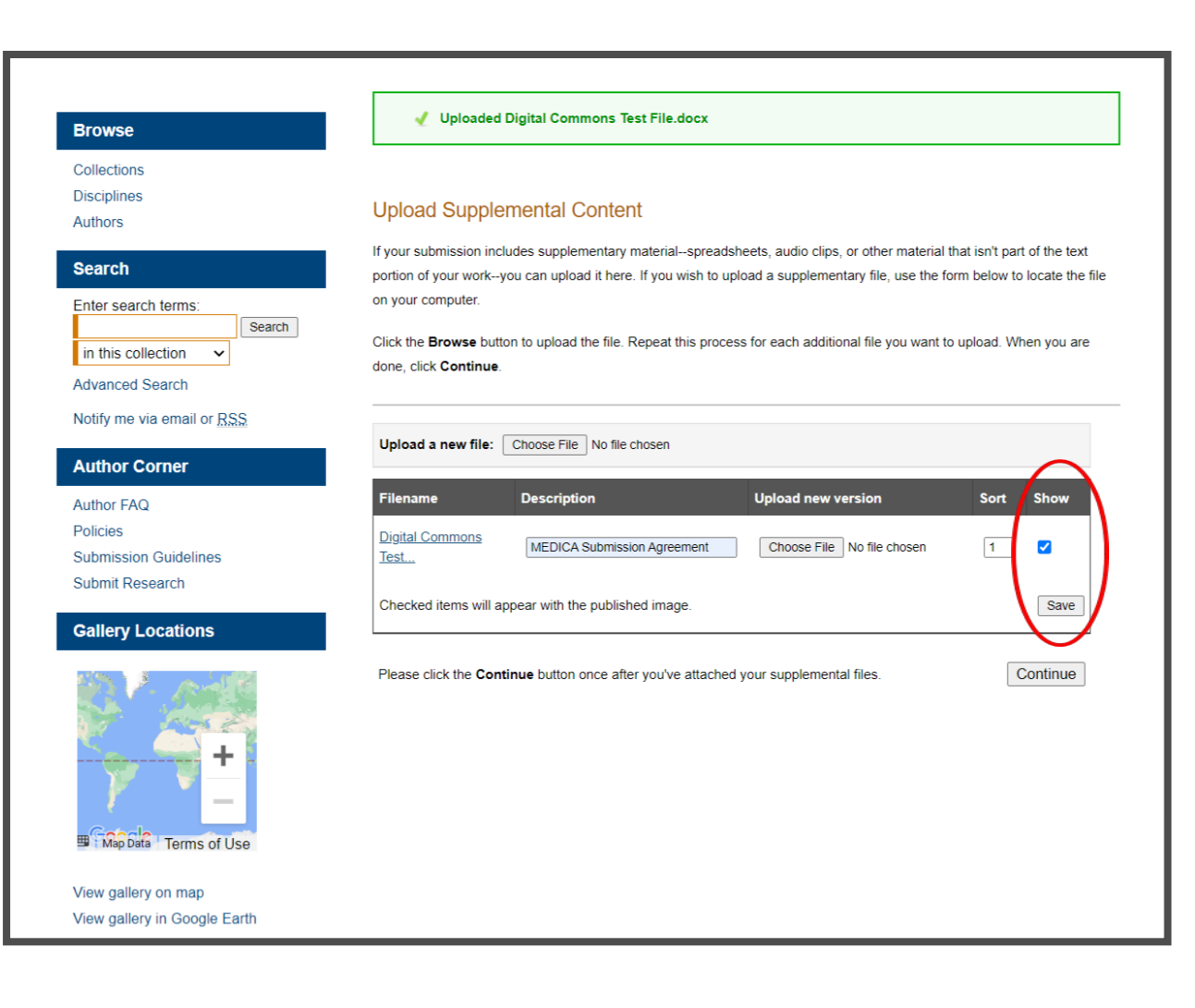

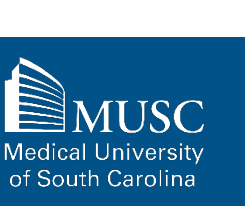

## **MUSC Poster Presentations: Next Steps**

After your work has been submitted, the MEDICA@MUSC administrator will review your work.

The approval of your work will be at the discretion of MEDICA@MUSC administrator.

Once your work is approved, it can be accessed in the <u>MUSC</u> <u>Poster Presentations</u> <u>Collection</u>.

On the work's page, you will be able to view PLUMX Metrics for your work. If the work is not downloadable, the embargo end date will be displayed.

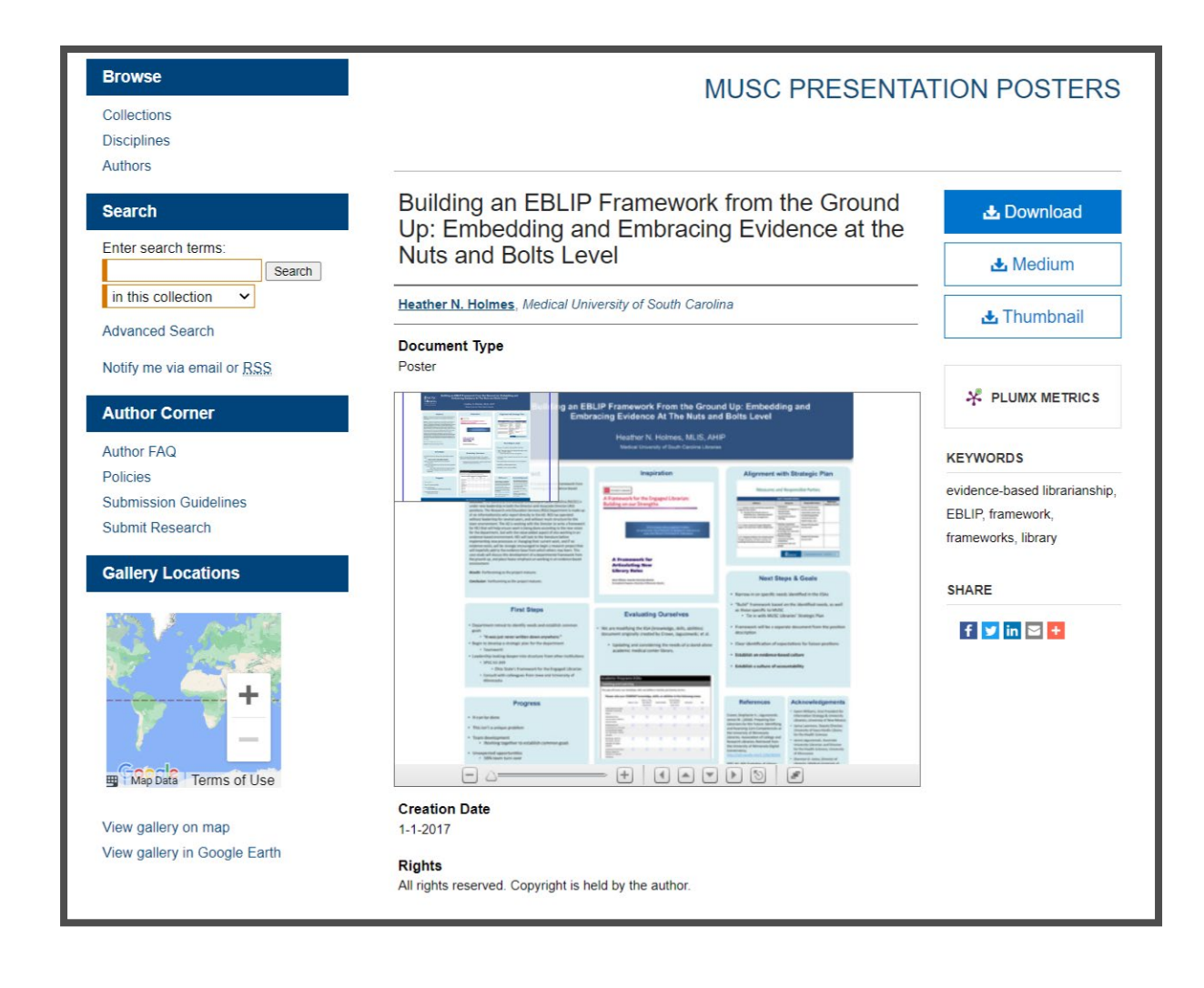

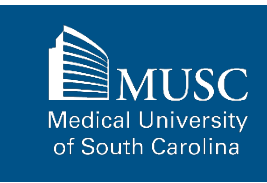

## **MUSC Conference Paper Submission Checklist**

Be sure to have the checklist items ready before starting your upload.

## Required items are in red font, optional or recommended in

**blue**. However, all items make it easier to describe and discover your work.

If you entered information on the MEDICA@MUSC Submission Request form and would like to have it included, still plan to enter it on the upload form.

#### For All Submissions

- Name(s) and email(s) of the author(s) of the work
- Complete title of the work
- Creation or publication date (if published)
- MEDICA@MUSC IR Submission Request and Consent PDF
- □ 3-10 keywords (recommended)
- Abstract (recommended)

#### For Conference Papers

- Authored by at least one MUSC faculty, staff, and/or student
- Word, PDF, or RTF file. If submitting other formats, email <u>medica@musc.edu</u>
- Conference description

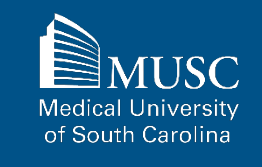

After navigating to the <u>MUSC</u> <u>Conference Papers</u> <u>Submission Form</u>, start the upload process.

Read the submission agreement carefully.

MUSC does not assume the copyright of your work. You are granting MUSC permission to distribute, retain, and preserve your work.

| rowse                            | MUSC CONFERENCE PAPERS                                                                                                    |
|----------------------------------|----------------------------------------------------------------------------------------------------|
| ollections                       |                                                                                                    |
| sciplines<br>uthors              | Submission Agreement                                                                                                    |
| earch                            | Follow the instructions below to submit to <i>MUSC Conference Papers</i> . You will be notified shortly regarding the suitability of your submission for the repository.                                                                                                    |
| nter search terms:<br>Search     | Before submitting, please read all relevant policies and/or submission guidelines.                                                                                                    |
| in this series                   | The submission process consists of the following steps:<br>1. Complete a MEDICA@MUSC Submission Request for the Work.                                                                                                    |
| otify me via email or <u>RSS</u> | <ol><li>Once all authors (if applicable) have approved the request and signed the MEDICA@MUSC Author Submission<br/>Agreement electronically, download the MEDICA@MUSC IR Submission Request and Consent PDF.</li></ol>                                                                                                    |
|                                  | 3. Read and accept the Submission Agreement below.                                                                                                    |
| uthor Corner                     | 4. Provide information about yourself and any co-authors.                                                                                                    |
| uthor FAQ                        | 5. Upload your electronic file, if any, and associated files.                                                                                                    |
| olicies<br>ubmission Guidelines  | Before you begin, please be sure you have the following items: <ul> <li>The submission's title</li> </ul>                                                                                                    |
| ubmit Research                   | The abstract (up to 250 words)                                                                                                    |
|                                  | A list of keywords (10 maximum)                                                                                                    |
|                                  | Electronically signed MEDICA@MUSC IR Submission Request and Consent PDF                                                                                                    |
|                                  | The electronic format of your file, or hyperlink to your file, if any                                                                                                    |
|                                  | Submission Agreement for MUSC Conference Papers                                                                                                    |
|                                  | I hereby grant the Medical University of South Carolina, its legal representatives, assigns, and those acting on its behalf<br>and with its permission non-exclusive distribution rights to exercise any and all rights under copyright relating to the<br>article, in any medium, provided that the article is not sold for a profit, nor that the Medical University of South Carolina<br>would gain any right to authorize others to do the same. |
|                                  | I warrant that the submission is original work, and/or that I have the right to grant the rights contained in this license. I                                                                                                    |

also attest that the submission does not to the best of my knowledge infringe upon anyone's copyright. If the submiss

MUSC Medical University of South Carolina

If you agree to the submission agreement, check the box and click continue. Historical Library Digital Archivist stating the reason for the revocation. Upon receipt of the notice of the license revocation, the Waring Historical Library Digital Archivist will remove the article from the institutional repository. The revocation will be without sanction to me.

I also understand that pursuit to the objective of establishing the institutional repository as an effective resource to advance knowledge and to heighten the scholarly reputation of the Medical University of South Carolina, the Medical University of South Carolina Libraries reserve the right to make curatorial judgments regarding acceptance of submissions for the institutional repository. For example, but not by way of limitation, acceptance may be limited to articles that have been sufficiently developed as scholarly pieces appropriate for publication in a recognized journal and area of scholarship. Further, the Medical University of South Carolina Libraries reserve the right to remove articles for reasons including, but not limited to, institutional findings of plagiarism or falsification of data, or other forms of research misconduct. The Digital Archivist of the Waring Historical Library will make reasonable efforts to notify the author of such removal.

I hereby release and discharge the Medical University of South Carolina from any claims for liability which I may have resulting from the Medical University of South Carolina's reproduction, display, distribution of the Work.

I hereby warrant that I have read this agreement in its entirety by checking the box below and I fully understand the contents therein. I further warrant that I am of legal age and competent to contract in my own name as far as the above is concerned.

NOTE: It is suggested that you print this page for your records.

Please check this if you agree to the above terms.

Continue

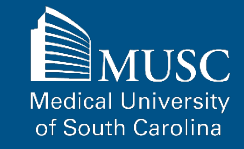

Complete the submission form.

To edit your author information, click the edit icon (person with pencil) in far-right corner of row 1. To add an author, click the green button.

To restrict visibility to MUSC users only, select MUSC Only for your document type in the Document Type field.

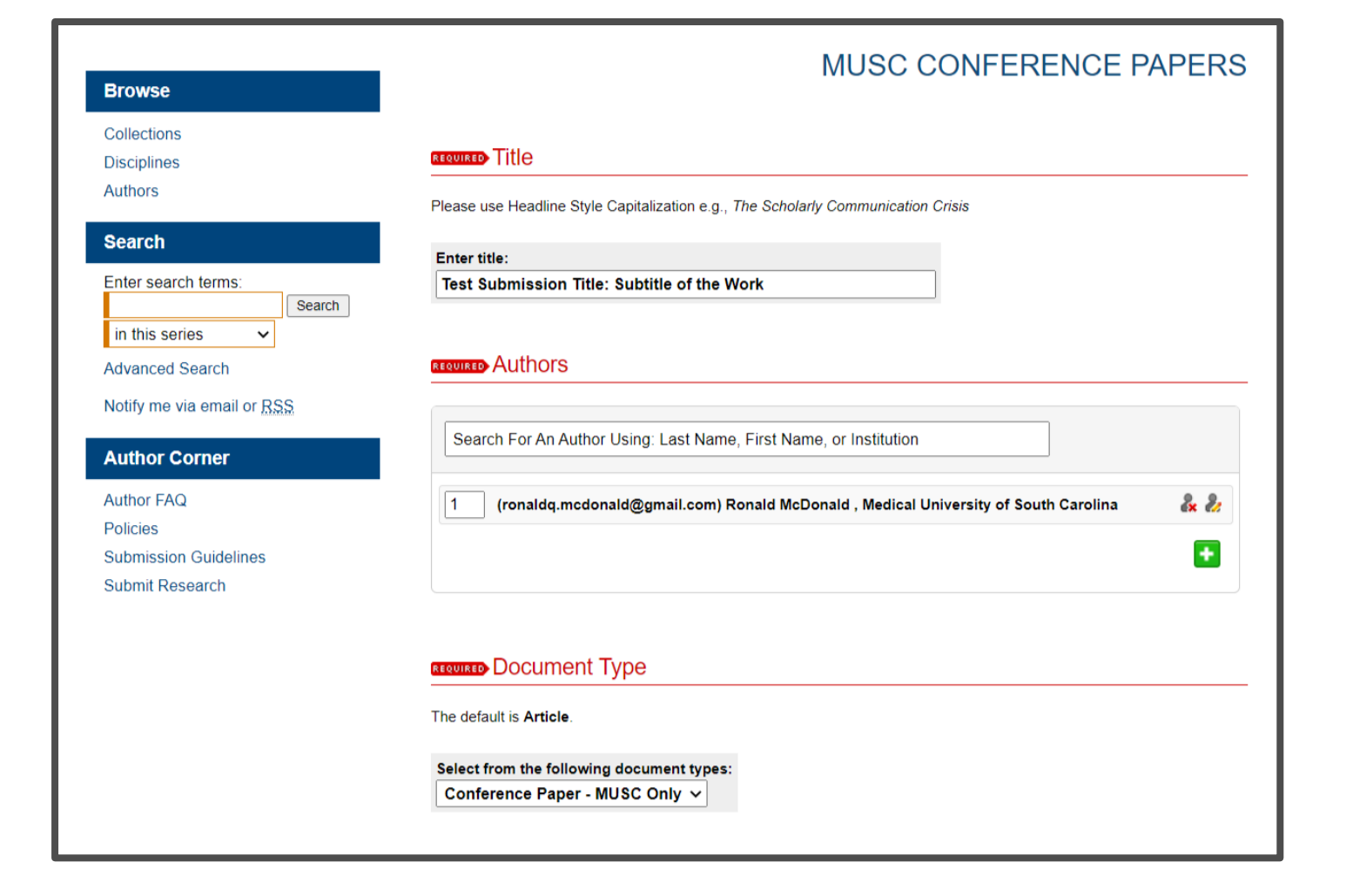

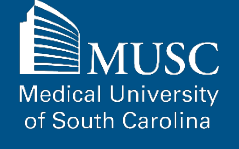

If you do not want an access embargo on your work, select the current date for the Embargo Period field.

Select the Publication Date from the dropdowns.

Enter 3-10 keywords separated by commas to enhance the searchability of your work.

You may also select appropriate disciplines or subject areas to categorize your work by adding them to the Selected disciplines list.

| If there is no                                                                                                    |                                                                                                    |                                                                   |                              |                                  |                                  |                                          |      |       |       |
|----------------------------------------------------------------------------------------------------|----------------------------------------------------------------------------------------------------|-------------------------------------------------------------------|------------------------------|----------------------------------|----------------------------------|------------------------------------------|------|-------|-------|
| Month                                                                                                    | Day                                                                                                    | Year                                                              |                              |                                  |                                  |                                          |      |       |       |
| July                                                                                                    | ✓ 27 ·                                                                                                    | 2022                                                              |                              |                                  |                                  |                                          |      |       |       |
|                                                                                                    |                                                                                                    |                                                                   |                              |                                  |                                  |                                          |      |       |       |
| REQUIRED PU                                                                                                    | blicatio                                                                                                    | n Date                                                            |                              |                                  |                                  |                                          |      |       | _     |
| lf you choose                                                                                                    | to enter a                                                                                                    | late, the ye                                                      | ear is re                    | quired but all othe              | fields are                       | optional.                                |      |       |       |
| Season                                                                                                    | Month                                                                                                    | 1                                                                 | Day                          | Year                             |                                  |                                          |      |       |       |
| •                                                                                                    | ×                                                                                                    | ~                                                                 | ~                            | 2022                             |                                  |                                          |      |       |       |
| Keyword<br>Please separ<br>Enter Keyw                                                                                                    | S<br>ate keyword<br>ords:                                                                                                    | ls/keyword                                                        | l phrase                     | s with commas.                   |                                  | 1                                        |      | <br>  | <br>- |
| Keyword<br>Please separ<br>Enter Keyw<br>[libraries, s<br>Discipline                                                                                                    | S<br>ate keyword<br>ords:<br>special col                                                                                                    | ls/keyword                                                        | l phrase<br>web m            | s with commas.                   | ject mana                        | igen                                     |      | <br>  | <br>- |
| Keyword<br>Please separ<br>Enter Keyw<br>Iibraries, s<br>Discipline<br>Please indica<br>to view the co                                                                                   | S<br>ate keyword<br>ords:<br>ppecial col<br>PS<br>te the acad<br>mplete list                                                                   | lections,<br>lections                                             | web m<br>web m<br>bline(s) t | s with commas.<br>anagement, pro | <b>ject man</b> a                | igen                                     | here |       | <br>- |
| Keyword<br>Please separ<br>Enter Keyw<br>libraries, s<br>Discipline<br>Please indica<br>to view the co<br>Availab                                                                        | S<br>ate keyword<br>ords:<br>ppecial col<br>es<br>te the acad<br>mplete list<br>le:                                                            | ls/keyword<br>lections,<br>emic disciplin                         | web m<br>bline(s) t<br>es.   | s with commas.<br>anagement, pro | ject mana<br>your subr           | igen                                     | here |       | -     |
| Keyword<br>Please separ<br>Enter Keyw<br>Iibraries, s<br>Discipline<br>Please indica<br>to view the co<br>Availab                                                                        | S<br>ate keyword<br>ords:<br>ppecial col<br>eS<br>te the acad<br>mplete list<br>le:<br>tecture                                                 | ls/keyword                                                        | web m<br>bline(s) t<br>es.   | s with commas.<br>anagement, pro | ject mana<br>your subr           | igen<br>iission. Click<br>: <b>ted</b> : | here |       | -     |
| Keyword<br>Please separ<br>Enter Keyw<br>Iibraries, s<br>Discipline<br>Please indica<br>to view the co<br>Availab<br>Arch<br>Arts                                                        | S<br>ate keyword<br>ords:<br>ppecial col<br>es<br>te the acad<br>mplete list<br>tecture<br>and Human                                           | ls/keyword<br>lections,<br>emic disciplin<br>of disciplin         | web m<br>bline(s) t<br>es.   | s with commas.<br>anagement, pro | ject mana<br>your subr           | <b>igen</b><br>hission. Click<br>tted:   | here | <br>A | -     |
| Keyword<br>Please separ<br>Enter Keyw<br>Iibraries, s<br>Discipline<br>Please indica<br>to view the co<br>Availab<br>Arch<br>Arts<br>Busi                                                | S<br>ate keyword<br>ords:<br>ppecial col<br>ess<br>te the acad<br>omplete list<br>lecture<br>and Human<br>ess                                  | lections,<br>lections,<br>emic disciplin<br>of disciplin          | web m<br>bline(s) t<br>es.   | s with commas.                   | ject mana<br>your subr           | igen<br>hission. Click                   | here | <br>A | -     |
| Keyword<br>Please separ<br>Enter Keyw<br>Ilbraries, s<br>Discipline<br>Please indica<br>to view the co<br>Availab<br>Availab<br>Arts<br>Busin<br>Educ                                    | S<br>ate keyword<br>ords:<br>ppecial col<br>ess<br>te the acad<br>omplete list<br>lecture<br>and Human<br>ness<br>ation                        | ls/keyword<br>lections,<br>emic disciplin<br>of disciplin<br>ties | web m                        | s with commas.                   | ject mana<br>your subr           | igen<br>iission. Click<br>ted:           | here | <br>* | -     |
| Keyword<br>Please separ<br>Enter Keyw<br>Ilbraries, s<br>Discipline<br>Please indica<br>to view the co<br>Availab<br>Availab<br>Ats:<br>Busi<br>Educ<br>Engli                            | S ate keyword ords: ppecial col ess te the acad omplete list le: tecture and Human ness tation neering                                         | emic disciplin<br>tites                                           | web m                        | s with commas.                   | ject man                         | igen<br>iission. Click<br>ted:           | here | 4     | -     |
| Keyword<br>Please separ<br>Enter Keyw<br>Iibraries, s<br>Discipline<br>Please indica<br>to view the co<br>Availab<br>Arch<br>Arch<br>Ars<br>Busin<br>Educ<br>Engli                       | S<br>ate keyword<br>ords:<br>pecial col<br>22S<br>te the acad<br>omplete list<br>lecture<br>and Human<br>neess<br>ation<br>neering             | emic disciplin<br>tites                                           | web m                        | s with commas.                   | ject man                         | igen<br>iission. Click<br>:ted:          | here | A     | -     |
| Keyword<br>Please separ<br>Enter Keyw<br>Iibraries, s<br>Discipline<br>Please indica<br>to view the cc<br>Availab<br>Arch<br>Arts<br>Busin<br>Cource<br>Engli<br>Law                     | S<br>ate keyword<br>ords:<br>ppecial col<br>ess<br>te the acad<br>mplete list<br>lecture<br>and Human<br>hess<br>aution<br>heering<br>Sciences | emic disciplin<br>tites                                           | web m                        | s with commas.                   | ject mana<br>your subr<br>Select | igen<br>nission. Click<br>tted:          | here | *     | -     |
| Keyword<br>Please separ<br>Enter Keyw<br>Iibraries, s<br>Discipline<br>Please indica<br>to view the co<br>Availab<br>Arch<br>Arch<br>Ards<br>Busi<br>Busi<br>Educ<br>Engle<br>Law<br>Law | S<br>ate keyword<br>ords:<br>ppecial col<br>es<br>te the acad<br>mplete list<br>tecture<br>and Human<br>heering<br>Sciences<br>cine and Ho     | lections,<br>lections,<br>emic disciplin<br>f disciplin<br>ties   | web m                        | s with commas.                   | your subr                        | igen<br>hission. Click<br>ted:           | here | *     | <br>- |

MUSC Medical University of South Carolina

Choose degree name, department(s), college(s) from dropdown menus. If they are not present, leave blank and contact <u>medica@musc.edu</u> to have them added to the lists.

Paste the text of your abstract into the Abstract editor.

| Department:                                                                                                    |            |      |
|----------------------------------------------------------------------------------------------------|------------|------|
| Academic Affairs Faculty                                                                                                    | ~          |      |
|                                                                                                    |            |      |
| Additional Department                                                                                                    |            |      |
| Nee                                                                                                    |            |      |
| None                                                                                                    | ~          |      |
|                                                                                                    |            |      |
| College                                                                                                    |            |      |
| Nene                                                                                                    |            |      |
|                                                                                                    |            |      |
|                                                                                                    |            |      |
|                                                                                                    |            |      |
| Additional College                                                                                                    |            |      |
| Additional College                                                                                                    |            |      |
| Additional College                                                                                                    |            | <br> |
| Additional College None                                                                                                    |            |      |
| Additional College None                                                                                                    |            | <br> |
| Additional College           None         ✓           Abstract         ✓                                                                                                    |            |      |
| Additional College           None            Abstract                                                                                                    | and Google | <br> |
| Additional College None Abstract Learn how your abstract can improve the discovery of your article in Google Scholar.                                                                                                    | and Google |      |
| Additional College None Abstract Learn how your abstract can improve the discovery of your article in Google Scholar. Paste or type your abstract:                                                                                                    | and Google | <br> |
| Additional College None Abstract Learn how your abstract can improve the discovery of your article in Google Scholar. Paste or type your abstract:                                                                                                    | and Google | <br> |
| Additional College          None       ✓         Abstract       ✓         Learn how your abstract can improve the discovery of your article in Google Scholar.         Paste or type your abstract:         B       I III III IIII IIII IIIIIIIIIIIIIIIII                                                                                                    | and Google |      |
| Additional College          None         Abstract         Learn how your abstract can improve the discovery of your article in Google Scholar.         Paste or type your abstract:         B       I       I III III IIII IIII IIIIIIIIIIIIIIIII                                                                                                    | and Google |      |
| Additional College          None         Abstract         Learn how your abstract can improve the discovery of your article in Google Scholar.         Paste or type your abstract:         B 【   := != != !> @ [] ×, ×*   xmm.         X @ @ ] ? @         pursus, ac scelerisque mi condimentum et. Vestibulum blandit commodo le amet ullamour monard he la met fullamourar Casa transitional a Praesent molestic recenter de la met pulsa de moner una settem molestic recenter de la met ullamourar (casa transitional a Praesent molestic recenter de la met pulsa de la met pulsa de | and Google |      |
| Additional College          None         Abstract         Learn how your abstract can improve the discovery of your article in Google Scholar.         Paste or type your abstract:         B 【   := != != !> ?? ?!         B 【   := != !> ?? ?!         purse, ac scelerisque mi condimentum et. Vestibuluament molestie gravita amet ullamcorper. Cras tempus rutrum fringila Prices moles in si. Curabitur ultrices Etiam id metus sagitis, tempus quam vel, dapibus nisi. Curabitur ultrices                                                                                                    | and Google |      |
| Additional College          None         Abstract         Learn how your abstract can improve the discovery of your article in Google Scholar.         Paste or type your abstract:         B I IIIIIIIIIIIIIIIIIIIIIIIIIIIIIIIIII                                                                                                    | and Google |      |

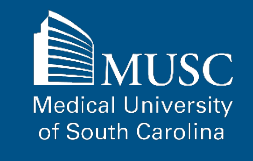

You may leave comments in the Comments field.

You may also enter additional details (i.e., conference title, location, and/or dates) about the paper.

Digital Commons automatically generates recommended citations for all submissions. To override the default suggested citation, enter the recommended citation information.

|                                         | ject Identifier:                        |                           |                         |   |
|-----------------------------------------|-----------------------------------------|---------------------------|-------------------------|---|
|                                         |                                         |                           |                         |   |
|                                         |                                         |                           |                         |   |
| Description                             |                                         |                           |                         |   |
| You may enter ad<br>work in the field b | ditional details (i.e., confer<br>elow. | ence title, location, and | /or dates) about this   |   |
| Description:                            |                                         |                           |                         |   |
| B I   =                                 | ≡   ∞ 🔅   ×, ײ   ⊮                      | mL                        |                         |   |
| X 🗈 🚨                                   | ) (*   🗷                                |                           |                         |   |
| Transforming L                          | ibrarians through Technol               | ogy Conference, Aiken,    | South Carolina, 2022.   |   |
|                                         |                                         |                           |                         |   |
|                                         |                                         |                           |                         |   |
|                                         |                                         |                           |                         |   |
|                                         |                                         |                           |                         |   |
| Recommen                                | ded Citation                            |                           |                         |   |
| Digital Commons                         | automatically generates re              | commended citations       | for all submissions. To | _ |
| override the defai                      | It suggested citation, plea             | se enter citation inform  | ation below.            |   |
| Enter recomme                           | nded citation (optional)                |                           |                         |   |
|                                         |                                         |                           |                         |   |
|                                         |                                         |                           |                         |   |

Upload your file.

Check the checkbox under the Submission Agreement field to upload your MEDICA@MUSC IR Submission Request and Consent PDF.

Click Submit to go to the next screen to upload your MEDICA@MUSC IR Submission Request and Consent PDF.

| <ul> <li>Upload file from your computer</li> <li>Import file from remote site</li> <li>Link out to file on remote site</li> <li>Please upload the full text of your submission:</li> <li>Choose File Digital Commons Test File.docx</li> <li>Submission Agreement</li> <li>You must upload the MEDICA@MUSC IR Submission Request and Consent PDF. Check the box below to indicate hat you have the file in order to upload it on the next screen.</li> </ul>                                                                                                    | ull text of sub | mission:                                                                                                    |
|----------------------------------------------------------------------------------------------------|-----------------|----------------------------------------------------------------------------------------------------|
| <ul> <li>Import file from remote site</li> <li>Link out to file on remote site</li> <li>Please upload the full text of your submission:</li> <li>Choose File Digital Commons Test File.docx</li> <li>Submission Agreement</li> <li>You must upload the MEDICA@MUSC IR Submission Request and Consent PDF. Check the box below to indicate that you have the file in order to upload it on the next screen. </li> </ul>                                                                                                    | Upload file     | from your computer                                                                                                    |
| <ul> <li>○ Link out to file on remote site</li> <li>Please upload the full text of your submission:</li> <li>○ Choose File Digital Commons Test File.docx</li> <li>Choose File Digital Commons Test File.docx</li> <li>Chouse Submission Agreement</li> <li>You must upload the MEDICA@MUSC IR Submission Request and Consent PDF. Check the box below to indicate that you have the file in order to upload it on the next screen. </li> </ul>                                                                                                    | ○ Import file   | from remote site                                                                                                    |
| Please upload the full text of your submission:<br>Choose File Digital Commons Test File.docx<br>Submission Agreement<br>You must upload the MEDICA@MUSC IR Submission Request and Consent PDF. Check the box below to indicate<br>that you have the file in order to upload it on the next screen.                                                                                                    | C Link out to   | file on remote site                                                                                                    |
| Choose File Digital Commons Test File.docx                                                                                                    | Please upload   | the full text of your submission:                                                                                                    |
| Conserving       Conserving       Conserving <td></td> <td></td> |                 |                                                                                                    |
|                                                                                                    | Choose File     | Digital Commons Test File.docx                                                                                                    |
|                                                                                                    | Choose File     | Digital Commons Test File.docx  mission Agreement  ad the MEDICA@MUSC IR Submission Request and Consent PDF. Check the box below to indicate the file in order to upload it on the next screen. |
|                                                                                                    | Choose File     | Digital Commons Test File.docx  mission Agreement  ad the MEDICA@MUSC IR Submission Request and Consent PDF. Check the box below to indicate the file in order to upload it on the next screen. |

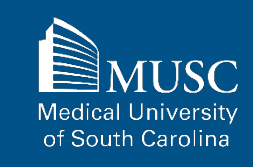

Choose and upload your MEDICA@MUSC IR Submission Request and Consent PDF.

Add a description and UNCHECK the box in the SHOW field so that it is not visible on the site.

If you do not UNCHECK the Show box, anyone who can access your work will be able to download the form containing your personal information.

Click Save and Continue.

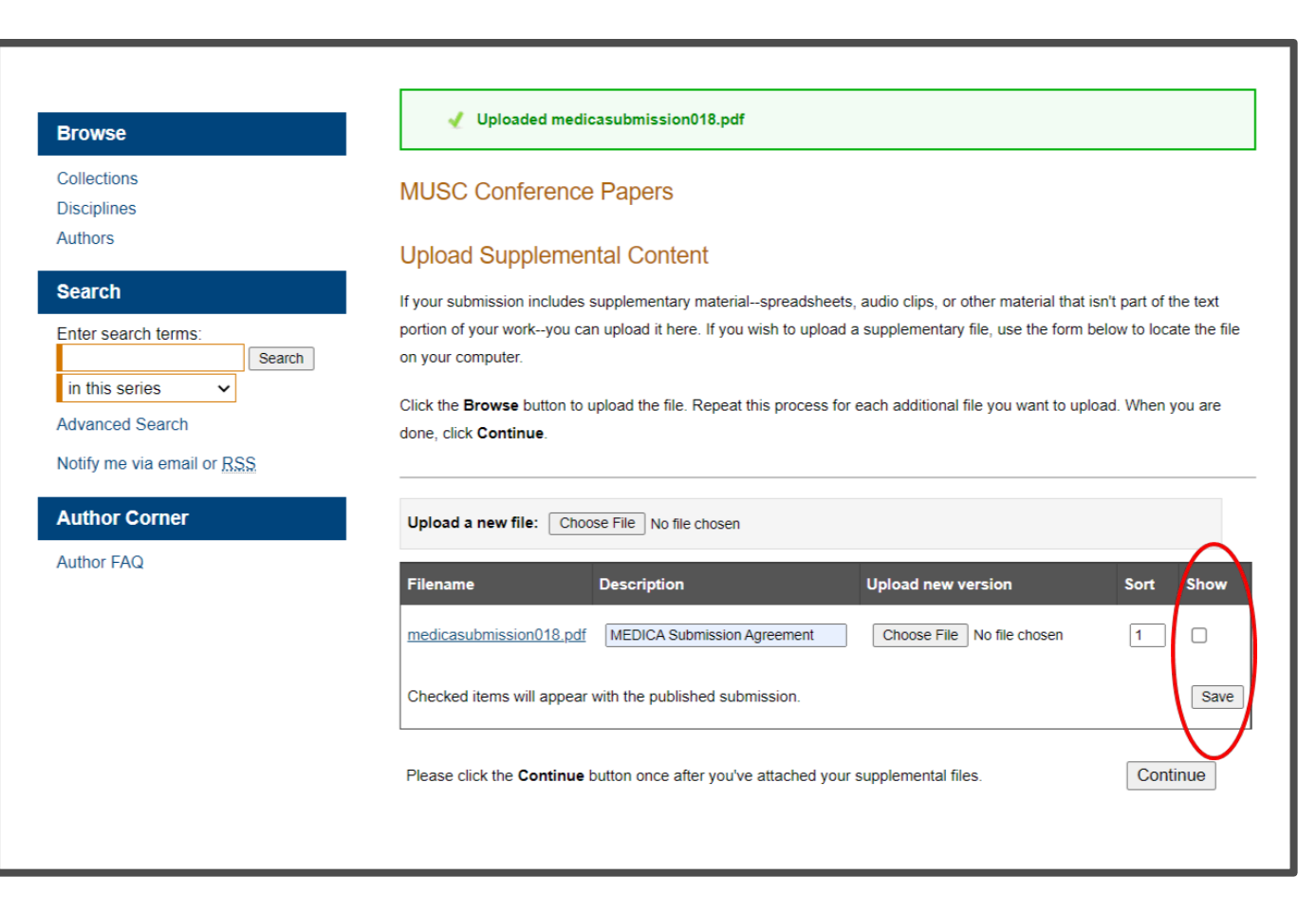

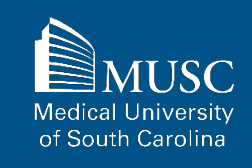

## **MUSC Conference Papers: Next Steps**

After your work has been submitted, the MEDICA@MUSC administrator will review your work.

The approval of your work will be at the discretion of MEDICA@MUSC administrator.

Once your work is approved, it can be accessed in the <u>MUSC</u> <u>Conference Papers Collection</u>.

On the work's page, you will be able to view PLUMX Metrics for your work. If the work is not downloadable, the embargo end date will be displayed.

| Collections                       |                                                                                                    |            |
|-----------------------------------|----------------------------------------------------------------------------------------------------|------------|
| Disciplines                       |                                                                                                    |            |
| Authors                           |                                                                                                    |            |
| Search                            | The Role of Uncoupling Protein 3 in Human<br>Physiology                                                                                                    | 🛃 Downloa  |
| Enter search terms: Search        | W. Timothy Garvey, Medical University of South Carolina                                                                                                    |            |
| Advanced Search                   | Document Type<br>Article                                                                                                    | SHADE      |
| Notify me via email or <u>RSS</u> | Publication Date                                                                                                    | f y in 🛛 🛨 |
| Author Corner                     | 2.12000                                                                                                    |            |
| Author FAQ                        | Abstract<br>Obesity is simply understood as an imbalance between energy intake and expenditure in                                                                                                    |            |
|                                   | favor of weight accretion. However, the human biological interface between food                                                                                                    |            |
| Pulicies                          | consumption and energy dissipation results in broad individual differences in eating                                                                                                    |            |
| Submission Guidelines             | behavior, physical activity, and efficiency of fuel storage and metabolism. In particular,                                                                                                    |            |
|                                   | the basal metabolic rate, which accounts for the greatest portion of overall energy<br>expenditure, can vary almost twofold among individuals. Classically, three major<br>biochemical systems are believed to contribute to basal thermogenesis: fullic cycles,<br>Na+/K+ATPase activity, and mitochondrial proton leak. The latter is the most important<br>quantitative contributor and can explain up to 50% of the basal metabolic rate (1). The<br>molecular basis of mitochondrial proton leak is unclear, despite its importance in the<br>understanding of energy balance and its potential as a therapeutic target for obesity<br>treatment. The article by Hesselink and colleagues in this issue of the JCI (2) addresses<br>whether uncoupling protein 3 contributes to mitochondrial proton leak in human skeletal<br>muscle. |            |
|                                   | Comments                                                                                                    |            |
|                                   | Article written by researcher from Division of Endocrinology, Diabetes, and Medical<br>Genetics and Department of Medicine, Medical University of South Carolina, and the<br>Ralph H. Johnson Department of Veterans Affairs Medical Center. Published in the<br>Journal of Clinical Investigation, February 2005, volume 111, number 4, pages 438-441.<br>Includes references and color diagram. Related article appears on page 479 of same<br>volume.                                                                                                    |            |
|                                   | Recommended Citation<br>Garvey, W. Timothy, "The Role of Uncoupling Protein 3 in Human Physiology" (2003). MUSC<br>Faculty Journal Articles. 24.                                                                                                    |            |

MUSC Medical University of South Carolina

## **MUSC Conference Presentation Submission Checklist**

Be sure to have the checklist items ready before starting your upload.

## Required items are in red font, optional or recommended in

**blue**. However, all items make it easier to describe and discover your work.

If you entered information on the MEDICA@MUSC Submission Request form and would like to have it included, still plan to enter it on the upload form.

#### For All Submissions

- Name(s) and email(s) of the author(s) of the work
- Complete title of the work
- Creation or publication date (if published)
- MEDICA@MUSC IR Submission Request and Consent PDF
- □ 3-10 keywords (recommended)
- Abstract (recommended)

#### For Conference Presentations

- Authored by MUSC faculty, staff, and/or student
- PPT, PDF, or RTF file. If submitting other formats, email <u>medica@musc.edu</u>
- Conference description

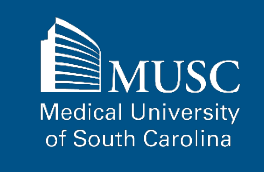

# **MUSC Conference Presentations: Submission Agreement**, part 1

After navigating to the <u>MUSC</u> <u>Conference Presentations</u> <u>Submission Form</u>, start the upload process.

Read the submission agreement carefully.

MUSC does not assume the copyright of your work. You are granting MUSC permission to distribute, retain, and preserve your work.

| wse                                                | MUSC CONFERENCE PRESENTATIONS                                                                                                    |
|----------------------------------------------------|----------------------------------------------------------------------------------------------------|
| sciplines<br>thors                                 | Submission Agreement                                                                                                    |
| earch                                              | suitability of your submission for the repository.                                                                                                    |
| in this series                                     | Before submitting, please read all relevant policies and/or submission guidelines. <u>The submission process consists of the following steps:</u> 1. Complete a MEDICA@MUSC Submission Request for the Work.                                                                                                    |
| dvanced Search<br>otify me via email or <u>BSS</u> | 2. Once all authors (if applicable) have approved the request and signed the MEDICA@MUSC Author Submission<br>Agreement electronically, download the MEDICA@MUSC IR Submission Request and Consent PDF.                                                                                                    |
| uthor Corner                                       | <ol> <li>Read and accept the Submission Agreement below.</li> <li>Provide information about yourself and any co-authors.</li> </ol>                                                                                                    |
| uthor FAQ<br>olicies                               | 5. Upload your electronic file, if any, and associated files.                                                                                                    |
| ubmission Guidelines                               | <ul> <li>The submission's title</li> </ul>                                                                                                    |
| Jomit Research                                     | <ul> <li>The abstract (up to 250 words)</li> <li>A list of keywords (10 maximum)</li> <li>Electronically signed MEDICA@MUSC IR Submission Request and Consent PDF</li> <li>The electronic format of your file, or hyperlink to your file, if any</li> </ul>                                                                                                    |
|                                                    | Submission Agreement for MUSC Conference Presentations                                                                                                    |
|                                                    | I hereby grant the Medical University of South Carolina, its legal representatives, assigns, and those acting on its behalf<br>and with its permission non-exclusive distribution rights to exercise any and all rights under copyright relating to the<br>article, in any medium, provided that the article is not sold for a profit, nor that the Medical University of South Carolina<br>would gain any right to authorize others to do the same. |

MUSC Medical University of South Carolina

104

# **MUSC Conference Presentations: Submission Agreement,** part 2

If you agree to the submission agreement, **check the box** and **click continue**. Furthermore, I may revoke the license granted to the Medical University of South Carolina for the following reasons affecting the validity of the article content: unintentional mistakes, inclusion of sensitive data, article being redacted by the publisher, plagiarism or falsification of data. The license will be revoked upon written/electronic notification to the Waring Historical Library Digital Archivist stating the reason for the revocation. Upon receipt of the notice of the license revocation, the Waring Historical Library Digital Archivist will remove the article from the institutional repository. The revocation will be without sanction to me.

I also understand that pursuit to the objective of establishing the institutional repository as an effective resource to advance knowledge and to heighten the scholarly reputation of the Medical University of South Carolina, the Medical University of South Carolina Libraries reserve the right to make curatorial judgments regarding acceptance of submissions for the institutional repository. For example, but not by way of limitation, acceptance may be limited to articles that have been sufficiently developed as scholarly pieces appropriate for publication in a recognized journal and area of scholarship. Further, the Medical University of South Carolina Libraries reserve the right to remove articles for reasons including, but not limited to, institutional findings of plagiarism or falsification of data, or other forms of research misconduct. The Digital Archivist of the Waring Historical Library will make reasonable efforts to notify the author of such removal.

I hereby release and discharge the Medical University of South Carolina from any claims for liability which I may have resulting from the Medical University of South Carolina's reproduction, display, distribution of the Work.

I hereby warrant that I have read this agreement in its entirety by checking the box below and I fully understand the contents therein. I further warrant that I am of legal age and competent to contract in my own name as far as the above is concerned.

NOTE: It is suggested that you print this page for your records.

Please check this if you agree to the above terms.

Continue

## **MUSC Conference Presentations: Submission Form, part 1**

Complete the submission form.

To edit your author information, click the edit icon (person with pencil) in far-right corner of row 1. To add an author, click the green button.

To restrict visibility to MUSC users only, select MUSC Only for your document type in the Document Type field.

| Browse                                                             | MUSC CONFERENCE PRESENTATIONS                                                                             |
|--------------------------------------------------------------------|----------------------------------------------------------------------------------------------------|
| Collections<br>Disciplines<br>Authors                              | REQUIRED Title                                                                                            |
| Search<br>Enter search terms:                                      | Enter title:<br>Test Submission Title: Subtitle of the Work                                               |
| in this series  Advanced Search Notify me via email or BSS         | Authors                                                                                                   |
| Author Corner                                                      | Search For An Author Using: Last Name, First Name, or Institution                                         |
| Author FAQ<br>Policies<br>Submission Guidelines<br>Submit Research | 1 (ronaldq.mcdonald@gmail.com) Ronald McDonald , Medical University of South Carolina 🕹 🧞                 |
|                                                                    | REQUIRED Document Type                                                                                    |
|                                                                    | The default is Article.  Select from the following document types:  Conference Presentation - MUSC Only ✓ |

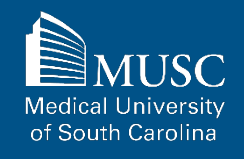

#### 107

## **MUSC Conference Presentations: Submission Form, part 2**

If you do not want an access embargo on your work, select the current date for the Embargo Period field.

Select the Publication Date from the dropdowns.

Enter 3-10 keywords separated by commas to enhance the searchability of your work.

You may also select appropriate disciplines or subject areas to categorize your work by adding them to the Selected disciplines list.

|                                                                                                    |                                                                                                    | e choose tor                                               | day's date                          |                                                                                    |                                          |                     |       |   |   |
|----------------------------------------------------------------------------------------------------|----------------------------------------------------------------------------------------------------|------------------------------------------------------------|-------------------------------------|------------------------------------------------------------------------------------|------------------------------------------|---------------------|-------|---|---|
| If there is no e                                                                                                    | mbargo, pleas                                                                                                    |                                                            |                                     |                                                                                    |                                          |                     |       |   |   |
| Month                                                                                                    | Day Y                                                                                                    | 'ear                                                       |                                     |                                                                                    |                                          |                     |       |   |   |
| July                                                                                                    | ✓ 27 ✓ :                                                                                                    | 2022                                                       |                                     |                                                                                    |                                          |                     |       |   |   |
|                                                                                                    |                                                                                                    |                                                            |                                     |                                                                                    |                                          |                     |       |   |   |
|                                                                                                    |                                                                                                    |                                                            |                                     |                                                                                    |                                          |                     |       |   |   |
|                                                                                                    | lication D                                                                                                    | )ate                                                       |                                     |                                                                                    |                                          |                     |       |   |   |
|                                                                                                    |                                                                                                    |                                                            |                                     |                                                                                    |                                          |                     |       |   | - |
| If you choose t                                                                                                    | o enter a date                                                                                                    | , the year is                                              | required b                          | out all other fie                                                                  | lds are option                           | al.                 |       |   |   |
|                                                                                                    |                                                                                                    | _                                                          |                                     |                                                                                    |                                          |                     |       |   |   |
| Season                                                                                                    | Month                                                                                                    | Day                                                        | Year                                |                                                                                    |                                          |                     |       |   |   |
| •                                                                                                    |                                                                                                    | × 、                                                        | 2022                                |                                                                                    |                                          |                     |       |   |   |
|                                                                                                    |                                                                                                    |                                                            |                                     |                                                                                    |                                          |                     |       |   |   |
|                                                                                                    |                                                                                                    |                                                            |                                     |                                                                                    |                                          |                     |       |   |   |
|                                                                                                    |                                                                                                    |                                                            |                                     |                                                                                    |                                          |                     |       |   |   |
| Keywords                                                                                                    |                                                                                                    |                                                            |                                     |                                                                                    |                                          |                     |       |   |   |
| Keywords<br>Please separa<br>Enter Keywo                                                                                                    | te keywords/ke                                                                                                    | eyword phra                                                | ses with c                          | ommas.                                                                             |                                          |                     |       |   | _ |
| Keywords<br>Please separa<br>Enter Keywo<br>libraries, sp                                                                                                    | te keywords/ke<br>rds:<br>pecial collect                                                                                                    | eyword phra:<br>tions, web                                 | ses with c<br>manager               | ommas.<br>ment, projec                                                             | t managen                                |                     | <br>  |   | _ |
| Keywords<br>Please separa<br>Enter Keywo<br>libraries, sp<br>Discipline                                                                                                    | te keywords/ke<br>rds:<br>pecial collect                                                                                                    | eyword phra:<br>tions, web                                 | ses with c<br>manager               | ommas.<br>ment, projec                                                             | t managen                                |                     | <br>  |   | _ |
| Keywords<br>Please separa<br>Enter Keywo<br>libraries, sp<br>Discipline                                                                                                    | te keywords/ke<br>rds:<br>pecial collect<br>S                                                                                                    | eyword phra:<br>tions, web                                 | ses with c                          | ommas.<br>ment, projec                                                             | t managen                                |                     |       |   | _ |
| Keywords<br>Please separa<br>Enter Keywo<br>libraries, sp<br>Discipline<br>Please indicate                                                                                                    | te keywords/ke<br>rds:<br>Decial collect<br>S                                                                                                    | tions, web                                                 | ses with c<br>manager               | ommas.<br>ment, projec                                                             | t managen                                | . Click <u>here</u> |       |   | _ |
| Keywords<br>Please separa<br>Enter Keywo<br>libraries, sp<br>Discipline<br>Please indicate<br>to view the cor                                                                                                    | te keywords/ke<br>rds:<br>becial collect<br>S<br>e the academik<br>nplete list of di                                                                                                    | eyword phra:<br>tions, web<br>c discipline(s<br>sciplines. | ses with c<br>manager<br>) that bes | ommas.<br>ment, projec<br>t describes yo                                           | t managen                                | Click <u>here</u>   | <br>  |   | _ |
| Keywords Please separa Enter Keywo libraries, sp Discipline Please indicate to view the cor Available                                                                                                    | te keywords/ke<br>rds:<br>becial collect<br>S<br>s<br>the academik<br>nplete list of di<br>a:                                                                                                    | eyword phrae<br>tions, web<br>c discipline(s<br>sciplines. | ses with c<br>manager               | ommas.<br>ment, projec<br>t describes yo                                           | t managen<br>ur submissior<br>Selected:  | Click <u>here</u>   |       |   | _ |
| Keywords Please separa Enter Keywo Iibraries, sp Discipline Please indicate to view the cor Available Archite                                                                                                    | te keywords/kr<br>rds:<br>becial collect<br>S<br>e the academic<br>pplete list of di<br>e:<br>ecture                                                                                                    | eyword phrae<br>tions, web<br>c discipline(s<br>sciplines. | ses with c<br>manager               | ommas.<br>ment, projec<br>t describes yo                                           | t managen<br>ur submission<br>Selected:  | Click <u>here</u>   |       | ] | _ |
| Keywords<br>Please separa<br>Enter Keywo<br>libraries, sp<br>Discipline<br>Please indication<br>to view the cor<br>Availabli<br>Architi<br>Arts a                                                                      | te keywords/ke<br>rds:<br>eccial collect<br>S<br>the academin<br>nplete list of di<br>e:<br>acture<br>nd Humanities                                                                                        | eyword phras<br>tions, web<br>c discipline(s<br>sciplines. | ses with c<br>manager               | ommas.<br>ment, projec<br>t describes yo                                           | it managen<br>ur submission<br>Selected: | Click here          | <br>A | ] | _ |
| Keywords<br>Please separa<br>Enter Keywo<br>Iibraries, sg<br>Discipline<br>Please indicat<br>to view the cor<br>Availabl<br>Archit<br>Arts a<br>Busin                                                                  | te keywords/ke<br>rds:<br>secial collect<br>S<br>the academin<br>nplete list of di<br>e:<br>ccture<br>nd Humanities<br>ss                                                                                  | eyword phran<br>tions, web<br>c discipline(s<br>sciplines. | ses with c<br>manager               | ommas.<br>ment, projec<br>t describes yo                                           | it managen<br>ur submission<br>Selected: | Click <u>here</u>   | <br>A |   | _ |
| Keywords<br>Please separa<br>Enter Keywo<br>libraries, sp<br>Discipline<br>Please indicat<br>to view the cor<br>Available<br>Archit<br>Arts a<br>Busin<br>Educe                                                        | te keywords/ke<br>rds:<br>becial collect<br>S<br>the academic<br>nplete list of di<br>a:<br>ccture<br>nd Humanities<br>ses<br>tion                                                                         | eyword phran<br>tions, web<br>c discipline(s<br>sciplines. | ses with c                          | ommas.<br>ment, projec<br>t describes yo                                           | t managen                                | Click here          | <br>A |   | _ |
| Keywords<br>Please separa<br>Enter Keywo<br>libraries, sp<br>Discipline<br>Please indicati<br>to view the cor<br>Availabli<br>Archit<br>Arts a<br>Busin<br>Busin<br>Educa                                              | te keywords/ke<br>rds:<br>s<br>s<br>te the academic<br>polete list of di<br>s:<br>ceture<br>nd Humanities<br>sss<br>titon<br>sering                                                                        | eyword phra<br>tions, web<br>c discipline(s<br>sciplines.  | manager                             | ommas.<br>ment, projec<br>t describes yo                                           | t managen                                | Click <u>here</u>   |       |   | _ |
| Keywords<br>Please separa<br>Enter Keywo<br>Ibbraries, sp<br>Discipline<br>Please indicati<br>to view the corr<br>Availabli<br>Arts a<br>Busini<br>Educa<br>Engin<br>Law                                               | te keywords/ke<br>rds:<br>S<br>S<br>the academic<br>pplete list of di<br>s:<br>acture<br>d Humanities<br>ass<br>tion<br>aeering                                                                            | eyword phra-<br>tions, web<br>c discipline(s<br>sciplines. | manager                             | ommas.<br>ment, projec<br>t describes yo<br>Select »                               | t managen<br>ur submission<br>Selected:  | Click <u>here</u>   |       |   | _ |
| Keywords<br>Please separa<br>Enter Keywo<br>Ibraries, sp<br>Discipline<br>Please indicat<br>to view the cor<br>Available<br>Arts a<br>Busin<br>Educa<br>Engin<br>Life Si                                               | te keywords/ke<br>rds:<br>ectal collect<br>S<br>the academin<br>nplete list of di<br>ecture<br>d Humanities<br>ess<br>tion<br>sering<br>clences                                                            | eyword phra-<br>tions, web<br>c discipline(s<br>sciplines. | ses with c<br>manager               | ommas.<br>ment, projec<br>t describes yo<br>Select »<br>« Remove                   | t managen                                | Click <u>here</u>   | *     |   | _ |
| Keywords<br>Please separa<br>Enter Keywo<br>libraries, sp<br>Discipline<br>Please indicate<br>to view the cor<br>Availabl<br>Archit<br>Arts a<br>Bud<br>Engin<br>Engin<br>Engin<br>Engin<br>Engin                      | te keywords/ke<br>rds:<br>eecial collect<br>S<br>the academic<br>nplete list of di<br>ecture<br>dh Humanties<br>ess<br>tion<br>eering<br>ciences<br>ine and Health                                         | eyword phrae                                               | ses with c<br>manager               | ommas.<br>ment, projec<br>t describes yo<br>select »<br>« Remove                   | t managen                                | Click <u>here</u>   |       |   | _ |
| Keywords<br>Please separa<br>Enter Keywo<br>libraries, sr<br>Discipline<br>Please indicati<br>to view the cor<br>Available<br>Archit<br>Arts a<br>Busin<br>Educa<br>Educa<br>Educa<br>Educa<br>Educa<br>Educa<br>Educa | te keywords/ke<br>rds:<br>ecial collect<br>S<br>te the academic<br>polete list of di<br>collecture<br>and Humanities<br>poleture<br>tition<br>seering<br>ciences<br>ine and Health<br>al Sciences          | eyword phrai                                               | manager                             | ommas.<br>ment, projec<br>t describes yo<br>select »<br>« Remove                   | t managen<br>ur submission<br>Selected:  | Click here          | ~     |   | _ |
| Keywords<br>Please separa<br>Enter Keywo<br>Ibbraries, sr<br>Discipline<br>Please indicati<br>to view the corr<br>Availabli<br>Arts a<br>Busin<br>Educa<br>Engin<br>Life Si<br>Medici<br>Physic                        | te keywords/ke<br>rds:<br>secial collect<br>S<br>the academic<br>palete list of di<br>s:<br>acture<br>nd Humanities<br>ass<br>tion<br>sering<br>Liences<br>ine and Health<br>al Sciences a<br>and Behavior | c discipline(s<br>sciplines.                               | manager<br>) that bes               | ommas.<br>ment, projec<br>t describes yo<br>t describes yo<br>Select »<br>« Remove | t managen<br>ur submission<br>Selected:  | Click <u>here</u>   | A     |   | _ |

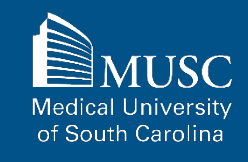

#### 108

## **MUSC Conference Presentations: Submission Form, part 3**

Choose degree name, department(s), college(s) from dropdown menus. If they are not present, leave blank and contact <u>medica@musc.edu</u> to have them added to the lists.

Paste the text of your abstract into the Abstract editor.

| Department:                                                                                                    |                                                                                                    |     |  |
|----------------------------------------------------------------------------------------------------|----------------------------------------------------------------------------------------------------|-----|--|
| Academic Affairs Faculty                                                                                                    | ~                                                                                                    | •]  |  |
|                                                                                                    |                                                                                                    |     |  |
| Additional Department                                                                                                    |                                                                                                    |     |  |
| adational Doparationa                                                                                                    |                                                                                                    |     |  |
| None                                                                                                    | ~                                                                                                    | -   |  |
|                                                                                                    |                                                                                                    |     |  |
| College                                                                                                    |                                                                                                    |     |  |
|                                                                                                    |                                                                                                    |     |  |
| None ~                                                                                                    |                                                                                                    |     |  |
|                                                                                                    |                                                                                                    |     |  |
|                                                                                                    |                                                                                                    |     |  |
| Additional College                                                                                                    |                                                                                                    |     |  |
| Additional College                                                                                                    |                                                                                                    |     |  |
| Additional College                                                                                                    |                                                                                                    |     |  |
| Additional College                                                                                                    |                                                                                                    |     |  |
| Additional College                                                                                                    |                                                                                                    |     |  |
| Additional College None                                                                                                    |                                                                                                    |     |  |
| Additional College None Abstract earn how your abstract can improve the                                                                                                    | discovery of your article in Google and Goog                                                                                                    | Je  |  |
| Additional College None Abstract earn how your abstract can improve the Scholar.                                                                                                    | <u>discovery of your article</u> in Google and Gooç                                                                                                    | lle |  |
| Additional College None Abstract Learn how your abstract can improve the scholar. Paste or type your abstract:                                                                                                    | <u>discovery of your article</u> in Google and Goog                                                                                                    | le  |  |
| Additional College None Abstract earn how your abstract can improve the cholar. Paste or type your abstract:                                                                                                    | <u>discovery of your article</u> in Google and Goog                                                                                                    | jle |  |
| Additional College None Abstract Learn how your abstract can improve the cholar. Paste or type your abstract: B I   = = = = @ [ x, x]                                                                                                    | discovery of your article in Google and Goog                                                                                                    | le  |  |
| Additional College None Abstract Learn how your abstract can improve the cholar. Paste or type your abstract: B I I I I I I I I I I I I I I I I I I                                                                                                    | discovery of your article in Google and Goog                                                                                                    | le  |  |
| Additional College None Abstract earn how your abstract can improve the scholar. Paste or type your abstract: B I   := :=  = := := ::   ×, ×' IIIIIIIIIIIIIIIIIIIIIIIIIIIIIIIIIIII                                                                                                    | discovery of your article in Google and Google<br>HTTL<br>Vestibulum sit amet mattis metus, vitae<br>get iaculis eros semper in. Nam a aliquet                                                                                                    | je  |  |
| Additional College None Abstract earn how your abstract can improve the scholar. Paste or type your abstract: B I I I I I I I I I I I I I I I I I I                                                                                                    | discovery of your article in Google and Google<br>HTTL<br>Vestibulum sit amet mattis metus, vitae<br>get iaculis eros semper in. Nam a aliquet<br>mauris vel nisl pretium sagittis. Curabitur<br>mauris vel nisl pretium sagittis.                                                                                                 | je  |  |
| Additional College None Abstract Abstract earn how your abstract can improve the scholar. Base or type your abstract: Base or type your abstract: Base of type your abstract: Base of type your abstra | discovery of your article in Google and Google<br>HTTL:<br>Vestibulum sit amet mattis metus, vitae<br>get iaculis eros semper in. Nam a aliquet<br>mauris vel nisl pretium sagitis. Curabitur<br>o sagien dictum libero, id faucibus massa<br>t amet commodo rutrum, lacus tellus ornare<br>Praesent neo isis uel valit malesurate | le  |  |

MUSC Medical University of South Carolina
### 109

### **MUSC Conference Presentations: Submission Form, part 4**

You may leave comments in the Comments field.

You may also enter additional details (i.e., conference title, location, and/or dates) about the presentation.

Digital Commons automatically generates recommended citations for all submissions. To override the default suggested citation, enter the recommended citation information.

| Enter Digit                 | al Object Identifier:                                              |                             |  |
|-----------------------------|--------------------------------------------------------------------|-----------------------------|--|
|                             |                                                                    |                             |  |
|                             |                                                                    |                             |  |
| Descript                    | on                                                                 |                             |  |
| Descrip                     | 011                                                                |                             |  |
| You may en<br>work in the f | er additional details (i.e., conference title, location, eld below | and/or dates) about this    |  |
| Descriptio                  | :                                                                  |                             |  |
| BZ                          | = =   📾 🤲   X, X <sup>2</sup>   HTML                               |                             |  |
| XD                          |                                                                    |                             |  |
|                             |                                                                    |                             |  |
| Transform                   | ing Librarians through Technology, Aiken, South C                  | arolina, 2022.              |  |
|                             |                                                                    |                             |  |
|                             |                                                                    |                             |  |
|                             |                                                                    |                             |  |
|                             |                                                                    |                             |  |
|                             |                                                                    |                             |  |
| _                           |                                                                    |                             |  |
| Recomr                      | nended Citation                                                    |                             |  |
| Digital Com                 | nons automatically generates recommended citation                  | ons for all submissions. To |  |
| override the                | default suggested citation, please enter citation inf              | ormation below.             |  |
|                             |                                                                    |                             |  |
| Enter reco                  | nmended citation (optional)                                        |                             |  |
|                             |                                                                    |                             |  |
|                             |                                                                    |                             |  |
|                             |                                                                    |                             |  |

MUSC Medical University of South Carolina

### 110

### **MUSC Conference Presentations: Submission Form, part 5**

Upload your file.

Check the checkbox under the Submission Agreement field to upload your MEDICA@MUSC IR Submission Request and Consent PDF.

Click Submit to go to the next screen to upload your MEDICA@MUSC IR Submission Request and Consent PDF.

| Full text of sub                              | mission:                                                                                                    |
|-----------------------------------------------|----------------------------------------------------------------------------------------------------|
| Upload file                                   | from your computer                                                                                                    |
| ○ Import file                                 | from remote site                                                                                                    |
| ○ Link out to                                 | file on remote site                                                                                                    |
| Please unload                                 | the full text of your submission:                                                                                                    |
| Please upload                                 |                                                                                                    |
| Choose File                                   | request - step 1 edit.pptx                                                                                                    |
|                                               | mission Agreement                                                                                                    |
| REQUIRED SUD                                  | mission Agreement                                                                                                    |
| You must uplo<br>that you have t              | mission Agreement<br>ad the MEDICA@MUSC IR Submission Request and Consent PDF. Check the box below to indicate<br>the file in order to upload it on the next screen. |
| You must uplo<br>that you have t              | ad the MEDICA@MUSC IR Submission Request and Consent PDF. Check the box below to indicate the file in order to upload it on the next screen.                         |
| You must uplo<br>that you have t<br>Cancel Su | ad the MEDICA@MUSC IR Submission Request and Consent PDF. Check the box below to indicate the file in order to upload it on the next screen.                         |

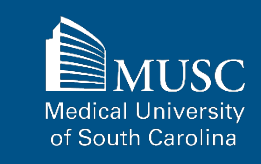

# **MUSC Conference Presentations: Submission Form, part 6**

Choose and upload your MEDICA@MUSC IR Submission Request and Consent PDF.

Add a description and UNCHECK the box in the SHOW field so that it is not visible on the site.

If you do not UNCHECK the Show box, anyone who can access your work will be able to download the form containing your personal information.

Click Save and Continue.

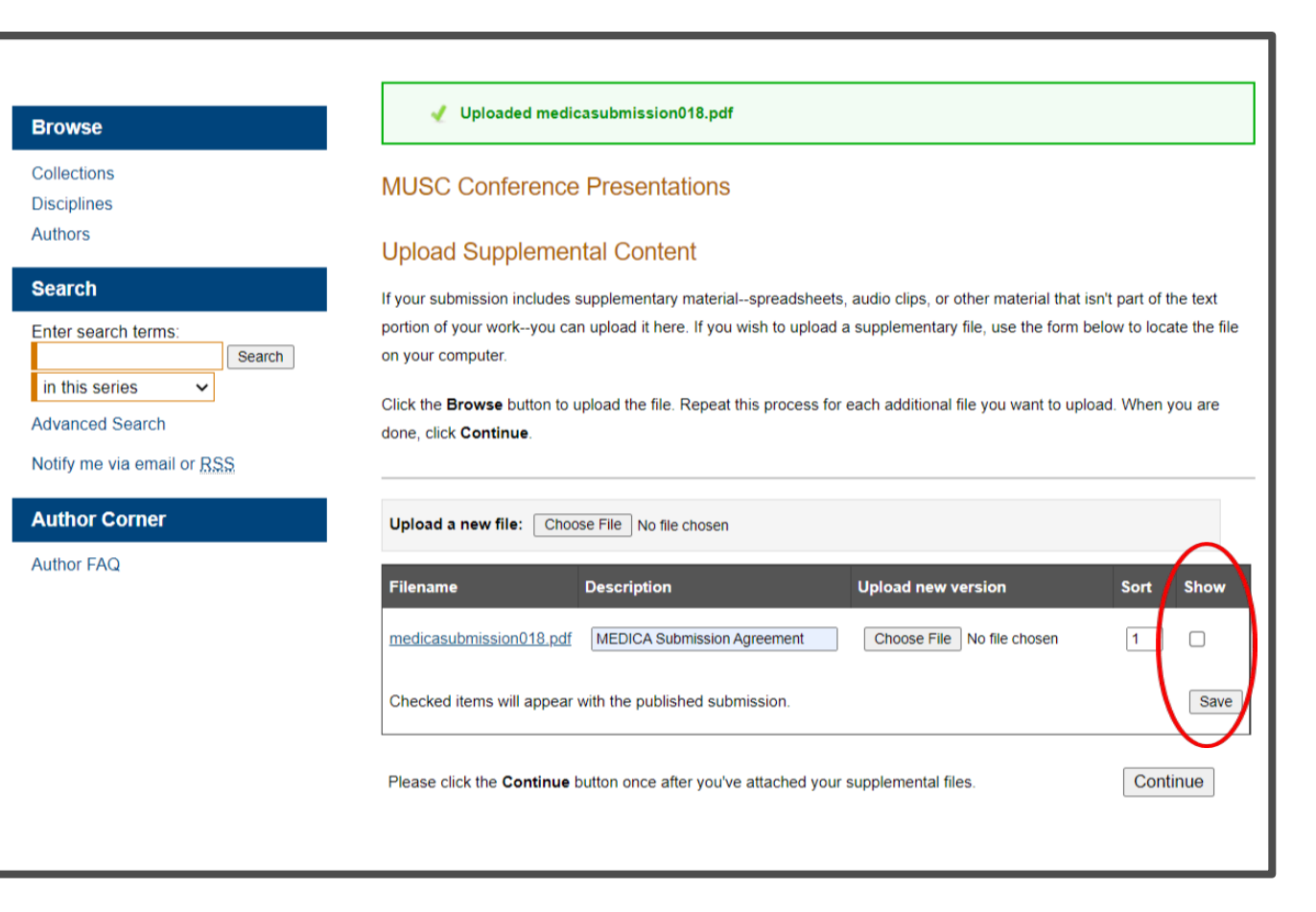

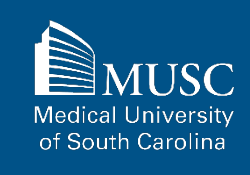

### **MUSC Conference Presentations: Next Steps**

After your work has been submitted, the MEDICA@MUSC administrator will review your work.

The approval of your work will be at the discretion of MEDICA@MUSC administrator.

Once your work is approved, it can be accessed in the <u>MUSC</u> <u>Conference Presentations</u> <u>Collection</u>.

On the work's page, you will be able to view PLUMX Metrics for your work. If the work is not downloadable, the embargo end date will be displayed.

| Collections<br>Disciplines<br>Authors                              |                                                                                                    |              |
|--------------------------------------------------------------------|----------------------------------------------------------------------------------------------------|--------------|
| Search                                                             | The Role of Uncoupling Protein 3 in Human<br>Physiology                                                                                                    | 🛃 Download   |
| Enter search terms:<br>Search                                      | W. Timothy Garvey, Medical University of South Carolina                                                                                                    | 🛠 PLUMX METR |
| Advanced Search                                                    | Document Type<br>Article                                                                                                    | SHARE        |
| Notify me via email or <u>RSS</u>                                  | Publication Date                                                                                                    | f У in 🖾 🕂   |
| Author FAQ<br>Policies<br>Submission Guidelines<br>Submit Research | Obesity is simply understood as an imbalance between energy intake and expenditure in favor of weight accretion. However, the human biological interface between food consumption and energy dissipation results in broad individual differences in eating behavior, physical activity, and efficiency of fuel storage and metabolism. In particular, the basal metabolic rate, which accounts for the greatest portion of overall energy expenditure, can vary almost twofold among individuals. Classically, three major biochemical systems are believed to contribute to basal thermogenesis: futile cycles, Na+/K+ATPase activity, and mitochondrial proton leak. The latter is the most important quantitative contributor and can explain up to 50% of the basal metabolic rate (1). The molecular basis of mitochondrial proton leak is unclear, desplie its importance in the understanding of energy balance and its potential as a therapeutic target for obesity treatment. The article by Hesselink and colleagues in this issue of the JCI (2) addresses whether uncoupling protein 3 contributes to mitochondrial proton leak in human skeletal muscle. |              |
|                                                                    | Article written by researcher from Division of Endocrinology, Diabetes, and Medical<br>Genetics and Department of Medicine, Medical University of South Carolina, and the<br>Ralph H. Johnson Department of Veterans Affairs Medical Center Published in the<br>Journal of Clinical Investigation, February 2005, volume 111, number 4, pages 438-441.<br>Includes references and color diagram. Related article appears on page 479 of same<br>volume.<br>Recommended Citation                                                                                                    |              |
|                                                                    | Garvey, W. Timothy, "The Role of Uncoupling Protein 3 in Human Physiology" (2003). MUSC<br>Faculty Journal Articles. 24.<br>https://medica-musc.researchcommons.org/facarticles/24                                                                                                    |              |

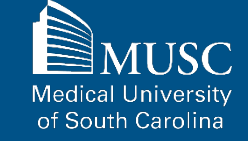

## **ELOTD/PPOTD Capstones Submission Checklist**

Be sure to have the checklist items ready before starting your upload.

### Required items are in red font, optional or recommended in

**blue**. However, all items make it easier to describe and discover your work.

If you entered information on the MEDICA@MUSC Submission Request form and would like to have it included, still plan to enter it on the upload form.

Name(s) and email(s) of the author(s) of the work

For All Submissions

- Complete title of the work
- Creation or publication date (if published)
- MEDICA@MUSC IR Submission Request and Consent PDF
- □ 3-10 keywords (recommended)
- Abstract (recommended)

### For ELOTD/PPOTD Capstones

### Authored by MUSC student

Abstract, paper, and/or presentation file in DOCX, PPT, PDF, or RTF formats. If submitting other formats, email <u>medica@musc.edu</u>

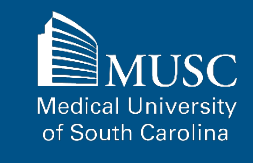

After creating a Digital Commons account, navigate to the appropriate submission form linked below.

#### MEDICA@MUSC ELOTD Capstone Upload Form

#### MEDICA@MUSC PPOTD Capstone Upload Form

Read the submission agreement carefully.

MUSC does not assume the copyright of your work. You are granting MUSC permission to distribute, retain, and preserve your work.

### Browse

Disciplines Authors

.

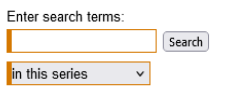

Advanced Search Notify me via email or <u>RSS</u>

#### Author Corner

Search

Author FAQ Policies Submission Guidelines

#### SUBMISSION FORM FOR ENTRY-LEVEL OCCUPATIONAL THERAPY DOCTORATE - DOCTORAL CAPSTONE SYMPOSIUM

#### Submission Agreement

Follow the instructions below to submit to Entry-Level Occupational Therapy Doctorate - Doctoral Capstone Symposium. You will be notified shortly regarding the suitability of your submission for the repository.

Before submitting, please read all relevant policies and/or submission guidelines.

#### The submission process consists of the following steps:

1. Complete a MEDICA@MUSC Submission Request for the Work.

- Once all authors (if applicable) have approved the request and signed the MEDICA@MUSC Author Submission Agreement electronically, download the MEDICA@MUSC IR Submission Request and Consent PDF.
- 3. Read and accept the Submission Agreement below.
- 4. Provide information about yourself and any co-authors
- 5. Upload your electronic file, if any, and associated files

#### Before you begin, please be sure you have the following items:

- The submission's title
- The abstract (up to 250 words)
- A list of keywords (10 maximum)
- Electronically signed MEDICA@MUSC IR Submission Request and Consent PDF
   The electronic format of your file, or hyperlink to your file, if any
- Submission Agreement for Entry-Level Occupational Therapy Doctorate -Doctoral Capstone Symposium

I hereby grant the Medical University of South Carolina, its legal representatives, assigns, and those acting on its behalf and with its permission non-exclusive distribution rights to exercise any and all rights under copyright relating to the article, in any medium, provided that the article is not sold for a profit, nor that the Medical University of South Carolina would gain any right to authorize others to do the same.

I warrant that the submission is original work, and/or that I have the right to grant the rights contained in this license. I also attest that the submission does not, to the best of my knowledge, infringe upon anyone's copyright. If the submission contains material for which I do not hold copyright, I warrant that I have obtained the urrestricted permission of the copyright owner to grant the Medical University of South Carolina the rights required by this license, and that such third-party owned material is clearly identified and acknowledged within the text or content of the submission.

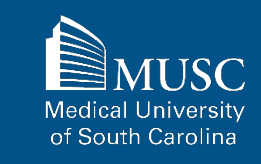

### 115

### **ELOTD/PPOTD Capstones: Submission Agreement, part 2**

If you agree to the submission agreement, check the box and click Continue. Furthermore, I may revoke the license granted to the Medical University of South Carolina for the following reasons affecting the validity of the article content: unintentional mistakes, inclusion of sensitive data, article being redacted by the publisher, plagiarism or falsification of data. The license will be revoked upon written/electronic notification to the Waring Historical Library Digital Archivist stating the reason for the revocation. Upon receipt of the notice of the license revocation, the Waring Historical Library Digital Archivist will remove the article from the institutional repository. The revocation will be without sanction to me.

I also understand that pursuit to the objective of establishing the institutional repository as an effective resource to advance knowledge and to heighten the scholarly reputation of the Medical University of South Carolina, the Medical University of South Carolina Libraries reserve the right to make curatorial judgments regarding acceptance of submissions for the institutional repository. For example, but not by way of limitation, acceptance may be limited to articles that have been sufficiently developed as scholarly pieces appropriate for publication in a recognized journal and area of scholarship. Further, the Medical University of South Carolina Libraries reserve the right to remove articles for reasons including, but not limited to, institutional findings of plagiarism or falsification of data, or other forms of research misconduct. The Digital Archivist of the Waring Historical Library will make reasonable efforts to notify the author of such removal.

I hereby release and discharge the Medical University of South Carolina from any claims for liability which I may have resulting from the Medical University of South Carolina's reproduction, display, distribution of the Work.

I hereby warrant that I have read this agreement in its entirety by checking the box below and I fully understand the contents therein. I further warrant that I am of legal age and competent to contract in my own name as far as the above is concerned.

NOTE: It is suggested that you print this page for your records.

Please check this if you agree to the above terms.

Continue

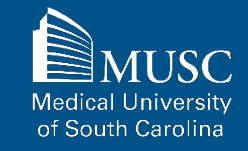

Complete the submission form. ELOTD and PPOTD forms and process are identical. ELOTD featured in example.

To edit your author information, click the edit icon (person with pencil) in far-right corner of row 1. To add an author, click the green button.

If you do not want an access embargo on your work, select the current date for the Embargo Period field.

To restrict visibility to MUSC users only, select MUSC Only for your document type in the Document Type field.

| Browse                                   | SUBMISSION FORM FOR ENTRY-LEVEL OCCUPATIONAL<br>THERAPY DOCTORATE - DOCTORAL CAPSTONE                                                                                                    |
|------------------------------------------|----------------------------------------------------------------------------------------------------|
| Collections<br>Disciplines<br>Authors    | SYMPOSIUM                                                                                                    |
| Search                                   | Title (required)                                                                                                    |
| Enter search terms:                      | Please use Headline Style Capitalization e.g., The Scholarly Communication Crisis                                                                                                    |
| in this series $\checkmark$              | Enter title:                                                                                                    |
| Advanced Search                          | Test Title of My Capstone: Subtitle of the Work                                                                                                    |
| Author Corner                            | Authors (Required)                                                                                                    |
| Author FAQ<br>Policies                   | Search For An Author Using: Last Name, First Name, Email, or Institution                                                                                                    |
| Submission Guidelines<br>Submit Research | 1 (ronaldq.mcdonald@gmail.com) Ronald Q. McDonald IV, Medical University of South Carolina   &                                                                                                    |
|                                          | Add Author                                                                                                    |
|                                          | Document Type (REQUIRED) The default is Presentation.                                                                                                    |
|                                          | Select from the following document types:           Paper MUSC Only                                                                       Paper MUSC Only                                                                                                    |
|                                          | Publication Date (REQUIRED) If you choose to enter a date, the year is required but all other fields are optional.                                                                                                    |
|                                          | Season Month Day Year           Generation         Compared by the second second seco |
|                                          | Embargo Period (REQUIRED)                                                                                                    |
|                                          | If there is no embargo, please choose today's date.                                                                                                    |
|                                          | Menth Day Year                                                                                                    |
|                                          | monul Day tear                                                                                                    |

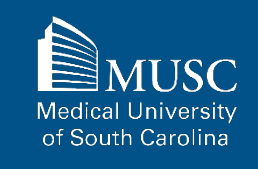

List name of faculty mentor, exclude prefixes and credentials.

Enter 3-10 keywords to enhance the searchability of your work. Separate by commas.

You may select subjects to categorize your work.

Paste the text of your abstract in the Abstract field. If you are uploading your abstract file, exclude it here.

| First name Last name format. Do not include pret<br>PhD, MPH, etc.).                                                                                                    | fixes (Dr., etc.) or crede                                                                                                    | ntials (MD, DDS,                                                                            |   |
|----------------------------------------------------------------------------------------------------|----------------------------------------------------------------------------------------------------|---------------------------------------------------------------------------------------------|---|
| Enter Faculty Mentor's Name:                                                                                                    |                                                                                                    |                                                                                             |   |
| Cristina Reyes Smith                                                                                                    |                                                                                                    |                                                                                             |   |
| Keywords                                                                                                    |                                                                                                    |                                                                                             |   |
| Please separate keywords/keyword phrases with                                                                                                    | commas.                                                                                                    |                                                                                             |   |
| Enter Keywords:                                                                                                    |                                                                                                    |                                                                                             |   |
| academic ableism, ableism, visual literac                                                                                                    | y, disability in acad                                                                                                    | emia                                                                                        |   |
| Disciplines<br>Yease indicate the academic discipline(s) that be<br>p view the complete list of disciplines.                                                                                                    | est describes your subr                                                                                                    | nission. Click <u>here</u>                                                                  |   |
| Available:                                                                                                    | Se                                                                                                    | lected:                                                                                     |   |
| Promotion     Wormen's Health     Wormen's Health     Wormen' | Select >                                                                                                    | oupational Therapy<br>thotics and Prosthetics                                               | * |
| Paste or type your abstract:                                                                                                    |                                                                                                    |                                                                                             |   |
| B Z   i⊟ i⊟   ×, ×'   sm.<br>X Ga &   *7 ℃                                                                                                    |                                                                                                    |                                                                                             |   |
| Lorem ipsum dolor sit amet, consectetur adipis<br>vel bibendum efficitur, interdum id diam. Proin<br>dignissim. Integer arcu neque, socierisque vita<br>fringilla rhoncus egestas. Sed venenatis lobor<br>Lorem ipsum dolor sit amet, consectetur adipis<br>ultrioles vehicula eget eget est. Deneo accumpus diar<br>arcu ultamoopre eget. Doneo neo tempus diar                                                                                                    | scing elit. Cras purus e<br>consequat rhonous du<br>le fringilla quis, pretium<br>is lacus, ac efficitur do<br>scing elit. Nunc et elit a<br>san sem diam, sit amet<br>m. Curabitur in finibus l | nim, sodales<br>et :<br>a t justo. Ut<br>or varius id.<br>o a ugue<br>placerat<br>orem, sit |   |

MUSC Medical University of South Carolina

Upload your presentation, paper, or abstract file.

Check the checkbox under the Submission Agreement field to upload your MEDICA@MUSC IR Submission Request and Consent PDF.

Click Submit to go to the next screen to upload your MEDICA@MUSC IR Submission Request and Consent PDF.

| dditional text to be displayed on index page.                                                                                                    |                                                                  |
|----------------------------------------------------------------------------------------------------|------------------------------------------------------------------|
| Comments                                                                                                    |                                                                  |
| B Z  ⊞  Ξ   X, X <sup>*</sup>   ==.<br>X Q <sub>2</sub> Q <sub>3</sub>   Ø (♥   2                                                                                                    |                                                                  |
|                                                                                                    |                                                                  |
| Recommended Citation                                                                                                    |                                                                  |
| igital Commons automatically generates recommend<br>verride the default suggested citation, please enter cit                                                                                                    | ed oitations for all submissions. To<br>ation information below. |
| Enter recommended citation (optional)                                                                                                    |                                                                  |
| Jpload File (required)                                                                                                    |                                                                  |
| Jpload File (REQUIRED)                                                                                                    | A                                                                |
| Jpload File (REQUIRED)<br>uil text of submission:<br>Uploads file from your computer<br>Import file from remote site<br>Link out to file on remote site                                                                                                    |                                                                  |
| Jpload File (REQUIRED)<br>Ill text of submission:<br>Upload file from your computer<br>Import file from remote site<br>Link out to file on remote site<br>Please upload the full text of your submission:                                                                                                    |                                                                  |
| Jpload File (кезанкер)<br>ull text of submission:<br>© Upload file from your computer<br>import file from remote site<br>icink out to file on remote site<br>Please upload the full text of your submission:<br><u>Choose File</u> Digital Commons Test File.docx                                                                                                    |                                                                  |
| Jpioad File (REQUIRED)<br>Ill text of submission:<br>Upload file from your computer<br>Inport file from remote site<br>Cinco out to file on remote site<br>Vease upload the full text of your submission:<br>Choose File<br>Digital Commons Test File.docx<br>Vdditional Files                                                                                                    |                                                                  |
| Jpload File (REQUIRED)<br>Ull text of submission:<br>Upload file from your computer<br>Import file from remote site<br>Tease upload the full text of your submission:<br>Choose File<br>Digital Commons Test File.docx<br>Additional Files<br>Tease check this if you'd like to add additional file                                                                                         | 3                                                                |
| Jpload File (REQUIRED)<br>uil text of submission:<br>Upload file from your computer<br>Import file from remde site<br>Link out to file on remote site<br>Please upload the full text of your submission:<br>Choose File Digital Commons Test File.docx<br>Addition al Files<br>Tesse oheck this if you'd like to add additional file<br>Completing your upload may take some fime. Please e | s                                                                |

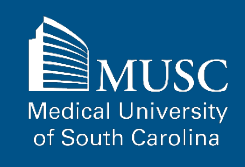

Choose and upload your MEDICA@MUSC IR Submission Request and Consent PDF.

Add a description and **UNCHECK** the box in the **SHOW** field so that it is not visible on the site.

If you do not UNCHECK the Show box, anyone who can access your work will be able to download the form containing your personal information.

Click Save and Continue.

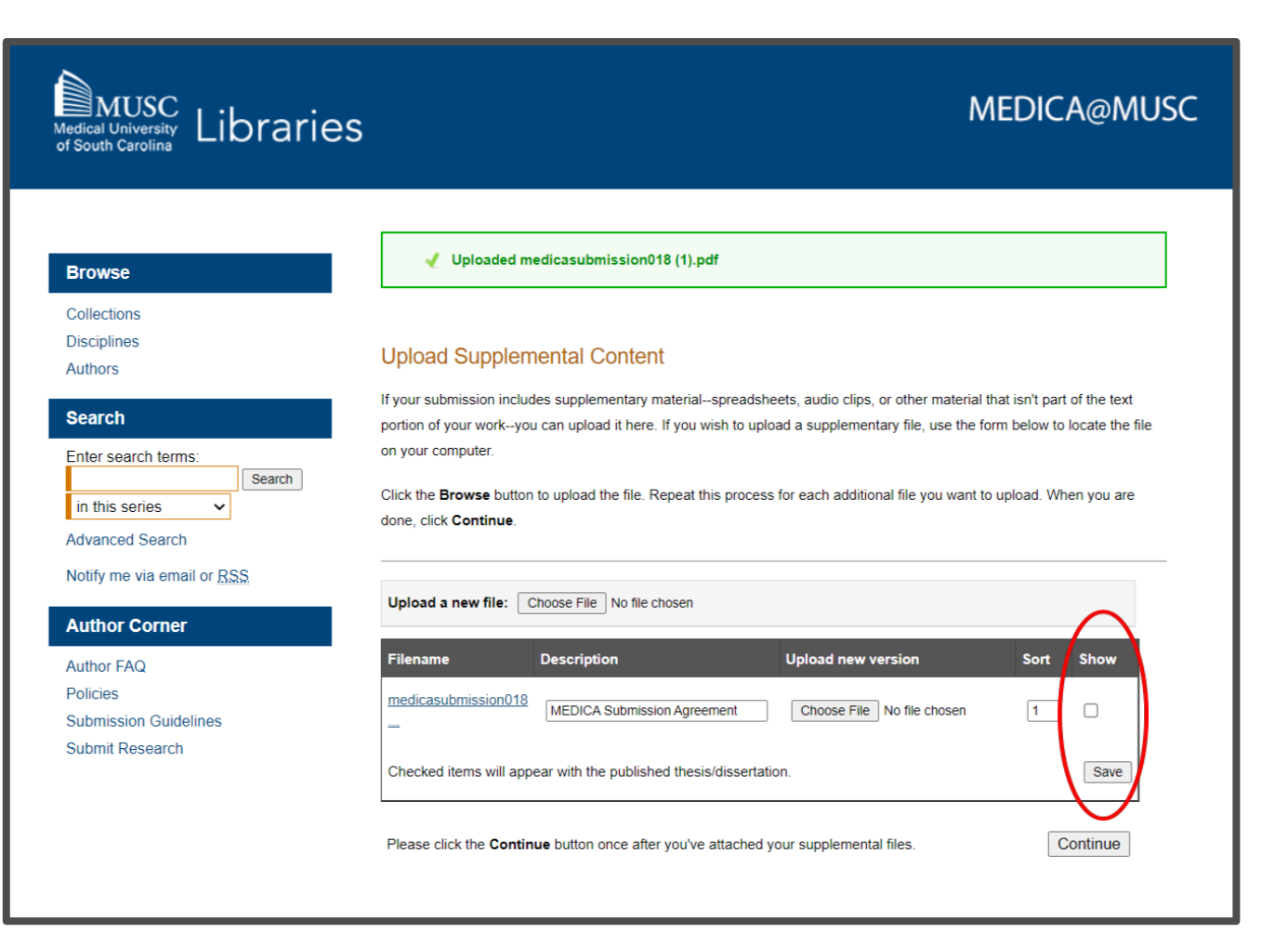

MUSC Medical University of South Carolina

## **ELOTD/PPOTD Capstones: Next Steps**

After your work has been submitted, the MEDICA@MUSC administrator will review your work.

The approval of your work will be at the discretion of the MEDICA@MUSC administrator.

Once your work is approved, it can be accessed in the **ELOTD Capstones collection**.

On the work's page, you will be able to view PLUMX Metrics for your work. If the work is not downloadable, the embargo end date will be displayed.

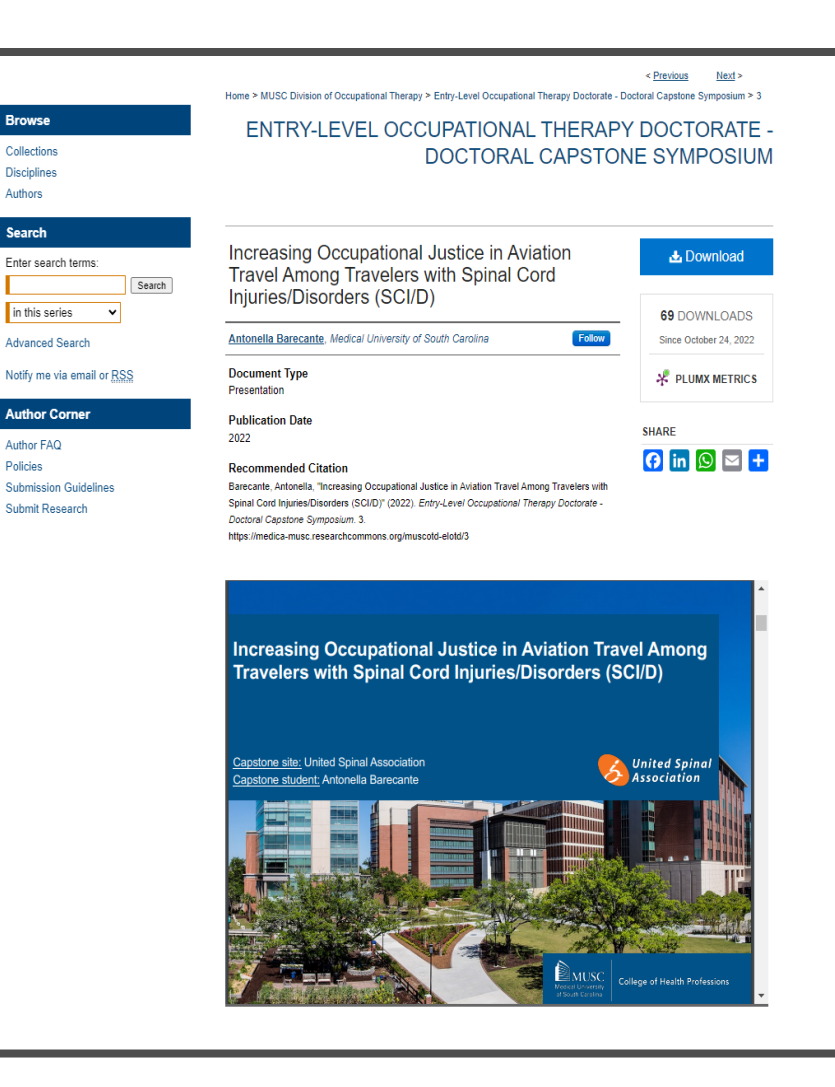

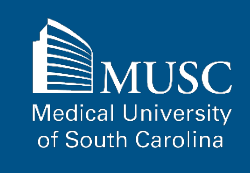

# **Submission Completed**

- You have successfully uploaded your work.
- Your work will not be publicly visible in Digital Commons until the submission has been approved by an MEDICA@MUSC administrator.
- If you have any additional questions, please email the Waring Historical Library Digital Archives at <u>medica@musc.edu</u>.

121

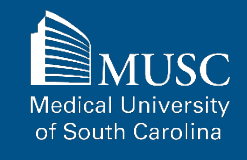